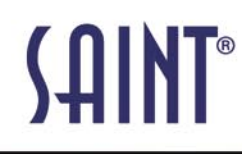

#### SAINT v7.0 Now Available www.saintcorporation.com

Integrated Vulnerability Scanning and Penetration Testing

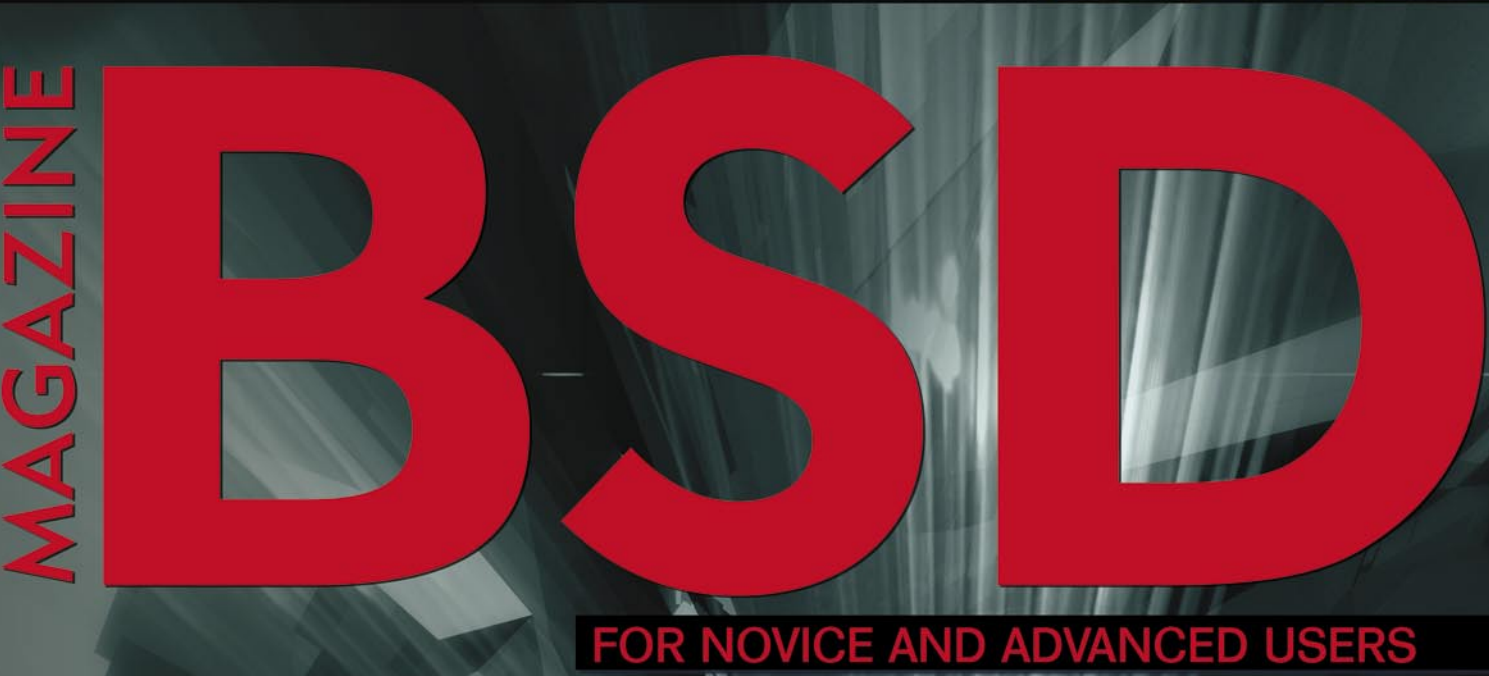

## **BSDs AS SERVERS**

#### INSIDE

OPENBSD, NETBSD, AND FREEBSD AS FILE SHARING SERVERS - PART USING RUBY ON RAILS WITH FREEBSD, LIGHTTPD AND MYSOL IPSEC VPNS - AN INTRODUCTION TO IKE AND IPSEC INSTALLING AND SECURING AN APACHE JAIL WITH SSL ON FREEBSD SECURE AND STABLE MAILSERVER WITH OPENBSD AND OMAIL A FIRST LOOK AT PC-BSD 8 RELEASE LDAP ON FREEBSD

#### EXCLUSIVELY

Web Server Benchmarking by Mikel King, OpenSSH Tips&Tricks by Machtelt Garrels and Interview with Olivier Cochard-Labbe by Jesse Smith

Vol.3 No.2 Issue 2/2010(8) 1898-9144

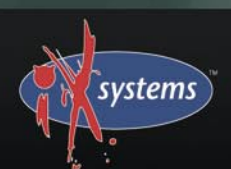

800-820-BSDi http://www.iXsystems.com Enterprise Servers for Open Source

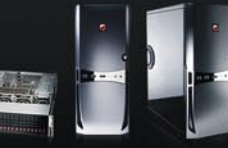

## Energy Efficient, Powerful Performance

With dual Intel<sup>®</sup> Xeon<sup>®</sup> 5500 series Quad-Core or Dual-Core processors and up to 144GB of DDR3 memory, the iX-Athena is designed for small businesses seeking a high performance computing solution.

## iX-Athena

## Notable features include:

- Dual 64-Bit Socket 1366 Quad-Core or Dual-Core, Intel<sup>®</sup> Xeon<sup>®</sup> Processor 5500 Series
- Eight 3.5" Hot-swap SAS/SATA HDDs in a 4U/Tower Configuration (Optional 4U Rackmount Rail Kit Available)
- Dual Intel<sup>®</sup> 5520 Chipsets with Quick-Path Interconnect (QPI) up to 6.4 GT/s
- Up to 144GB DDR3 1333/1066/800MHz ECC Registered DIMM/24GB Unbuffered DIMM (18 DIMM Slots)
- Two (x16) PCI-E 2.0 slots, Four (x8) PCI-E 2.0 slots (1 in x 16 slot), and One (x4) PCI-E slot (in x8 slot)
- Intel<sup>®</sup> 82576 Dual-Port Gigabit Ethernet Controller
- Matrox G200eW Graphics Support
- Integrated IPMI 2.0 with Dedicated LAN
- Realtek ALC888 7.1 HD audio
- Two 5,000 RPM Hot-swap Cooling Fans
- Two 5,000 RPM Hot-swap Rear Exhaust Fans
- 1400W Redundant High Efficiency Power Supply (Gold Level 93%+ power efficiency)

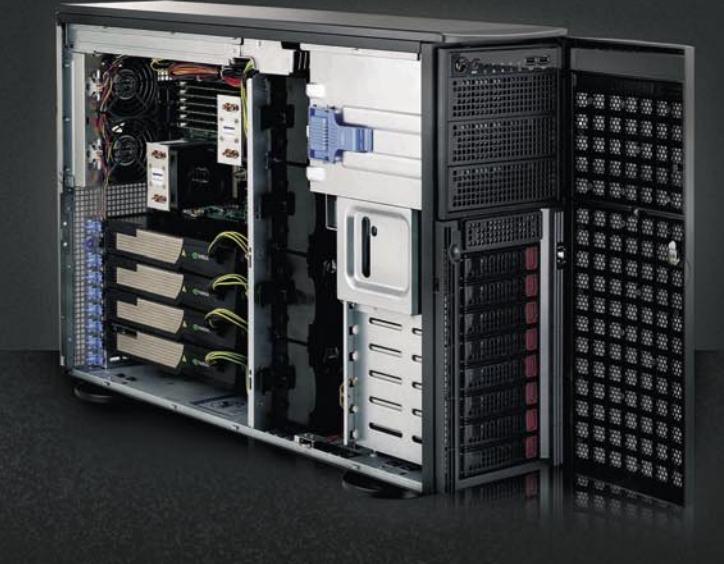

# Front View

#### **Back View**

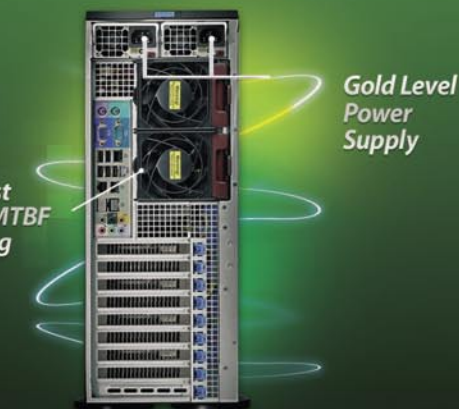

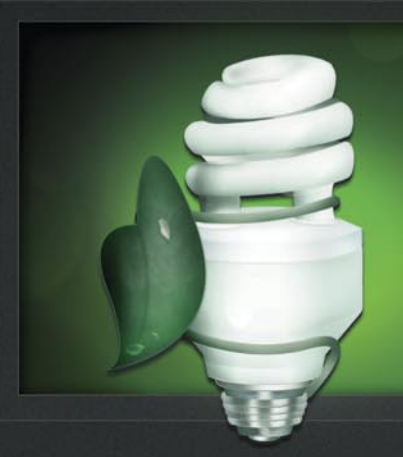

(93%+) energy efficiency, providing a small impact on the environment.

## iXsystems Presents the iX-Athena Workstation

## The iX-Athena showcases amazing computing performance and energy efficiency, while keeping noise levels to a minimum.

The iX-Athena delivers the most powerful performance available on the market today. Dual Intel® Xeon® 5500 series Quad-Core or Dual-Core processors boost performance for specific workloads by increasing processor frequency. Next-generation Intel® Virtualization Technology enhances performance in virtualized environments by up to 2.1x with new hardware-assist capabilities. Up to 144GB of DDR3 memory with eighteen DIMM sockets supports higher performance for data-intensive applications and makes it easy for the iX-Athena to handle any workload.

In terms of energy efficiency, the iX-Athena also leads the pack. The automated low-power states of the Intel® Xeon® 5500 series processors intelligently save power during low-use periods and increase performance when the system requires it. The iX-Athena also features an FCC Class B certified power supply with gold level (93%+) energy efficiency to provide 1400W of power and minimize impact on the environment.

**The Super-Quiet operation of the iX-Athena allows users to spend less time distracted by a loud machine,** and more time focusing on its powerful computing capabilities. At normal operation levels, the iX-Athena workstation's 5,000 RPM cooling and exhaust fans perform at a hushed 38 decibels to make this an ideal machine for any office or lab environment.

With eight 3.5" hot-swappable SAS/SATA hard drive bays, the iX-Athena also offers ample storage for all conceivable technical computing and graphics applications. The iX-Athena even includes four dedicated power connectors for high-end graphics cards, all contained in a stylishly sleek, high-end quality, dark gray chassis.

#### To order today call: 1-800-820-BSDi

For more information about the iX-Athena visit: http://www.iXsystems.com/Athena

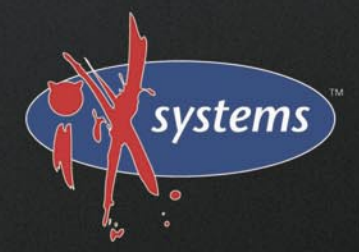

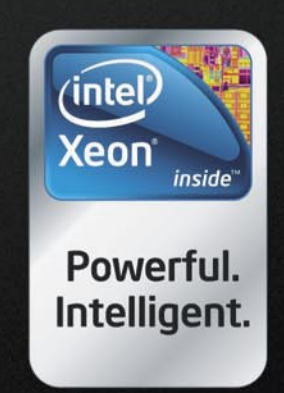

Intel, the Intel logo, and Xeon Inside are trademarks or registered trademarks of Intel Corporation in the U.S. and other countries.

#### Dear Readers!

Please let me introduce to you the first online issue of BSD Magazine. I would like to take this opportunity to thank everyone who made this transformation possible and who supported us in our mission to provide practical knowledge about BSD systems to everyone across the world.

BSD Magazine is now becoming a free monthly publication and this could never be possible without your continuous support. Hopefully, our ever-growing readership will help promote BSD systems and contribute towards their recognition and acclaim worldwide.

This issue is devoted to the subject of servers, the field where BSD systems are amongst the most powerful. We are certain that whichever BSD flavor you're fond of and whatever profession you currently hold you will find something here that might just make your day.

Most of our authors had already been introduced before but this is the first time I had the pleasure of working with them personally and I need to say – it has been a fantastic experience for me. We are absolutely delighted that they decided to stay with us after our transition to the electronic format.

Please keep the emails coming. We appreciate your comments, suggestions and ideas.

Michał Gładecki Editor in Chief

## MAGAZINE BSD

#### Editor in Chief: Michał Gładecki michal.gladecki@software.com.pl

Contributing: Jan Stedehouder, Rob Somerville, Marko Milenovic, Petr Topiarz, Paul McMath, Eric Vintimilla, Matthias Pfeifer, Theodore Tereshchenko, Mikel King, Machtelt Garrels, Jesse Smith

> Special thanks to: Marko Milenovic, Worth Bishop and Mike Bybee

> > Art Director: Agnieszka Marchocka

DTP: Ireneusz Pogroszewski

Senior Consultant/Publisher: Paweł Marciniak pawel@software.com.pl

> National Sales Manager: Ewa Łozowicka ewa.lozowicka@software.com.pl

> Marketing Director: Ewa Łozowicka ewa.lozowicka@software.com.pl

Executive Ad Consultant: Karolina Lesińska karolina.lesinska@bsdmag.org

Advertising Sales: Michał Gładecki michal.gladecki@software.com.pl

Publisher : Software Press Sp. z o.o. SK ul. Bokserska 1, 02-682 Warszawa Poland worldwide publishing tel: 1 917 338 36 31 www.bsdmag.org

Software Press Sp z o.o. SK is looking for partners from all over the world. If you are interested in cooperation with us, please contact us via e-mail: *editors@bsdmag.org* 

All trade marks presented in the magazine were used only for informative purposes. All rights to trade marks presented in the magazine are reserved by the companies which own them.

The editors use automatic DTP system Aurous

Mathematical formulas created by Design Science MathType™.

#### get started

#### OGA first look at PC-BSD 8 release

#### Jan Stedehouder

With the release of FreeBSD 8.0 it's only a matter of time before we can expect the next version of PC-BSD. At the time of writing plenty of work was being done to prepare PC-BSD 8.0. In this article we will look at the changes in FreeBSD 8.0 that are more of interest to end-users and glance over the novelties in the alpha-releases of PC-BSD 8.0. We will ask what it takes to build an end-user friendly operating system.

#### 1 O Installing and securing an Apache Jail with SSL on FreeBSD Rob Somerville

The Apache HTTP server developed by the Apache Software Foundation is the most popular webserver software in use today installed at over 100 Million sites worldwide. This article will walk you through performing some basic security measures, performing an Apache installation in a secure FreeBSD jail, generating an SSL certificate and setting up a password protected area on the server.

#### how-to's

#### **16** The gemstones for FreeBSD

Marko Milenovic

Building web applications has become so popular that you can't imagine Internet as a static system any more. Anything and everything is web application that interacts with users and vice versa. In the age of web oriented programming languages and web applications one precious stone has been found in the mystical Japan. It brings zen philosophy to a modern programming language.

#### OpenBSD, NetBSD and FreeBSD as file sharing servers – Part 1 – NFS Petr Topiarz

How to share files between multiple operation systems and keep your data safe. Sharing your files with NFS is an old and perfectly functional way that preserves all Unix features such as user and group permissions, which are probably very important for every Unix administrator and users as well.

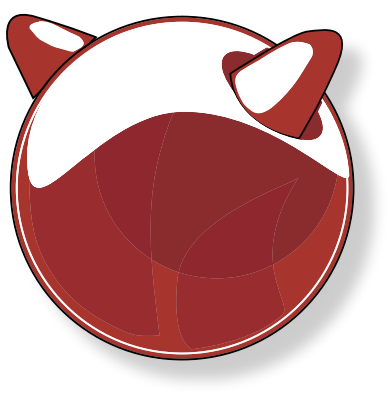

#### 24 Ipsec VPNs: An Introduction to IKE and Ipsec Paul McMath

This article concerns itself with IPsec and IKE, the protocols used to build IPsec based VPNs. Introduced are the basic elements of IPsec and IKE which are useful for understanding how to configure, monitor or trouble-shoot a VPN configuration.

#### **38 LDAP on FreeBSD** Eric Vintimilla

Keeping your information synced across multiple systems can be a pain. While there are many ways to ensure consistency in your media and documents (rsync and scp work wonders in this area), there are not too many options for maintaining your address book. Luckily, there is a common solution for this problem: set up an LDAP server.

#### 44 Secure and stable mailservers with OpenBSD and qmail Matthias Pfeifer

Secure and stable email servers are important for everyone who is using email. Many companies sell special email systems and antispam gateways which are reliable and designed to be secure. In fact, many of these email systems are running Linux or BSD with one of the popular MTAs on top. You can build your own email system. And, of course, it could be reliable, stable and secure too.

#### **48**Developing Secure Storages: Now On FreeBSD

Theodore Tereshchenko, EldoS Corp.

Developers of server-side, desktop and mobile applications working with FreeBSD now get access to Solid File System – a well-known component designed by EldoS Corporation. FreeBSD developers have an ability to store documents and files in a highly secure robust and flexible file system with no run-time fees. Clean room implementation allows royalty-free business applications.

#### column

52Web Server Benchmarking Mikel King

#### tips&tricks

54BSD Tips and Tricks Machtelt Garrels

#### interview

56 Interview with Olivier Cochard – Labbe, Founder of FreeNAS Jesse Smith

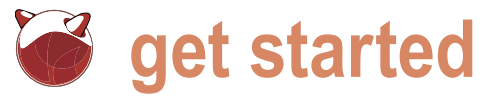

## A first look at **PC-BSD 8 release**

Jan Stedehouder

With the release of FreeBSD 8.0 it's only a matter of time before we can expect the next version of PC-BSD. At the time of writing plenty of work was being done to prepare PC-BSD 8.0.

article we will look at the changes in FreeBSD 8.0 that are more of interest to end-users and glance over the novelties in the alpha-releases of PC-BSD 8.0. And we will ask the question what it takes to build that real ground was covered in pushing it forward. There an end-user friendly operating system.

#### What was new in FreeBSD 8.0

The FreeBSD 8.0 RELEASE followed the previous 7.0 RELEASE by somewhat more than a year and a half, which we might almost call a speedy development (compared to the two years and three months between 6.0 and 7.0). Personally I like to compare the development of FreeBSD with Debian GNU/ Linux as they are comparable in size (software) and scope (supported platforms) and both geared towards the more technologically adept users. The jump from Debian 4.0 to the support for VirtualBox, both as host and guest, has been

hat can we expect from this new release? In this latest 5.0 release took from April 2007 to February 2009. So, yes, we can conclude that the FreeBSD team kept a strong pace without sacrificing stability.

> The list of improvements in FreeBSD 8.0 also shows are improvements in wireless networking, multiprocessing and in the Network File System implementation. The ZFS filesystem is no longer considered experimental. For endusers it is interesting to see that it supports GNOME 2.26.3 (officially released in March 2009, with 2.28 released in September 2009) and KDE 4.3.1 (officially released on 1 September 2009). In both cases FreeBSD managed to have the latest available versions of the desktop environments at the time.

> Apart from this, the USB subsystem was rewritten and

R

PC3SD PC3SD System Language Welcome & Language selection 60 Select installation type Please select the type of installation you wish to perform: anguage Selecti 🔾 🙀 Upgrade 🔿 🙀 Restore from backup English • Fresh Install Select the system to install: System ● 🍏 PC-BSD 🔿 🍯 FreeBSD desktop, while FreeBSD makes a great choice fo our ick next to begin the installation p Select your Installation Source O 🗿 Network / Internet DVD / USB Abort Back Next Abort Back Next

Figure 1. The new PC-BSD installer allows for more flexibility and control

Figure 2. Installing FreeBSD is now an option with the PC-BSD disk

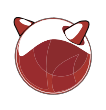

improved. This makes it easier to test out even closer to FreeBSD than in the 7x Tighter integration of PBI installs FreeBSD on your Windows or Linux box, release without sacrificing the easy or, run Windows in VirtualBox for those few Windows-based applications that you still need.

#### Towards a PC-BSD 8.0 release

PC-BSD is built on top of FreeBSD and the work towards the next PC-BSD release began on September 5 when Kris Moore, the lead developer, announced the availability of the first alpha release for version 8.0 (ftp://ftp.pcbsd.org/pub/ alpha-iso/). Now, at the end of December, we can work and play with the 7th alpha (if I counted correctly), one that is considered feature complete. What can we expect from PC-BSD 8.0 knowing full well that at the time you are reading this article the release candidate or the final version might already be available for download?

As an aside, if you wish to follow along with the work that is being done I suggest you subscribe to PC-BSD testing mailing list (http://lists.pcbsd.org/ pipermail/testing/).

#### Flexibility during installation

It's hard to miss the major overhaul of the graphical installation wizard (Figure 1). The installer now has a look-and-feel that is akin to that of Fedora, OpenSUSE and Mandriva. The changes aren't simply cosmetic though. The mailing list makes clear that the installer is now scriptable. which is interesting for more advanced users. The graphical wizard also has new features that give the user more control on what to install and where. For example, you can now opt to install FreeBSD instead of PC-BSD from the same medium (Figure 2). Once the FreeBSD is done and you reboot, you can use sysinstall to wrap up the FreeBSD installation.

Users also have more options to fine-tune the partitions during installation. The 7x release created two partitions as default, root and swap, which you could change with some fiddling. The new installer suggests a partition table that should be more familiar to FreeBSD users (Figure 3). If you have no prior experience with FreeBSD, you won't have to bother yourself with it and simply use the Auto Partition option. With these two changes PC-BSD allows users to remain

install for novice users.

Geared more towards new users is the option to boot PC-BSD from the CD/DVD into a live environment (Figure 4). Why is this important? Well, when we look at Linux we see that live CD/DVD's played a major role in reducing prejudices against the open source desktop. Knoppix did a lot to show that an open source desktop was complete and ready to use for everyday computing. It has been a while since we had an up-to-date live disk based on FreeBSD and it is nice to again have a tool to promote PC-BSD/FreeBSD this way.

PC-BSD 8.0 will sport the KDE 4.3.4 environment. One thing I like about the KDE 4 desktop is how it integrates the local desktop with online services. One example can be found in the options to change the look-and-feel of your desktop. Scattered throughout you can find buttons like Get New Themes of Get New lcons which open new screens that pull in information from the KDE-Look website. It's no longer necessary to go to the site and browse through the available collection, hoping to find a package that is suitable for your computer. Installing a new theme is a mouse-click away. PC-BSD is now applying the same mechanism to installing and managing

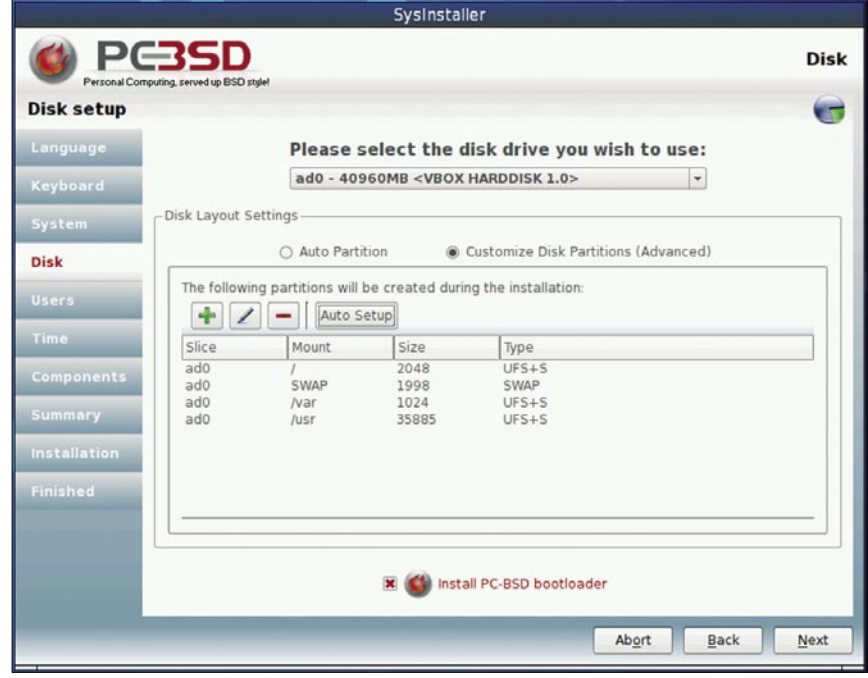

Figure 3. PC-BSD remains close to the FreeBSD disk partitioning

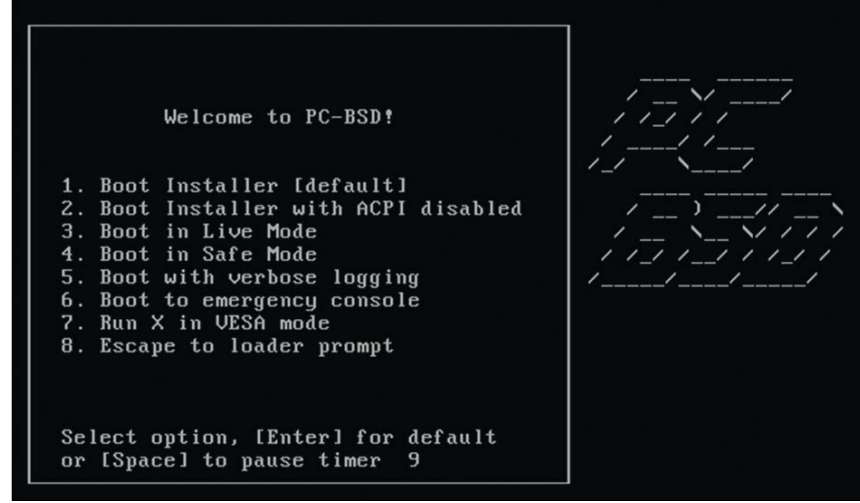

Figure 4. You can boot PC-BSD into a live environment

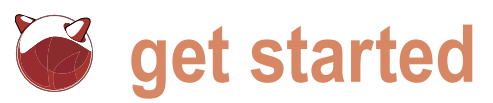

PBI's, themselves already an easy way to wish to install the program (Figure 6). If (yet), but expect new features to be built install software under PC-BSD.

Till now you had to go to the PBI website (http://www.pbidir.org) to locate and download the software you wanted. Downloading, double-clicking and following the steps in the wizards was the way to go. For casual users this is much simpler to do than installing software via packages or ports. The 8.0 release removes the need to go the PB I guess most of us are familiar with website and allows for browsing available software via the new Software Manager.

tabs, the first being the Software Browser. This is your window to the PBI website. If a PBI is available for your release a download icon is visible (Figure 5). When backups and send them to a remote you click on it, you are asked whether you server. You can't select specific folders

so, you are directed to the second tab, upon the basic tool in the near future. Installed Software, where you'll see the download in progress (Figure 7).

store experience to the desktop and that seems to be the way to go for the time beina.

#### Other improvements

Murphy's Law and thus we prepare for the time that our system doesn't work The Software Manager holds three anymore. PC-BSD 8.0 offers a new tool for backup and restore, aptly named Life Preserver (System-Life Preserver). For now it is but a simple tool to create

(Figure 8)

As noted before, PC-BSD 8.0 brings The Software Manager brings an app improvements for both the general users and the more experienced/daring ones. Another example of this is the Ports Console. It runs in its own jail and allows you to install new software via packages and ports without inflicting harm on the rest of the system. This makes it a great sandbox to acquire FreeBSD-like skills. The downside of the portsiail (as it is called) is that you need to launch the programs from withing the jail. According to the mailing list something like:

#### % portjail run /usr/local/bin/firefox

should do the trick when you wish to launch, for instance, Firefox (installed in the portsjail) from the outside.

#### End-user friendly easier said than done?

The focus of PC-BSD is to be an easy to install, easy to use and easy to maintain FreeBSD-based system. The next release is another step in that direction. It is no small task to create an operating system that is end-user friendly and in my opinion only a few open source desktops are fit to be used by companies and organizations. PC-BSD is one of them, the others being Ubuntu, SUSE Linux Enterprise Desktop. And - if Red Hat get it's head wrapped around it - Red Hat Enterprise Linux Desktop. This doesn't mean that all the other BSDs and Linux's are bad; heaven forbid, they serve a need for their userbase and if they have a strong enough userbase they will continue to exist and thrive.

Thus I was slightly amused when I heard of the TechRepublic article Why the BSDs get no love by Jack Waller (http://blogs.techrepublic.com.com /opensource/?p=1123&tag=nl.e011) and noticed the ensuing discussion on the FreeBSD advocacy mailing list. Jack's argument was that the BSDs lacked two things to attract the same attention as Linux: a graphical installer and live CD. Barring that, BSD would remain stuck in the 1990s. Well, he apparently didn't keep up with BSD Magazine, otherwise he wouldn't have written the article. Both PC-BSD and live BSDs have been discussed in various issues of this magazine.

|                                                                                                    | 8                                                                 |                                          | Search                  |  |  |
|----------------------------------------------------------------------------------------------------|-------------------------------------------------------------------|------------------------------------------|-------------------------|--|--|
| > pbiDIR > Office > OpenOffice                                                                                                    |                                                                   | Vendor:                                  | The OpenOffice.org Team |  |  |
| Mar 10 1 1 1 1 1 1 1 1 1 1 1 1 1 1 1 1 1 1                                                                                                    |                                                                   | Average Rate:                            | 8.33                    |  |  |
| Description                                                                                                    | Downloads:                                                        | 54,913                                   |                         |  |  |
| OpenOffice.org is an Open Source, community-developed, multi-platform office productivity suite. It includes<br>the key desktop applications, such as a word processor, spreadsheet, presentation manager, and drawing<br>program, with a user interface and feature set similar to other office suites. |                                                                   |                                          | 01/31/08                |  |  |
|                                                                                                    |                                                                   |                                          | LGPL                    |  |  |
|                                                                                                    |                                                                   |                                          | PC-BSD Software         |  |  |
| " A universal word processing application for                                                                                                    | creating business letters, extensive text documents, professional | Alternative for: Microsoft Office        |                         |  |  |
| Isyouts, and HTML documents.<br>* A sophisticated application for performing advanced spreadsheet functions, such as analyzing figures,<br>creating ists, and veiving data.<br>* A tool for creating effective eye-catching presignations.                                                               |                                                                   | DOWNLOAD 3.1.1<br>8.x Series : 191.54 Mb |                         |  |  |
|                                                                                                    |                                                                   |                                          |                         |  |  |

Figure 5. The new Software Manager integrates the PBIdir website in your desktop

| POINT PERSO SOFTWARE                                                                                                    | a,                                                                                                    |                                | Search                  |
|----------------------------------------------------------------------------------------------------|----------------------------------------------------------------------------------------------------|--------------------------------|-------------------------|
| > pbiDIR > Office > Open                                                                                                    | Office                                                                                                    |                                |                         |
| OpenOffi                                                                                                    | ce                                                                                                    | Mender:                        | The OpenOffice.org Team |
| Mar 18 💭 👘                                                                                                    | 💿 Install Software? 📀                                                                                                    | × erage Rate                   | 8.33                    |
| Description                                                                                                    | A Do you want to install openeffice 3                                                                                              | n 12 waleads:                  | 54,913                  |
| OpenOffice.org is an Open So                                                                                                    | urce, communit                                                                                                    | ded:                           | 01/31/08                |
| program, with a user interface                                                                                                    | and feature set OK Cancel                                                                                                    | ence:                          | LGPL                    |
| Components include:                                                                                                    |                                                                                                    | intainer:                      | PC-BSD Software         |
| * A universal word processing                                                                                                    | application for creating business letters, extensive text documents, profession                                                    | Alternative fo                 | r: Microsoft Office     |
| * A sophisticated application for<br>creating lists, and viewing data<br>* A tool for creating effective e<br>* A vector-oriented draw mode | r performing advanced spreadsheet functions, such as analyzing figures,<br>c.<br>de that enables the creations of 3D illustrations | DOWNLOAD 3<br>8.x Series : 191 | .1.1                    |
| -                                                                                                    |                                                                                                    |                                |                         |

Figure 6. Installing new PBI's is easier than before

On the mailing list some people agreed with the statement that FreeBSD was lacking a graphical installer and pointed out that it would lower the threshold for new users to try their hand at FreeBSD. The opposite side of the discussion argued there was no need for a graphical installer and that the current sysinstall served its purpose. FreeBSD isn't used by desktop users only, which group is the target audience for a graphical installer. People working on embedded devices and preparing large scale deployments don't need a graphical installer and would only be bothered by it. Of course, there were more shades and nuances, so I suggest you go through the archives to read up on this discussion.

In relation to this article I'd like to repeat part of a post by Heidi Wyss. She explained how she struggled with installing FreeBSD 5.x some years ago. and the man pages, coupled with strong

motivation and perseverance she learned among them. Moving to FreeBSD does how to install and work with FreeBSD (http://lists.freebsd.org/pipermail/free bsd-advocacy/2009-December/ 003966.html). She ends her contribution stern stuff). But understanding what the with the following:

I'll end with this little tale, only to stir up thoughts: When I got the new versions of mplayer and vlc installed on FBSD8, I couldn't play most of my store-bought to end-users (or Debian for that matter) DVDs. Since I knew there had to be an easy fix, five minutes of searching on the Internet brought the easy fix (FreeBSD is so stable and reliable, once configured, I'd wholly forgotten about the CD/DVD device permissions), but how many socalled mainstream desktop users would get through that kind of glitch? Not many, however much someone like me, who's already quite delighted with FreeBSD, might wish otherwise.

I write most of my articles and With the help of the FreeBSD Handbook books from the perspective of regular users, albeit the more adventurous ones

| 0                                  | PC-BSD Software and Updates |     | $\odot \odot \otimes$ |
|------------------------------------|-----------------------------|-----|-----------------------|
| Software Browser Installed Softwar | e System <u>U</u> pdates    |     |                       |
| Installed Software                 |                             |     |                       |
| Program Name Status                |                             |     |                       |
| Amarok 2.2.1_1                     |                             |     |                       |
| Firefox 3.5.5                      |                             |     |                       |
| openoffice 3.1.1. Downloading: 1   | DMR of 191MR (18KR/s)       |     |                       |
| operance size boundaring.          |                             |     |                       |
|                                    |                             |     |                       |
|                                    |                             |     |                       |
|                                    |                             |     |                       |
|                                    |                             |     |                       |
|                                    |                             |     |                       |
|                                    |                             |     |                       |
|                                    |                             |     |                       |
|                                    |                             | D   |                       |
|                                    |                             | NJ. |                       |
| Ugdate                             |                             |     | Remove                |
| Configuration                      |                             |     | 🚱 Quit                |
|                                    |                             |     | a dar                 |

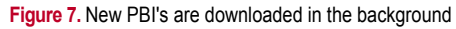

| Sila Processor |             | Life Preser | ver    | $\odot \odot \odot$ |
|----------------|-------------|-------------|--------|---------------------|
| Preserver Name | Last Backup | Frequency   | Status |                     |
|                |             |             |        |                     |
|                |             |             |        |                     |
|                |             |             |        |                     |
|                |             |             |        |                     |
|                |             |             |        | o <u>S</u> tart     |

Figure 8. Life Preserver is the first step towards a better backup solution for PC-BSD

indeed require digging into the in-itselfmagnificent FreeBSD Handbook and a few trips to the man pages (pretty instructions mean requires a minimum level of expertise that most regular users simply don't have.

To make FreeBSD more palatable requires more than adding a graphical installer. Installing the operating system is simply the first hurdle and one that most users in a business environment never have to take. To achieve ease of use means looking at the desktop environment and offer tools that fit the skill-set of regular user. Ubuntu is doing this and it uses Debian as a strong foundation. PC-BSD is doing it as well, on the solid FreeBSD bedrock. The next release, PC-BSD 8.0, brings with it new elements to cater to the needs and wants of desktop users. The project can do that because of that singular desktop focus.

#### More help is on the way

Around the time that PC-BSD 8.0 hits the servers you might also see some new books about PC-BSD in the bookstores. Dru Lavigne on the one hand and Jeremy Reed and yours truly on the other hand are busy writing books on how to work with PC-BSD. This is an indication of the level of confidence publishers have in this operating system. If experience is an indicator both books will also help in getting new users to move to the PC-BSD desktop.

#### About the Author

Jan Stedehouder writes about open source software and open standards, mostly from the perspective of a novice user who wishes to migrate away from Windows. He is the author of three books, contributed to a textbook on open source and open standards and was co-editor of the Dutch Open Source Yearbook 2008-2009. His most recent book Open source en open standaarden. Voor niets gaat de zon op? (translated: Open source and open standards. Is it a free ride?) aims at introducing the general public to this topic. According to him, BSD should be seriously considered for desktop users as well.

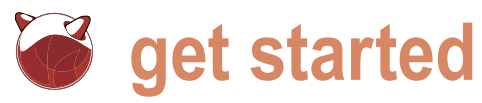

## Installing and securing an Apache Jail with SSL on **FreeBSD**

**Rob Somerville** 

The Apache HTTP server developed by the Apache Software Foundation [1] is the most popular webserver software in use today installed at over 100 Million [2] sites worldwide.

enown for stability, flexibility and speed, Apache is the Prerequisites installation in a secure FreeBSD jail, generating an SSL certificate and setting up a password protected area on the server.

#### Security in a production environment

Whilst Apache is more secure than many applications, any software is vulnerable to attack so it is prudent to take as many steps as possible to minimise the risk. It is advisable that the systems administrator ensures that only the required services are running on the server, user accounts are locked down and consider raising the security level of the kernel if appropriate. With a standard software install, if an intruder managed to gain root access via an exploit all applications and the host server environment itself would be open to abuse. Running an application in a jail restricts any troublemaker to the jail environment - see Figure 1.

This approach has a major advantage in that an attacker cannot gain access to the host file-system. However, it takes more configuration as Apache SSL etc. cannot access applications on the host.

Post-install, whether a jail is used or not it is important that the administrator takes steps to audit changes on the system and prevent insecure ports etc. being installed - this can be achieved by installing utilities such as tripwire and portaudit. See man security for further details.

For full functionality, both domain names will need to be added to your own DNS server or workstation hosts file. Changes to the IP address of the servers above will need appropriate changes to the netmask, routing entries, hosts file etc.

web-server of choice in demanding environments. A running test FreeBSD 7.2 installation with access to the This article will walk you through performing some internet will be required. It is recommended that a Custom basic security measures, performing an Apache clean install is performed comprising of the base, kernels,

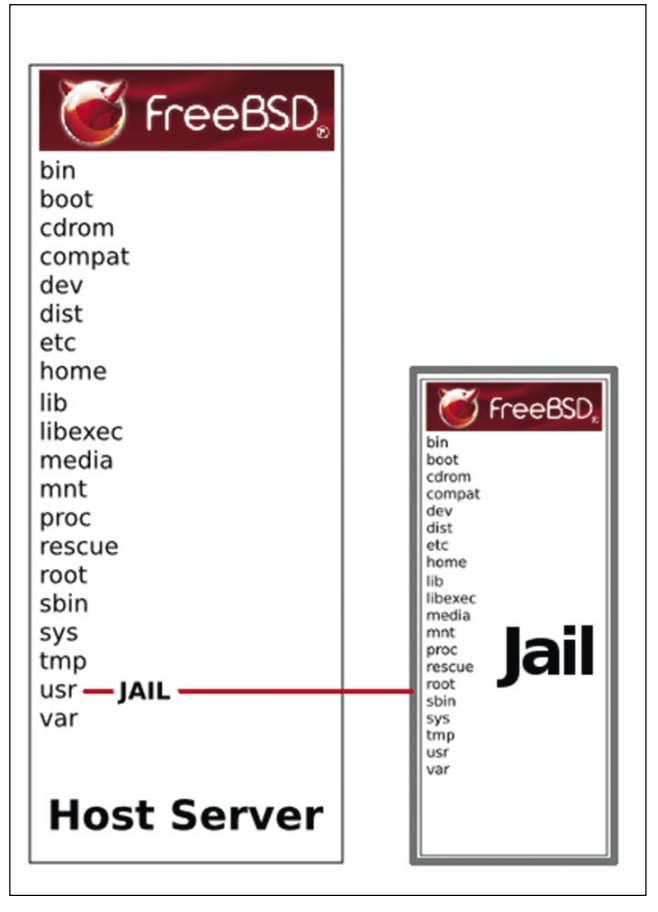

Figure 1. Jail filesystem architecture

man and kernel sources to limit NFS, Linux compatibility and use as a separate partition could be used for server bloat. The server should have a network gateway disabled. If desired, the jail and the Apache content. The

Table 1. Default IP addresses used

| Value                      | Comments                                              |
|----------------------------|-------------------------------------------------------|
| 192.168.0.110              | IP address if host system – replace as appropriate    |
| 192.168.0.111              | IP address of jail system – replace as appropriate    |
| jailbird.merville.intranet | Domain name of host server – replace as appropriate   |
| apache.merville.intranet   | Domain name of jailed server – replace as appropriate |

| Options Editor  |                          |                   |                      |
|-----------------|--------------------------|-------------------|----------------------|
| Name            | Value                    | Name              | Value                |
|                 |                          |                   |                      |
| NFS Secure      | NO                       | Install Root      | /usr/jail/http       |
| NFS Slow        | NO                       | Browser package   | links                |
| NFS TCP         | NO                       | Browser Exec      | /usr/local/bin/links |
| NFS version 3   | YES                      | Media Type        | CDROM                |
| Debugging       | NO                       | Media Timeout     | 300                  |
| No Warnings     | NO                       | Package Temp      | /var/tmp             |
| Yes to All      | NO                       | Newfs Args        | -b 16384 -f 2048     |
| DHCP            | NO                       | Fixit Console     | serial               |
| IPv6            | NO                       | Re-scan Devices   | <*>                  |
| Skip PCCARD     | NO                       | Use Defaults      | [RESET!]             |
| FTP username    | ftp                      |                   |                      |
| Editor          | vi                       |                   |                      |
| Tape Blocksize  | 20                       |                   |                      |
| Extract Detail  | high                     |                   |                      |
| Release Name    | 7.2-RELEASE              |                   |                      |
| Use SPACE to se | lect/toggle an option, a | rrow keys to move | e.                   |
| ? or F1 for mor | e help. When you're don  | e, type Q to Qui  | t.                   |
| Which directory | to unnack distributions  | or packages rela  | ative to             |

#### Figure 2. Change Release Name and Install Root

| LINOR CONTRACTOR DOCTOR                                                   |
|---------------------------------------------------------------------------|
| Visit the general configuration menu for a chance to<br>any last options? |
| Yes [No]                                                                  |
|                                                                           |

Figure 3. Ensure you choose NO here

| .cshrc    | boot | libexec | rescue | tmp |
|-----------|------|---------|--------|-----|
| .profile  | dev  | media   | root   | usr |
| COPYRIGHT | etc  | mnt     | sbin   | var |
| bin       | lib  | ргос    | sys    |     |

Figure 4. Jail file structure tree [Identical to Figure 1]

a separate partition could be used for the jail and the Apache content. The SSH daemon may be run on the host for remote access (on a non-standard port using the Version 2 protocol as Version 1 has security issues) if desired.

Caution should be exercised particularly running the patching and lockdown commands on a production server as these changes may cause adverse effects or result in unexpected results in other scripts or applications.

It is recommended that these changes are not applied in a live environment without an adequate testing regime in place with a non-production server.

#### Initial patching and lockdown

Please refer to the FreeBSD [3] website and *bsdguides.org* [4] for further information, in particular the Hardening FreeBSD section.

- Run freebsd-update fetch and freebsd-update install to patch the binaries to the latest revision.
- Disable root access to the consoles:
  - cp /etc/ttys /etc/ttys.000
  - sed 's/on secure/on insecure
    /g' /etc/ttys.000 > /etc/ttys

There are two spaces between on and secure or insecure Ensure you have a user who can su to root on the system [or can ssh in] as you will not be able to login via a console as root!

Remove the backup ttys.000 file once you are satisfied that the system performs as expected. Alternatively, edit the ttys file using your favourite editor to change *secure* to *insecure* where appropriate.

#### Reboot

- Check you can login as a standard user, then su to root
- Edit the /etc/login.conf file and replace

passwd\_format=md5 with passwd\_ format=blf

This will change the default password encryption algorithm from md5 to blowfish which is more secure.

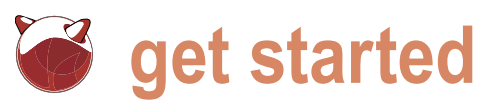

```
Remove the line marked :umask=022
                                               chmod o= /usr/sbin/lastlogin
                                                                                        chmod ugo= /usr/bin/rlogin
   and add the following in its place:
                                               chmod o= /usr/bin/top
                                                                                         chmod ugo= /usr/bin/rsh
                                               chmod o= /bin/ps
                                                                                      If desired, the logfile directory can be
                                               chmod o= /usr/bin/man
                                                                                      secured to prevent hackers flushing
      :umask=027:
                                         This list can be extended to other files,
                                                                                      the log files or viewing them.
      :mixpasswordcase=true:\
                                         such as nmap as appropriate
      :minpasswordlen=8:\
                                                                                  This will mean that certain applications
      :passwordtime=30d:\
                                            These daemons should be disabled
                                                                                  will no longer able to manipulate files in
           :idletime=30:\
                                            for security reasons:
                                                                                  the /var/log directory - e.g. logrotate
This will tighten up password security
                                          Listing 1. rc.conf for jailbird.merville.intranet
and change the default rights mask so
that directories are created with 0750
                                           # Keyboard settings
permissions
                                           keymap="uk.iso"
   Run cap_mkdb /etc/login.conf to
.
   rebuild the login database
                                           # IP settings
   Run the following to restrict access
   to cron to root only:
                                           hostname="jailbird.merville.intranet"
                                           ifconfig em0="inet 192.168.0.110 netmask 255.255.255.0"
                                           ifconfig_em0_alias_0="inet 192.168.0.111 netmask 255.255.255.255"
      echo "root" > /var/cron/allow
      echo "root" > /var/at/at.allow
                                          defaultrouter="192.168.0.254"
   Stop unauthorised users viewing
                                           # Services enabled
   critical system files:
                                          moused enable="NO"
      chmod o= /etc/fstab
                                           inetd_enable="NO"
                                          clear_tmp_enable="YES"
      chmod o= /etc/ftpusers
      chmod o= /etc/group
                                           rpcbind enable="NO"
                                           sendmail_enable="NONE"
      chmod o= /etc/hosts
      chmod o= /etc/hosts.allow
                                           syslogd enable="YES"
      chmod o= /etc/hosts.equiv
                                          sshd enable="YES"
      chmod o= /etc/hosts.lpd
      chmod o= /etc/inetd.conf
                                           # Syslog settings
      chmod o= /etc/login.access
                                           syslogd flags="-ss"
      chmod o= /etc/login.conf
                                           syslogd flags="-a 192.168.0.110 "
      chmod o= /etc/newsyslog.conf
                                           syslogd flags="-a 192.168.0.111"
      chmod o= /etc/rc.conf
      chmod o= /etc/ssh/sshd_config
      chmod o= /etc/sysctl.conf
                                           # Jail settings
      chmod o= /etc/syslog.conf
      chmod o= /etc/ttys
                                           jail_set_hostname_allow="NO"
                                           jail enable="YES"
   Restrict execution of programs to
                                           jail list="http"
   root and the wheel group only:
                                           jail_interface="em0"
                                           jail_devfs_enable="YES"
      chmod o= /etc/crontab
                                           jail_procfs_enable="YES"
      chmod o= /usr/bin/crontab
      chmod o= /usr/bin/at
                                           # Per jail settings
      chmod o= /usr/bin/atg
                                          jail_http_rootdir="/usr/jail/http"
      chmod o= /usr/bin/atrm
      chmod o= /usr/bin/batch
                                           jail_http_hostname="apache.merville.intranet"
      chmod o= /usr/bin/users
                                          jail_http_ip="192.168.0.111"
      chmod o= /usr/bin/w
                                           jail_http_devfs_ruleset="devfsrules_jail"
      chmod o= /usr/bin/who
      chmod o= /usr/bin/lastcomm
      chmod o= /usr/sbin/jls
      chmod o= /usr/bin/last
```

#### Installing and securing an Apache Jail with SSL on FreeBSD

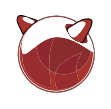

#### Jail should now be running (Figure 5) a member of the wheel group) and set chmod o= /var/log/ 9. jexec 1 touch /etc/fstab the timezone chflags sappnd /var/log 10. Stop and start the jail: chflags sappnd /var/log/\* jexec 1 passwd Building the jail jexec 1 adduser /etc/rc.d/jail stop http 1. Ensure you have the FreeBSD Install jexec 1 tzsetup /etc/rc.d/jail start http CD loaded 2. sysinstall Create a vanilla fstab for the jail, set 11. sysctl security.jail.allow raw the root password, add a default sockets=1 Temporarily allow the jail Select Custom Installation user (ensure they are invited to be outgoing access to the internet Select View/Set various installation options Listing 2. rc.conf for apache.merville.intranet Change Install Root to /usr/jail/ http # Keyboard settings Change Release Version to the preupgrade release [see figure 2] keymap="uk.iso" Press [q] Select Distributions # IP settings Select Custom Select: hostname="apache.merville.intranet" Base ifconfig em0="inet 192.168.0.111 netmask 255.255.255.0" Kernels>GENERIC defaultrouter="192.168.0.254" Exit out of the menu to Custom early late divider="NETWORKING" Installation Options Select Media # Services enabled Select CD/DVD Select Commit moused enable="NO" inetd enable="NO" The installation will commence clear\_tmp\_enable="YES" When prompted to visit the general rpcbind enable="NO" configuration menu choose No otherwise sendmail enable="NONE" you will change the host system's sshd enable="YES" settings (see Figure 3) Exit from sysinstall Listing 3. sshd\_config for apache.merville.intranet ls /usr/jail/http Port 10022 Protocol 2 This should display a minimal FreeBSD ListenAddress 192.168.0.111 install tree (Figure 4) LoginGraceTime 1m 3. Edit your /etc/rc.conf to reflect the PermitRootLogin no following. Amend IP address, interface StrictModes yes name hostname, router etc. to suit your MaxAuthTries 3 configuration. The version I have used is MaxSessions 3 shown Listing 1. Subsystem sftp /usr/libexec/sftp-server 4. Edit /usr/jail/http/etc/rc.conf (see Listing 2) 5. I have secured SSH so it runs on port 10022. Edit /usr/jail/http/etc/ssh/ JID IP Address Hostname Path sshd config to force SSH to use the jails 192.168.0.111 apache.merville.intranet /usr/jail/http sping -c3 192.168.0.111 PING 192.168.0.111 (192.168.0.111): 56 data bytes interface: see Listing 3. 6. CP /etc/resolv.conf /usr/jail/http/ 64 bytes from 192.168.0.111: icmp\_seq=0 ttl=64 time=0.061 ms 64 bytes from 192.168.0.111: icmp\_seq=1 ttl=64 time=0.245 ms 64 bytes from 192.168.0.111: icmp\_seq=2 ttl=64 time=0.053 ms etc/resolv.conf Copy ${\tt resolv.conf}$ across so that the jailed server can resolve hostnames 192.168.0.111 ping statistics ---3 packets transmitted, 3 packets received, 0.0% packet loss 7 sh /etc/rc round-trip min/avg/max/stddev = 0.053/0.120/0.245/0.089 ms **Remove CDROM and Restart** 8. jls

.

ping -c3 192.168.0.111

Figure 5. Jail up and running

get started

12. ssh user@192.168.0.111 -p10022

username/password combination is what you have configured in step 9 above

**13**. su

Enter the root password configured in step 9 above.

#### Installing Apache [5]

to run on jail start

1. pkg\_add -r apache22

echo "apache22 enable="YES"" >> /etc/ rc.conf

rehash

2. Edit the /etc/hosts file in the jail and add the following to allow Apache to resolve the hostname

192.168.0.111 apache apache.merville.intranet

3./usr/local/etc/rc.d/apache22 start

#### Installing and configuring OpenSSL 6 and the SSL certificates

Rather than using a vendor provided certificate which is expensive, we will self-sign the certificate. The browser to:

Listing 4. Installing OpenSSL

```
pkg_add -r openssl
rehash
cp /usr/local/openssl/openssl.cnf.sample /usr/local/openssl/openssl.cnf
mkdir /usr/local/etc/apache22/ssl.key
mkdir /usr/local/etc/apache22/ssl.crt
chmod 0700 /usr/local/etc/apache22/ssl.key
chmod 0700 /usr/local/etc/apache22/ssl.crt
cd /root
openssl genrsa -des3 -out server.key 1024
```

#### Listing 5. Generating the SSL certificate

openssl req -new -key server.key -out server.csr openssl x509 -req -days 365 -in /root/server.csr -signkey /root/server.key -out /root/server.crt cp /root/server.key /usr/local/etc/apache22/ssl.key/ cp /root/server.crt /usr/local/etc/apache22/ssl.crt/ chmod 0400 /usr/local/etc/apache22/ssl.key/server.key chmod 0400 /usr/local/etc/apache22/ssl.crt/server.crt cd /usr/local/etc/apache22/extra cp httpd-ssl.conf /usr/local/etc/apache22/Includes

will interpret this as a potential security /usr/local/etc/apache22/ssl.key/ Now ssh into the jail where the threat so this may not be suitable for server.key a production environment. If you are using a 3rd party certificate, please consult the provided documentation on how to install this with Apache. Here we you will configure OpenSSL create the the directories for the CSR and server key, and generate the key and certificate.

Common Name should either be Download and install the package, set it 192.168.0.111 or apache.merville.intranet no other process will prior to this (e.g. if you intend to add the server to DNS. 1. See Listing 4.

> You will now be prompted to enter a password - this will be needed in the next step

2. See Listing 5.

3. edit /usr/local/etc/apache22/ Includes/httpd-ssl.conf

Change ServerName http:// www.example.com:443 to:

#### 192.168.0.111:443

(or apache.merville.intranet if using DNS)

Change SSLCertificateFile to point to:

/usr/local/etc/apache22/ssl.crt/ server.crt

Change SSLCertificateKeyFile to point

If desired, remove the password from the certificate. If you do not do this, the server will hang waiting for the certificate password at Starting Jails: when the server reboots.

You can type the password at the console and the jail will resume, but console login)

4. cd /usr/local/etc/apache22/ssl.key

cp server.key server.key.000 openssl rsa -in server.key.000 -out server.key

#### Securina and configuring Apache

In these steps we will create a secure area and password protect it using an encrypted password stored in the .htpasswd file.

1. mkdir /usr/local/www/apache22/data/ secure

htpasswd -c /usr/local/etc/apache22/ .htpasswd apachelogin

edit /usr/local/etc/apache22/Includes/ www secure.conf

and add the following: see Listing 6.

This will lockdown the secure area so that the username apachelogin and the password you entered in step 1 will be required. If no content is found, access will be forbidden and the visitor will not be able to browse the directory tree.

edit /usr/local/etc/apache22/Includes/default.conf and add the following: see Listing 7.

This prevents from Apache announcing the version number it runs and locks down all other directories apart from the .../data directory.

Now, copy a test page across to the secure area:

cp /usr/local/www/apache22/data/ /usr/local/www/ index.html apache22/data/secure/secure.html

2. Change the kernel securelevel Add this to /etc/rc.conf:

kern\_securelevel="3" kern\_securelevel\_enable="YES" Exit from the SSH jail session and Testing it out restart.

Listing 6. Additions to /usr/local/etc/apache22/Includes/www secure.conf

evit reboot

Use a browser from another computer on your network, If you enter http:// 192.168.0.111 into your browser, the Apache home page should be shown.

<Directory /usr/local/www/apache22/data/secure/> AuthType Basic AuthName "Apache secure area" AuthUserFile /usr/local/etc/apache22/.htpasswd Require User apachelogin Allow from All Order Allow, Denv Options None </Directory> Listing 7. Additions to /usr/local/etc/apache22/Includes/default.conf ServerSignature Off ServerTokens Prod <Directory /> Order Deny, Allow Deny **from** all Options None AllowOverride None </Directory> <Directory /usr/local/www/apache22/data/> Order Allow, Deny Allow **from** all

Options None

</Directory>

#### Further reading and references

- http://www.apache.org The Apache Software Foundation [1]
- http://news.netcraft.com/archives/ web\_server\_survey.html - Netcraft [2]
- http://www.freebsd.org FreeBSD [3]
- http://www.bsdguides.org BSD guides [4]
- http://httpd.apache.org Apache reference [5]

http://192.168.0.111/secure/ should be forbidden after logging on as no index.html is present.

http://192.168.0.111/secure/secure.html should display It Works as we have copied the index file into the secure area. Repeat for https:// and after accepting the certificate, the same results should occur.

A portscan using nmap or equivalent should be run against both IP addresses to ensure no services have slipped through the net.

#### **Further actions**

- Harden Apache and tighten IP access, modules loaded etc.
- Install and tune a custom kernel rather than using GENERIC. Remove redundant kernel modules as appropriate. Use nextboot to check that the kernel works OK.
- Install portaudit which checks ports prior to installation against the online ports vulnerability database. Add a binary file auditing tool such as tripwire.
- Configure a firewall on the server and the jail.

#### About the Author

Rob Somerville has a keen passion for all things BSD / Open Source and has been working with technology since the early Eighties. His biggest claim to fame was designing an on-line search engine for a database company when 2400 Baud modems were cutting-edge. Married with 1 daughter, he shares the house with many computers, 2 cats, a dog and an extensive collection of O'Reilly books.

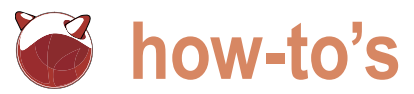

## The gemstones for FreeBSD

Marko Milenovic

Building web applications has become so popular that you can't imagine Internet as a static system any more.

interacts with users and vice versa. In the age of web oriented programming languages and web applications one precious stone has been found for every server that suffers load problems. in the mystical Japan. It brings zen philosophy to a modern programming language.

#### Why Ruby?

Ruby may be described as an absolutely pure object-oriented scripting language and a genuine attempt to combine the best of everything in the scripting world. It was written in C back in the nineties by Yukihiro Matsumoto (aka matz) and it combines syntax inspired by Perl with Smalltalk-like features. The main goal was principle of least surprise. Matz wanted to create a language that will help programmers express themselves and not fight it. And he succeded. Try it out and see for yourself.

#### Ok, what's with Ruby on Rails?

Web applications usually work on top of some framework. Frameworks make development easy and fast. And Ruby wouldn't have become so popular on the web if Rails didn't come in as a boost. It was developed by David Heinemeier Hansson as a part of his work on Basecamp, a project management tool. Rails uses the Model-View-Controller (MVC) architecture pattern to organize application programming. It puts a powerful tool into web developers hands - a tool that brings quick and high quality development.

#### Why Lighttpd?

This is how developers of this great web server describe their product:

lighttpd is a secure, fast, compliant, and very flexible webserver that has been optimized for high-performance environments. It has a very low memory footprint compared to other

nything and everything is web application that webservers and takes care of cpu-load. Its advanced featureset (FastCGI, CGI, Auth, Output-Compression, URL-Rewriting and many more) make lightpd the perfect webserver-software

> You might think of Lighttpd as a lightweight web server with limited capabilities and you would be wrong. It's true, lighttpd is light and not just by it's name. It's very nice towards server when it comes to memory and CPU consuming. Yet, it lacks no advanced features that are present in other popular web serves such as Apache. And it works like a charm with Ruby on Rails.

#### Why FreeBSD?

Though this may not need an answer let's just give a few reasons why FreeBSD. FreeBSD is operating system designed with the idea that may be summed up in: The power to serve. It has shown it's power on some very busy systems that take high load such as Yahoo! Easy to setup, very easy to maintain and it works so good under great pressure.

#### Putting it all together

Let's put it all together and see what happens. First of all, we need Ruby installed. In order to do that use the following:

#cd /usr/ports/lang/ruby18 && make install clean

This will install all the essential parts of Ruby language. You are now ready to use Ruby on your FreeBSD machine as a substitute for shell scripts or Perl. Ruby has become a very popular substitute for Perl since it gives sysadmins a great tool for everyday tasks.

Let us move on. We got Ruby installed but we want more. Before moving to Rails there is another Ruby tool that we need to explore - gems. Gem is packaged Ruby application or a library. In order to work with gems #mongrel rails start -p 80 -e we use command gem that comes with production -d Ruby installation. Let's see what gem does: see Listing 1.

gems is this neat tool. Here is what gem a daemon in the background (-d). does:

- RubyGems packages and their dependents;
- Management and control of local packages:
- Package dependency management;
- Query, search and list local and remote packages;
- Multiple version support for installed packages;
- much more...

So lets add Rails and a few other packages:

```
#gem install rails rails-app-installer
```

This will install Rails and all needed libraries. Once it's done check whether everything is in its place with:

- #gem list --local
- actionmailer (2.3.4)
- actionpack (2.3.4)
- activerecord (2.3.4)
- activeresource (2.3.4)
- activesupport (2.3.4)
- cgi\_multipart\_eof\_fix (2.5.0)
- daemons (1.0.10)
- fastthread (1.0.7)
- gem\_plugin (0.2.3)
- mongrel (1.1.5)
- mongrel\_cluster (1.0.5)
- rack (1.0.0)
- rails (2.3.4)
- rails-app-installer (0.2.0)
- rake (0.8.7)
- sources (0.0.2)
- sqlite3-ruby (1.2.4)

Great! It all worked well.

#### Light it up

Ruby on Rails comes with web server called Mongrel. You may have seen it on the list of installed gems - mongrel (1.1.5). Mongrel may work as a stand-alone server. It is capable of serving Ruby on Rails powered sites without requiring any other web servers. From the base directory of any typical Rails application, simply run:

This will start an application on port 80 So, all we need in order to work with (-p) using production settings (-e) like *include* option may be a good idea.

> development or if you are not running are then a solution must be found, want your default page empty, do you? And sometimes you simply want your Lighttpd won't create log files on it's own application to be run by a fully featured so we need to do this: web server. Lighttpd to the rescue!

Setting up Lighttpd is pretty easy #cd /var/log && touch installed:

#cd /usr/ports/www/lighttpd && make install clean

Installation process will ask for some tweaks to be selected. You may always recompile Lighttpd and add more features if needed.

Once Lighttpd is installed two things need to be done. First of all we need to modify configuration file that may be found in /usr/local/etc/lighttpd.conf. You may notice that configuration language is pretty easy to understand. Here is sample configuration script stripped down to bare minimum. Users should play with various combinations and adapt this script to their needs (see Listing 2).

This configuration file is pretty easy to understand without any additional explanations. Notice that server.modules block has been stripped down to minimum required to run Lighttpd with #include "rails app.conf" RoR application. mimetype.assign has also been cut because of it's length. Take It's time to create rails\_app.conf and a look at the original lighttpd.conf file that comment this line off. Using your favorite comes with the installation for the whole

list. It is suggested to use include option to keep this configuration file in better shape. So moving big blocks of configuration to separate files and linking them through

Now you need to create directory This may be just fine for local where default web server will point to. In this case it's /home/web/. And add some Easy Installation and removal of any other web sites on server. If you simple HTML content there - you don't

on FreeBSD. First of all it needs to be lighttpd.error.log lighttpd.access.log

Now add lighttpd enable="YES" to /etc/ rc.conf and light it up:

#### #/usr/local/etc/rc.d/lighttpd start

Visit http://mydomain.org and he amazed with your web site. If Lighttpd didn't fire up for some reason check and /var/log/messages /var/log/ lighttpd.error.log to see the reason why. Sometimes log files need to be owned by the user that is running web server - in this case www. Log files will tell you what went wrong.

#### Put a Ruby in it

Great, our Lighttpd installation worked just fine. It's time to add some Ruby stones to it. As you may have noticed the last line of Lighttpd configuration files looked like this:

text editor open this file:

#### Listing 1. gem usage

```
#gem
Usage:
    gem -h/--help
    gem -v/--version
    gem command [arguments...] [options...]
Examples:
    gem install rake
    gem list --local
    gem build package.gemspec
    gem help install
```

www.bsdmag.org

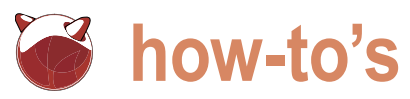

#### Listing 2. Lighttpd configuration ## modules to load server.modules = ( # "mod rewrite", # ~ is for backupfiles from vi, emacs, joe, ... "mod access", # .inc is often used for code includes which should in "mod\_fastcgi", general not be part "mod\_simple\_vhost", # of the document-root = ( "~", ".inc" ) "mod accesslog" ) url.access-denv ## a static document-root, for virtual-hosting take \$HTTP["url"] =~ "\.pdf\$" { look at the server.range-requests = "disable" ## server.virtual-\* options server.document-root = "/home/web/" # which extensions should not be handle via static-file ## where to send error-messages to transfer = "/var/log/ server.errorlog # .php, .pl, .fcgi are most often handled by mod\_ lighttpd.error.log" fastcgi or mod cgi static-file.exclude-extensions = ( ".php", ".pl", # files to check for if .../ is requested ".fcgi" ) index-file.names = ( "index.html", "index.php", ######### Options that are good to be but not "index.htm", neccesary to be changed ####### "default.htm" ) ## bind to port (default: 80) ## set the event-handler (read the performance section server.port = 80 in the manual) server.event-handler = "freebsd-kqueue" # needed on ## bind to localhost (default: all interfaces) server.bind = "mydomain.org" OS X = "/var/run/lighttpd.pid" # mimetype mapping server.pid-file = ( mimetype.assign ".pdf" => "application/pdf", ## virtual directory listings ".sia" dir-listing.activate = "enable" => "application/pgp-signature", ".spl" => "application/futuresplash", ".class" => "application/octet-stream", ### only root can use these options ".ps" => "application/postscript", # # chroot() to directory (default: no chroot() ) ...take a look at lighttpd.conf file **for** the whole = "/" server.chroot list... ## change uid to <uid> (default: don't care) ".wmv" => "video/x-ms-wmv", server.username = "www" ".bz2" "application/x-bzip", => ".tbz" "application/x-bzip-## change uid to <uid> (default: don't care) => compressed-tar", server.groupname = "www" ".tar.bz2" => "application/x-bzipcompressed-tar" #### include #include "rails\_app.conf" ## send a different Server: header ## be nice and keep it at lighttpd server.tag = "lighttpd"

#### accesslog module
accesslog.filename = "/var/log/
lighttpd.access.log"

## deny access the file-extensions

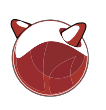

#vim /usr/local/etc/rails\_app.conf

And add the following lines to it: see Listing 3.

So what does this configuration file do? It tells our Lighttpd web server that we want to run Ruby on Rails application using FastCGI system. It states where our Rails application resides (/home/ blog/public) and it creates some server related tweaks such as number of processes to run. These tweaks should be adopted to server configuration. Simply, use these setting and monitor how your server works with them. If you are not satisfied with the performance simply tweak them till you reach the desired performance.

#### Give me a blog to build a dream on

Wait, but we don't have an application on that location. How is Lighttpd supposed to work with no application in /home/ blog/public? Well, purpose of this text is not to teach you how to write Ruby and Ruby on Rails code but how to run it on FreeBSD using Lighttpd. In order to do that we'll just have to use some existing application. This will be a good chance to learn how to play with gem tool. And what better web application to use for #typo install /home/blog/ db demonstration than blog software! For user=\$user db name=\$database db this purpose we're going to intall a great host=localhost db password=\$pass

#### Listing 3. Rails application in Lighttpd

\$HTTP["host"] =~ "blog.mydomain.org" { server.document-root = "/home/blog/public" server.errorlog = "/var/log/blog.error.log" accesslog.filename = "/var/log/blog.access.log" url.rewrite = ( "^/\$" => "index.html", "^([^.]+)\$" => "\$1.html" ) server.error-handler-404 = "/dispatch.fcgi" fastcgi.server = ( ".fcgi" => ( "localhost" => "socket" => "/tmp/ruby-railsapp.fastcgi", "bin-path" => "/home/blog/public/dispatch.fcgi", "bin-environment" => ( "RAILS ENV" => "production" ), "min-procs" => 5, "max-procs" => 5, "idle-timeout" => 60

easiest way to do this is using gem:

#gem install typo

You may notice that Typo will pull down older version of Rails (2.2.2). This is where the power of gems comes to stage. You are able to run different versions of various gems and not cause anything to crash.

database. Installing MySQL is beyond the scope of this article. We'll presume that you have MySQL running and that you have added proper database and user for it.

Our next step is to add Ruby MySQL driver:

# gem install mysgl

Check out your local gems collection and both mysal and typo should be on the list. Once you install Typo into your gems collection it becomes an executable like any other on the system. All you have to do now is extract its content to some location. And this is how Typo is installed:

blogging software called Typo. The This will extract Typo into /home/blog where we wanted to run our application at first place. It will use database coordinates we have already prepared for it. If you don't want to use MySQL It is a part of your gems collection now. there are two other options. One is PostareSQL and the other is SQLite. In both cases you'll need proper database setup and Ruby drivers (postgresgl and salite3) installed.

Typo will start an instance of its By deafult Typo uses MySQL installation on port 7000. If you wish you may use this for testing purposes. We do not want this since we've setup Lighttpd to serve our blog. So simply kill this process. We're all ready to test everything. Make sure that the last line of lighttpd.conf file is not commented since it will include Rails application setup. Then simply restart your Lightpd server:

#### #/usr/local/etc/rc.d/lighttpd restart

If no errors were present when you tweaked config files you may point your browser to http://blog.mydomain.org and you'll see a fresh Typo installation. Voila! Your blog is ready for usage.

#### Conclusion?

We had the power We had the space We had a sense of time and place We knew the words We knew the score We knew what we were fighting for...

Ending this article with lyrics from Adrenochrome performed by the Sisters of Mercy (playing in the background as this article is being written). Combination of Ruby, Rails, Lighttpd and FreeBSD puts a great power in our hands. Power whose limits are set by the imagination of us - users. So, there is no real conclusion to this story. It is just a starting point for all curious readers of this magazine.

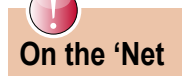

- http://www.freebsd.org/
- http://www.lighttpd.net
- http://www.ruby-lang.org/en/
- http://rubyonrails.org/
- http://wiki.github.com/fdv/typo/

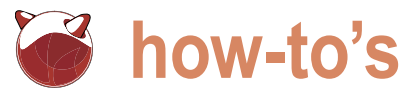

## **OpenBSD**, **NetBSD** and **FreeBSD** as file sharing servers – Part 1 – NFS

Petr Topiarz

How to share files between multiple operation systems and keep your data safe.

#### Why BSD as a file sharing server?

This article came to being as a result of my experience with using both OpenBSD and NetBSD as file servers. In fact, the 5 computers I care about are used as routers and database . servers as well, however I want to look at them from the . perspective of file sharing. The important reason why I would truly recommend BSD is that during the last 5 years I have There are many differences between the ways you can run the servers, despite many electricity breakdowns, I have never lost a single byte on either the OpenBSD or NetBSD served machines. The most destructive case occurred some two years ago, when electricity went down seven times in a short period and we had no UPS to keep the machines alive or give us time to turn them off safely. The problem was that while all computers in our offices were coming up and fsck was applied to them, the power went down again and again. Two machines running Linux (on the desktops) unfortunately did not make it (with ext3fs). It resulted in manual check and data loss at those Linux stations. There were no Windows machines in our office, so no comparison, however I believe readers know what happens to Windows in such cases. There was one Apple laptop at that time in our office that survived on battery so again no comparison. Finally, there were two BSD servers and there was absolutely no problem on those BSDs. All services were up and about in just a short time and all files were found complete, unbroken and clean. That is why when I write about file sharing, I write transfer but real work in the system over the net. Shares are about BSD.

#### File sharing options.

How do you share files between multiple operating systems and keep your data safe? There are many options and we will go through all of them. Sharing files between Windows, Apple and Linux or BSD machines means sharing using various protocols:

- NFS
- Samba
- FTP
- SSH/SCP
- Apple talk/Apple share

share your files using these different protocols. There can be some incompatibility between versions used on different machines, such as NFS3/NFS4 or various versions of Samba. Most problems are solved by setting your firewalls competently and opening all the ports the protocols need to use. A typical example of a problem is the FTP server not only needs ports 22 and 21 open for communication, but also a range of ports between 1024-5000 for data transfer.

#### NFS – Network File System

We will start with the Unix way first. Sharing your files with NFS is an old and perfectly functional way that preserves all Unix features such as user and group permissions, which are probably very important for every Unix administrator and users as well. NFS will work perfectly with Linux, BSD, Mac OS/X, and any kind of commercial Unix such as AIX or Solaris.

NFS has many very good features which allow not only mounted as local disks and depending on the configuration options allow users to feel as if the disk is part of their computer even if the server is thousands miles away. Users who mount the shares can open files directly, read, write and even start programs from the mounted disks. If you read some NFS related blogs or how-tos you can come across a discussion about mounting soft or hard. Mounting soft means data are written to your PC's cache first and, if the

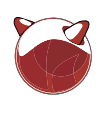

caches the data locally and moves it everyone from the computer with the to the server when the connection is regained. So it is comfortable for you, users with UID between 501 and 505 to however the data is not safe. If you lose the connection for long periods and switch off your machine, you might assume the data was written even you have to do the following to make it as with NetBSD, but instead of -mask use though it was not. The hard option is writing the data to the server without delay which helps keep it safe, but in case of slow or low quality connection it can result in a frequent computer NetBSD NFS server freezes.

The machine working as a client that is your PC - will think the disk is not answering and thus stops working until it gets answer again. Now if you ask me, the best choice is hard if you have reliable connection and important data, and soft if your connection is unstable and you do not work on a serious stuff.

setup and configure NFS on OpenBSD and NetBSD, and FreeBSD, then explain how to start it and access from various clients.

#### **OpenBSD NFS server**

In /etc/rc.conf these options have to be set:

NFS server=YES # see sysctl.conf for NFS client configuration nfsd flags="-tun 4" lockd=YES portmap=YES

in /etc/rc.conf.local you have to set:

portmap=YES

In /etc/export you have to specify what and how you are going to share and who can access that:

```
/mnt/disk1 -alldirs -ro
  /home/david -alldirs -
network=192.168.1.0 -
mask=255.255.255.0
   /var -alldirs 10.27.68.83 -
maproot=501:505
```

The above configuration example allows everyone to mount /mnt/disk1 for reading.

Everyone in the network 192.168.1.0 with net mask 255.255.255.0 is allowed

server does not respond, your computer to mount David's home directory, and IP 10.2768.83 to mount /var and map 192.168.1.0 -netmask 255.255.255.0 root. If you are interested in more options, maproot=501:505 study man exports.

> If you make changes to /etc/exports work without reboot:

# kill -HUP `cat /var/run/mountd.pid`

In /etc/rc.conf you have to set:

rpcbind=ves mountd=yes NFS server=ves NFS client=yes lockd=yes statd=ves

So, enough theory, let's see how to In /etc/export you have to specify what and how you are going to share and who can access that:

```
/mnt/disk1 -alldirs -ro
   /home/david -alldirs -network
192.168.1.0 -mask 255.255.255.0
   /var -alldirs 10.27.68.83 -
maproot=501:505
```

the same behavior as demonstrated above with OpenBSD. One can clearly recognize that OpenBSD and NetBSD are based on BSD. The only difference in our example is defining network and net mask with the absence of the = in NetBSD's config file.

If you make changes to /etc/exports you have to do the following to make it If you want to specify more options you work without reboot:

# ``kill -HUP `cat /var/run/ mountd.pid`''

#### Free BSD NFS server

In /etc/rc.conf you have to set:

```
rpcbind_enable="YES"
NFS_server_enable="YES"
mountd flags="-r"
rpc lockd enable="YES"
rpc_statd_enable="YES"
```

and how you are going to share and who can access that:

```
/mnt/disk1 -alldirs -ro
/home/david -alldirs -network
/war -alldirs 10 27 68 83 -
```

So again exactly the same configuration -netmask. If you make changes to /etc/ exports you have to do the following to make it work without reboot:

# /etc/rc d/mountd opereload

#### Configuring

#### the NFS client and mounting the share

Connecting your station to the server and mounting the share is generally very similar on all NFS-capable systems. You have to install the NFS client, enable portmap and then mount the share. If you issue a command:

# showmount -e 10.27.68.81

It will show you which shares are available on the server with IP 10.27.68.81, so you will see something like:

Exports list on 10.27.68.81: /home/NFS 10.27.68.80

The above configuration example allows Which tells you there is a share /home/NFS which computers in network 10.27.68.80 can connect to. If you are in the 10.27.68.80 network, you can mount it, that can be done like this:

```
# mount -t NFS 10.27.68.81:/home/
NFS /mnt/myshares
```

can do so with -o:

# mount -t NFS -o rw, nosuid, nodev ,hard,noexec,soft 10.27.68.81:/home/ NFS /mnt/myshares

Now if you go to  $\ensuremath{\mathsf{/mt/myshares}}$  on your computer you will see the shared files. Whether you can access them or not depends on many things such as permissions and the configuration of the server and your client.

#### On BSD's

In /etc/export you have to specify what use the command line as shown above (with the alternation to use: mount\_NFS command)

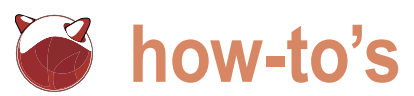

#### On Linux

specific tools to mount the shares, e.g. Mandriva and OpenSuSE can do so very easily through their configuration centers, all Linux distros can use the command line mount, command to mount NFS as well. There is one point worth mentioning here, modern Linux usually uses wsize and rsize 8192 by default and that can cause problems 24, rsize=1024, vers=3, proto=udp with BSD servers, as many support only wsize and rsize 1024. I suggest you add the option -o wsize=1024,rsize=1024 when you mount the share on your Linux On Solaris machines.

#### On Mac

A very comfortable way in graphical interface is using the Mac's finder:

- With the Finder active, choose menu; the Connect to Server window short: appears.
- In the Address text box, enter: NFS:// · 10.27.68.81:/home/NFS
- Click Connect: the Connect to Server window closes. With Mac OS X 10.1  $\,\cdot\,$ or later the NFS exports will mount on the desktop (unless you've turned that feature off on the server, then the export will only appear in the Finder . window).

#### On AIX

The mount command for AIX is also guite similar: mount 10.27.68.81:/home/NFS / mnt/myshares

The biggest difference is that AIX stores this information in /etc/

#### Sources and recommended reading:

- http://openbsd.org/faq/faq6.html#NFS •
- http://www.netbsd.org/docs/guide/en/chap-net-services.html#chap-net-services-nfs
- http://www.freebsd.org/doc/en\_US.ISO8859-1/books/handbook/network-nfs.html
- http://onlamp.com/bsd/2000/11/14/OpenBSD.html
- http://support.apple.com/kb/TA22243?viewlocale=en\_US
- http://www.freebsd.org/cgi/man.cgi?query=export&apropos=0&sektion=0&manpath= FreeBSD+8.0-RELEASE&format=html
- http://www.openunix.eu/
- http://ubuntuforums.org/showthread.php?t=310168
- http://support.microsoft.com/kb/324055
- http://tldp.org/HOWTO/NFS-HOWTO/interop.html
- http://unixtechtips.blogspot.com/2007/01/using-nfs-solaris.html
- Michael Lucas: FreeBSD
- Jon Lasser: THINK Unix

filesystems instead of /etc/fstab. Here  $\cdot$ While many distros have their own is an example of the format used, as it differs from Linux and BSD:

```
/mnt/myshares:
   dev
         = "/home/NFS"
   wfs
            = nfs
   nodename
              = 10.27.68.81
              = true
   mount
   options
                = rw.hard.wsize=10
   account
            = false
```

mount -F nfs 10.27.68.81:/home/NFS /mnt/myshares

#### On Windows

Technote 324055 describes the process of installing and setting up the NFS client Connect to Server from the Go from the Services for Unix media. In

- Download Services for from Microsoft at www.microsoft.com/downloads Run the self-installer (I recommend giving it a specific path) Navigate to the directory and doubleclick SfuSetup.msi Choose the custom installation Choose Entire feature will be installed on hard drive for both NFS and Authentication Tools for NFS<sub>></sub>User Name Mapping/Server for NFS Authentication De-select the rest
- Accept the defaults the rest of the way.

Launch All Programs, Windows Services for Unix-Services for Unix Administration

- Click on Client for NFS
- Set the Transport, mount type, read and write buffers here under Performance
- Rehoot
- Mounting is now possible via the normal Explorer>Tools>Map Network Drive as 10.27.68.81:/home/NFS

If you want to make the mount permanent under Linux, you have to add a line in your /etc/fstab. Here you should be careful, as various Unix systems behave differently if the share is set as auto, but the server is unreachable. It can slow down the start of your machine or interrupt it completely. Modern user-aimed Linux distros such as Ubuntu will let you continue and skip this, so you do not have to worry too much.

#### Unix **Summary**

http:// Using NFS for file sharing allows you to mount the share like a local disk without reservations. User restrictions and group privileges apply here. Hard or soft options have large effect on the behavior. NFS can be used on all systems with an NFS client. Permanent NFS records can affect the start of your client machine. Most systems require root permissions to mount NFS shares.

#### To be continued

In the next issue of BSD-Mag we will have a look at the SAMBA share and its options.

Special thanks to Mike Bybee for adding the how-to for the NFS on Windows part.

#### About the Author

Petr Topiarz is a co-owner and manager of a small language school in Prague, involved also in an EU-financed online teaching project. He started with Linux and BSD back in 2004 and since 2005 he has done the upkeep of three BSDserved networks and has becoome a great BSD fan. He runs a modest portal called openunix.eu dealing with BSD and similar issues.

## WHY REMSYS?

- PROFESIONAL EXPERTISE
- TRUE 24/7 AVAILABILITY
- COST EFFECTIVE SOLUTIONS
- SATISFACTION GUARANTEE

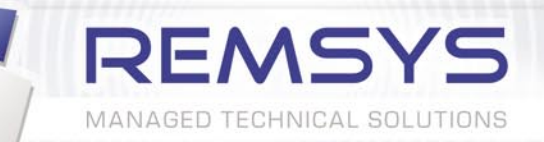

- INFRASTRUCTURE MANAGEMENT
- SERVER MANAGEMENT
- VIRTUALIZATION
- MONITORING
- SECURITY
- MANAGED BACKUPS
- DISASTER RECOVERY
- MANAGED CLUSTERS
- TECHNICAL SUPPORT

US: + 1 2023792323 EUROPE: + 373 22595103

E-MAIL: sales@remsys.com HTTP: //WWW.REMSYS.COM

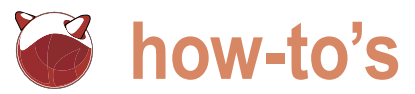

## **IPsec VPNs** An Introduction to IKE and IPsec

#### Paul McMath

This article concerns itself with IPsec and IKE, the protocols used to build IPsec based VPNs (hereafter referred to simply as a VPN).

monitor or trouble-shoot a VPN configuration. An example examined to demonstrate aspects of how IPsec and IKE work. Not discussed are the relative merits of design choices or configuration options. Whenever possible, OpenBSD's default configuration options are used.

This article has four parts. The first is an overview of an IPsec VPN, the ESP protocol and IKE key management. The second discusses configuring VPN gateways and demonstrates some of the tools to establish, manage and debug a VPN them. on OpenBSD. The third part looks at VPN traffic at the packet level using tcpdump, and the final part demonstrates a basic implementation that will use the ESP protocol in tunnel mode configuration for roaming clients.

#### **IPSEC VPN**

IPsec refers to two protocols, Authentication Header (AH) and Encapsulating Security Payload (ESP), both of which provide different types of protection to IP datagrams. Both protocols have two modes of operation - transport mode and tunnel mode. The kinds of protection they provide are confidentiality (data can only be read by the intended recipient), data The hosts vpn-gateway1 and vpn-gateway2 have external integrity (certainty that the data hasn't been modified while in transit), authenticity (certainty about the sender), and replay protection (traffic belonging to one session cannot be used as part of a new session). This kind of security is achieved through the use of encryption algorithms, hash algorithms, and standard authentication mechanisms (public key encryption, shared secret, digital signatures). In this article, IPsec traffic refers to network traffic protected by either ESP or AH.

ntroduced are the basic elements of IPsec and IKE combines functionality defined by other protocols, specifically which are useful for understanding how to configure, the ISAKMP protocol, the OAKLEY protocol, and the SKEME protocol. The role of IKE in a VPN is to establish and manage VPN using OpenBSD is presented and subsequently a Security Association (SA) between two peers. The SA defines many configurable attributes of IPsec traffic, in particular, how the secure communication between two peers is achieved (e.g., which algorithms are used, the authentication method, key lengths, etc). IKE negotiates the SA between peers, whereby both reach an agreement on the set of SA attributes to use for protecting their IPsec traffic. Both peers must have and maintain matching SAs in order to secure traffic between

> In this article, we will examine an OpenBSD IPsec VPN to secure traffic between two private, internal networks. VPN gateways acting as multi-homed hosts will protect the traffic as it traverses a WAN (i.e., the public internet). In our example, both gateways will run OpenBSD's isakmpd, a daemon process which implements the IKE protocol. Later, we will modify the configuration to accommodate roaming users (also running OpenBSD).

> Figure 1 is a representation of our demonstration network. interfaces on the WAN. Both gateways are also multi-homed, each being connected to an internal network (corp-net1 and corp-net2) that uses a private address space. Any host on either of the internal networks can securely communicate with any host on the other network. The two gateways will protect their traffic as it traverses the WAN.

#### **Overview of ESP (in tunnel mode)**

Figure 2 shows a typical IPv4 datagram before and after the In addition to AH and ESP, there is the Internet Key application of Encapsulating Security Payload (ESP) in tunnel Exchange (IKE) protocol. IKE is a hybrid protocol, meaning it mode. ESP puts data in front of and behind the original IPv4

discussing IKE.

endpoint.

terminology is therefore often used when

between two endpoints (peers). Each endpoint of the VPN must have a SA

which corresponds to a SA on the other

attributes determine characteristics of

the SA; examples include the particular

IPsec protocol (ESP or AH), encryption

method used to verify the identity of the

authentication

algorithms and the

Before a SA comes into being

The purpose of IKE is to establish

dataaram. After ESP is applied, all of the original IPv4 datagram is encrypted.

Important values within the ESP header are:

- Security Parameter Index (SPI) - a randomly generated value used to determine which SA applies to a ESP packet.
- Sequence number This value provides anti-replay protection. It is initialized to 0 when the SA is established and incremented by 1 for every packet sent.

The ESP-Trailer contains padding (necessary for boundary alignment) and some other fields not covered in this article.

The Authentication Data field contains the Integrity Check Value (ICV). This value (derived cryptographically) is used to ensure the authenticity and integrity of the packet. As the diagram shows, it is calculated over the entire ESP packet, excluding the Authentication Data portion.

Also note that because the original IP header is now encrypted, it can no longer be used to route the packet. Therefore a new IP header is placed at the beginning of the packet. This is what is meant by tunnel mode - the true source and origin of the datagram is now concealed and protected.

Figure 3 illustrates packet flow for an ESP packet in tunnel mode on one side of the VPN. The top diagram shows an inbound IPv4 datagram before and after ESP encapsulation. The diagram below shows traffic flow for this packet. It arrives on the external bge0 interface of vpn-gateway1 as an ESP packet; its inner contents are still encrypted. The source address in the outer IP header is 2.2.2.2 (vpn-gateway2); the destination address is 1.1.1.1 (vpn-gateway1).

The presence of the ESP header identifies the packet for IPsec processing on vpn-gateway1. After de-capsulation the original IPv4 datagram is no longer encrypted; the outer IP header is now the original header (with source address, 192.168.10.20, a host on the corp-net2, and a destination address for a host on the corp-net1 network). When vpngateway1 forwards the datagram to its final destination the datagram appears as normal IPv4 traffic.

Hosts on the corp-net1 network have derived from other protocols. ISAKMP their routing tables configured to use vpn-gateway1 for all traffic to the corpnet.2 network. The host1 machine sends a normal IPv4 datagram to the gateway and manage security associations for forwarding. The gateway determines that the datagram should be processed by IPsec based upon values in the IPv4 header. When the packet leaves wpngateway1, the original IPv4 datagram is encrypted and a new IP header identifies both peers must reach an agreement the source and destination IP address as on the new SA's attributes. These those of the two VPN gateways.

#### **IKE Overview**

IKE is a hybrid protocol based primarily on ISAKMP with additional functionality

Listing 1. /etc/ipsec.conf for vpn\_gateway1 #ipsec.conf vpn gateway1 #corp net1: 10.0.10.0/24 #corp net2: 192.168.10.0/24 # Macro for remote vpn peer vpn gateway2 = "2.2.2.2"ike passive esp tunnel from 192.168.10.0/24 to 10.0.10.0/24 \ peer \$vpn gateway2 \ main auth hmac-shal enc aes group modp1024 \ quick auth hmac-sha2-256 enc aes

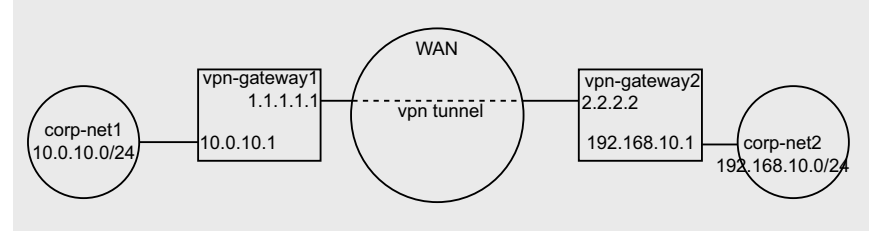

Figure 1. Two private networks connected accross a public WAN through a VPN tunnel

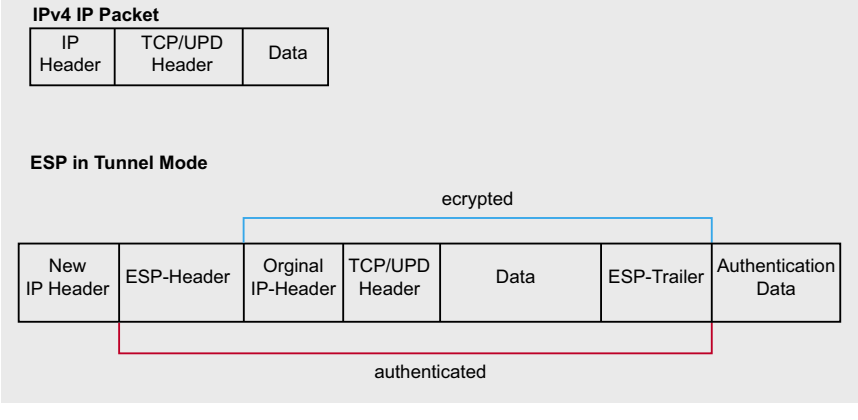

Figure 2. IPv4 datagram before and after ESP encapsulation in tunnel mode

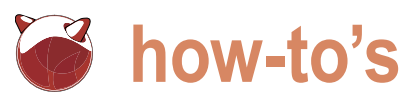

#### Listing 2. /etc/ipsec.conf for vpn gateway2

```
#ipsec.conf vpn_gateway2
```

```
#corp net1: 10.0.10.0/24
#corp_net2: 192.168.10.0/24
```

```
# Macro for remote vpn peer
vpn_gateway1 = "1.1.1.1"
```

```
ike active esp tunnel from 10.0.10.0/24 to 192.168.10.0/24
        peer $vpn gateway1 \
       main auth hmac-shal enc aes group modp1024 \
       guick auth hmac-sha2-256 enc aes
```

the two peers reach agreement on the UDP datagrams to port 500 or 4500. SA's attributes is called negotiation.

Other steps must also be completed before a new SA is created. Depending on the type of SA, these may include establishing a shared secret (used to generate secret keys), authenticating the identity of the peer or generating keying material.

they have lifetimes, that is, they expire and a new SA must be created. Duration of life is measured in either time or kilobytes of data transferred. These are attributes which must also be negotiated.

protocol communicate by exchanging to IKE. A particular message belongs

remote endpoint. The process whereby information in messages sent in Messages are always exchanged within the context of an exchange type. An exchange type defines the purpose and the content of a message. Some exchange types are intended to establish new SAs and therefore define the number and content of the messages which must be exchanged Another characteristic of SAs is that to successfully instantiate the SA. Other exchange types are for sharing status information. IKE defines five exchange types: Identity Protection, Aggressive, Informational, Quick Mode, and New Group Mode. The first three are derived Daemons implementing the IKE from ISAKMP, the latter two are specific

to one (and only one) exchange type. The exchange types New Group Mode and Aggressive will not be discussed as they are not used in our implementation.

Negotiation itself consists of an exchanae of messaaes containina proposals. A proposal contains a proposed set of attribute/value pairs for the SA being negotiated. Peers can either accept or reject the proposals sent from the other peer. Usually, the initiator of a connection sends a list of one or more proposals, and the remote peer, the responder, replies with a proposal chosen from the list. If the initiator doesn't send a proposal that the responder can accept, then the negotiation fails and no SA is created.

(Although the terms initiator and responder suggest a client/server relationship, outside the context of establishing the SAs, both initiator and responder communicate with each other as equal peers.)

IPsec traffic requires establishing two types of SAs - an ISAKMP SA and an IPSEC SA. They are created sequentially, and the first must complete successfully before the second can begin. Establishment of the first is called Phase 1 and results in an ISAKMP SA. In our example, the IKE messages which establish the ISAKMP SA are of the Identity Protection exchange type (phase 1 using Identity Protection is also referred

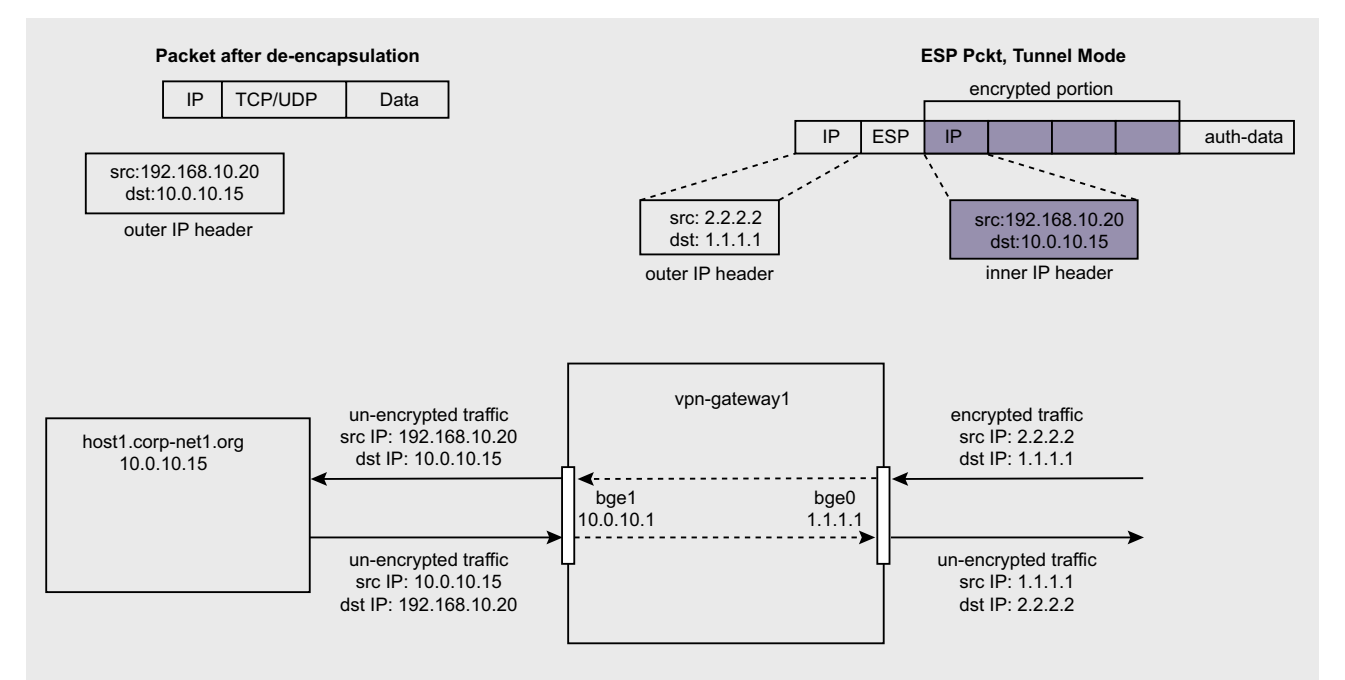

Figure 3. Traffic flow for an ESP packet

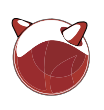

to as *main mode*). This exchange type mandates six messages be exchanged, three from each peer. The purpose of these messages is to 1) negotiate the proposed SA's attribute values, 2) establish a shared secret using the Diffie-Hellman protocol, and 3) authenticate the identity of the remote peer using either a pre-shared secret, public key encryption or a digital signature. When completed, the new ISAKMP SA is used to protect messages sent in *Phase 2*, which will establish the IPSEC SA.

Phase 2 messages are of the exchange type Quick mode (quick, because if Perfect Forward Secrecy (PFS) is not required, then an expensive Diffie-Hellman calculation is not necessary). Quick mode defines a three message exchange which will negotiate proposed SA attribute values, ensure against the possibility of replay and generate keying material. If PFS is required, there will still only be three messages exchanged, but keying material for Diffie-Hellman will be included in the messages. When phase 2 completes there will be an IPSEC SA capable of protecting traffic with ESP or AH.

IPSEC SAs apply to traffic in one direction only, therefore they are created in pairs, each peer having two, one for inbound and the other for outbound traffic. When discussing establishment of an IPSEC SA, what is always meant is establishing a pair of IPSEC SAs on each peer for bi-directional traffic.

The IPSEC SA and the ISAKMP SA have distinct functions. The IPSEC SA defines the protection for IPsec traffic (e.g., the encryption and authentication algorithms defined for the IPSEC SA are used when processing an ESP packet). In our example, this is traffic between the two private internal networks. The ISAKMP SA protects the UDP traffic between the two daemons running on the gateways and communicating via the IKE protocol. This IKE traffic contains the IKE messages exchanged as part of managing SAs or creating new ones, either at the request of initiators or due to old SAs reaching their maximum life and expiring.

Information about IPSEC SAs (e.g., when and how IPsec protection is applied to IP datagrams) is kept in two databases: the *Security Policy Database* 

#### Listing 3. pf rules for vpn\_gateway1

```
# pf rules for vpn_gateway1
#corp net1: 10.0.10.0/24
#corp net2: 192.168.10.0/24
vpn gateway1="1.1.1.1"
vpn gateway2="2.2.2.2"
########
# These rules must be present for any IPsec/ESP traffic
# pass esp traffic
pass in on $ext if proto esp from $vpn gateway2 to $vpn gateway1
pass out on $ext_if proto esp from $vpn_gateway1 to $vpn_gateway2
# pass IKE traffic on ports 500 and port 4500
pass in on $ext_if inet proto udp from $vpn_gateway2 to $vpn_gateway1 \
    port { 500, 4500 }
pass out on $ext if inet proto udp from $vpn gateway1 to $vpn gateway2 \
     port { 500, 4500 }
# IP-in-IP traffic flowing between gateways on the enc0 interface.
pass in on enc0 proto ipencap from $vpn_gateway2 to $vpn_gateway1 \
     keep state (if-bound)
# pass traffic on the enc0 interface
pass in on enc0 from 10.0.10.0/24 to 192.168.10.0/24 \
     keep state (if-bound)
pass out on enc0 from 192.168.10.0/24 to 10.0.10.0/24 \
     keep state (if-bound)
Listing 4. pf rules for vpn_gateway2
# pf rules for vpn_gateway2
#corp net1: 10.0.10.0/24
#corp net2: 192.168.10.0/24
vpn gateway1="1.1.1.1"
vpn_gateway2="2.2.2.2"
########
# These rules must be present for any IPsec/ESP traffic
# pass esp traffic
pass in on $ext if proto esp from $vpn gateway1 to $vpn gateway2
pass out on $ext_if proto esp from $vpn_gateway2 to $vpn_gateway1
# pass IKE traffic on ports 500 and port 4500
pass in on $ext if inet proto udp from $vpn gateway1 to $vpn gateway2 \
     port { 500, 4500 }
pass out on $ext_if inet proto udp from $vpn_gateway2 to $vpn_gateway1 \
     port { 500, 4500 }
# IP-in-IP traffic flowing between gateways on the enc0 interface.
pass in on enc0 proto ipencap from $vpn_gateway1 to $vpn_gateway2 \
     keep state (if-bound)
# pass traffic on the enc0 interface
pass in on enc0 from 192.168.10.0/24 to 10.0.10.0/24 \
     keep state (if-bound)
pass out on enc0 from 10.0.10.0/24 to 192.168.10.0/24 \
     keep state (if-bound)
```

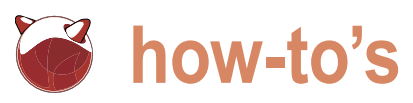

#### Listing 5. Output of '/sbin/ipsecctl -sa'

```
vpn-gatewayl> ipsecctl -sa
FLOWS:
flow esp in from 10.0.10.0/24 to 192.168.10.0/24 peer 2.2.2.2 srcid
1.1.1.1/32 dstid 2.2.2.2/32 type use
flow esp out from 192.168.10.0/24 to 10.0.10.0/24 peer 2.2.2.2 srcid
1.1.1.1/32 dstid 2.2.2.2/32 type require
SAD:
esp tunnel from 2.2.2.2 to 1.1.1.1 spi 0x1795569e auth hmac-sha2-256 enc aes
esp tunnel from 1.1.1.1 to 2.2.2.2 spi 0x6bbaeabd auth hmac-sha2-256 enc aes
```

#### Listing 6. Output of '/sbin/ipsecctl -vv -s all'

```
vpn-gateway1> ipsecctl -vv -s all
FLOWS:
@0 flow esp in from 10.0.10.0/24 to 192,168.10.0/24 peer 2.2.2.2 srcid
1.1.1.1/32 dstid 2.2.2.2/32 type use
@1 flow esp out from 192.168.10.0/24 to 10.0.10.0/24 peer 2.2.2.2 srcid
1.1.1.1/32 dstid 2.2.2.2/32 type require
SAD:
00 esp tunnel from 1.1.1.1 to 2.2.2.2 spi 0x6bbaeabd auth hmac-sha2-256
enc aes
        sa: spi 0x6bbaeabd auth hmac-sha2-256 enc aes
               state mature replay 16 flags 4
        lifetime cur: alloc 0 bytes 0 add 1259977522 first 0
        lifetime_hard: alloc 0 bytes 0 add 1200 first 0
        lifetime_soft: alloc 0 bytes 0 add 1080 first 0
       address src: 1.1.1.1
        address dst: 2.2.2.2
        identity_src: type prefix id 0: 1.1.1.1/32
        identity dst: type prefix id 0: 2.2.2/32
        src mask: 255.255.255.0
       dst mask: 255.255.255.0
        protocol: proto 0 flags 0s
        flow type: type use direction out
        src flow: 192.168.10.0
        dst flow: 10.0.10.0
        remote_auth: type rsa
00 esp tunnel from 2.2.2.2 to 1.1.1.1 spi 0x1795569e auth hmac-sha2-256 enc aes
        sa: spi 0x1795569e auth hmac-sha2-256 enc aes
               state mature replay 16 flags 4
        lifetime cur: alloc 0 bytes 0 add 1259977522 first 0
        lifetime hard: alloc 0 bytes 0 add 1200 first 0
        lifetime_soft: alloc 0 bytes 0 add 1080 first 0
        address src: 2.2.2.2
        address dst: 1.1.1.1
        identity_src: type prefix id 0: 2.2.2/32
        identity_dst: type prefix id 0: 1.1.1.1/32
        src_mask: 255.255.255.0
       dst_mask: 255.255.255.0
        protocol: proto 0 flags 0
        flow_type: type use direction in
        src flow: 10.0.10.0
        dst_flow: 192.168.10.0
        remote_auth: type rsa
```

(SPD) and the Security Association Database (SAD). An entry in the SPD is called a policy. A policy determines the disposition of all IP traffic, i.e., whether or not a particular IP datagram should be given IPsec protection. Within the policy are values called selectors which correspond with values found in an IP header and transport layer header. These typically include source/ destination IP addresses, and source/ destination port. An IP datagram will be processed by IPsec if its headers have values that match the selectors for a policy in the SPD. (A policy is sometimes referred to as a flow - a unidirectional flow of traffic between two endpoints which will be protected by IPsec. In our example (see Figure 1), there will be two flows, each extending from one internal, private network to the other internal, private network.)

Each policy in the SPD references a SA in the Security Association Database (SAD). The SAD holds information about the active SAs. This includes attribute values negotiated when the SA was established as well as values which are stateful (e.g., current lifetime). When a datagram is processed by an IPsec protocol, values in the SAD determine specifically how the datagram should be processed (which *authentication/encryption* algorithms to use, etc).

Because a VPN gateway may simultaneously have multiple phase 2 IPSEC SAs protecting traffic from any number of networks or hosts, and each SA may use different attributes to protect their traffic, there must be a means of determining which SA applies to particular ESP packet. Within the SAD, uniqueness for a SA is determined by a triplet consisting of the IPsec protocol (AH or ESP), destination IP address and an arbitrarily chosen number called Security Parameter Index (SPI).

The SPI is included in every ESP header processed by IPsec and used by the remote peer to determine the corresponding SA in its SAD. When the matching SA is found, the attributes of the SA are used to process the packet (e.g., authenticate and de-crypt its contents, etc).

OpenBSD has a tool for examining the contents of the SAD and the SPD. Its usage is discussed later.

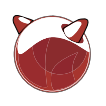

#### Listing 7. tcpdump capture of Phase 1 packet exchange

```
2.2.2.500 > 1.1.1.1.500: isakmp v1.0 exchange ID PROT
1
2
                cookie: b3ec3c1bd7d14984->00000000000000 msgid: 00000000 len: 184
3
                payload: SA len: 56 DOI: 1(IPSEC) situation: IDENTITY ONLY
                    payload: PROPOSAL len: 44 proposal: 1 proto: ISAKMP spisz: 0 xforms: 1
4
5
                        payload: TRANSFORM len: 36
                            transform: 0 ID: ISAKMP
6
                                attribute ENCRYPTION ALGORITHM = AES CBC
7
8
                                attribute HASH ALGORITHM = SHA
9
                                attribute AUTHENTICATION METHOD = RSA SIG
                                attribute GROUP DESCRIPTION = MODP 1024
11
                                attribute LIFE TYPE = SECONDS
12
                                attribute LIFE DURATION = 3600
                                attribute KEY_LENGTH = 128
13
14
                payload: VENDOR len: 20 (supports OpenBSD-4.0)
15
                payload: VENDOR len: 20 (supports v2 NAT-T, draft-ietf-ipsec-nat-t-ike-02)
                payload: VENDOR len: 20 (supports v3 NAT-T, draft-ietf-ipsec-nat-t-ike-03)
16
17
                payload: VENDOR len: 20 (supports NAT-T, RFC 3947)
18
                payload: VENDOR len: 20 (supports DPD v1.0)
19
         1.1.1.1.500 > 2.2.2.2.500: isakmp v1.0 exchange ID_PROT
20
                cookie: b3ec3c1bd7d14984->f3dc38d41c937286 msgid: 00000000 len: 184
                payload: SA len: 56 DOI: 1(IPSEC) situation: IDENTITY_ONLY
21
                    payload: PROPOSAL len: 44 proposal: 1 proto: ISAKMP spisz: 0 xforms: 1
2.2
                        payload: TRANSFORM len: 36
23
                            transform: 0 ID: ISAKMP
24
                                attribute ENCRYPTION ALGORITHM = AES CBC
25
2.6
                                attribute HASH ALGORITHM = SHA
27
                                attribute AUTHENTICATION METHOD = RSA SIG
                                attribute GROUP DESCRIPTION = MODP 1024
2.8
                                attribute LIFE TYPE = SECONDS
29
                                attribute LIFE_DURATION = 3600
30
31
                                attribute KEY_LENGTH = 128
32
                payload: VENDOR len: 20 (supports OpenBSD-4.0)
                payload: VENDOR len: 20 (supports v2 NAT-T, draft-ietf-ipsec-nat-t-ike-02)
33
                payload: VENDOR len: 20 (supports v3 NAT-T, draft-ietf-ipsec-nat-t-ike-03)
34
                payload: VENDOR len: 20 (supports NAT-T, RFC 3947)
35
36
                payload: VENDOR len: 20 (supports DPD v1.0)
37
         2.2.2.500 > 1.1.1.1.500: isakmp v1.0 exchange ID PROT
                cookie: b3ec3c1bd7d14984->f3dc38d41c937286 msgid: 00000000 len: 228
38
                payload: KEY_EXCH len: 132
39
                payload: NONCE len: 20
40
                payload: NAT-D len: 24
41
                payload: NAT-D len: 24
42
43
         1.1.1.1.500 > 2.2.2.2.500: isakmp v1.0 exchange ID_PROT
44
                cookie: b3ec3c1bd7d14984->f3dc38d41c937286 msgid: 00000000 len: 228
45
                payload: KEY_EXCH len: 132
                payload: NONCE len: 20
46
                payload: NAT-D len: 24
47
48
                payload: NAT-D len: 24
49
         2.2.2.500 > 1.1.1.1.500: [udp sum ok] isakmp v1.0 exchange ID_PROT
                cookie: b3ec3c1bd7d14984->f3dc38d41c937286 msgid: 00000000 len: 332
50
                payload: ID len: 12 type: IPV4_ADDR = 2.2.2.2
51
```

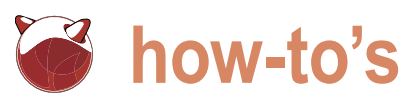

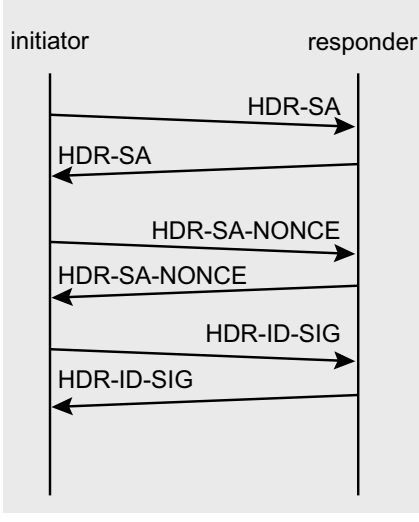

Figure 4. Sequence diagram for Phase 1 ISAKMP Security Assocation authenticating with digital signatures

#### **OpenBSD Configuration**

The daemon which implements the IKE functionality in OpenBSD is Each gateway /sbin/isakmpd. will run an instance of isakmpd; they will communicate via UDP over port 500.

isakmpd requires a configuration which specifies the details of the SAs it will negotiate. By default, isakmpd reads configuration files in /etc/ isakmpd/. The syntax for these files can be quite complex however, and while one may use them, a newer tool called /sbin/ipsecctl exists which makes configuration of isakmpd much simpler and more intuitive.

Additionally, OpenBSD implements a pseudo-device called enc(4). This is a virtual interface specifically for IPsec traffic, and there is only one supported (enco). Traffic captured on this interface (with tcpdump) is seen prior to

encapsulation and after de-capsulation (on other interfaces, the encapsulated packets are encrypted and their contents not visible). One purpose of the enco interface is to allow packet filtering of IPsec traffic with pf, OpenBSD's packet filter. Note that if you're running pf on a vpn gateway, then rules must be added to explicitly allow IPsec traffic to pass on the enco.

Rules for configuring isakmpd with ipsecctl are typically kept in a file called /etc/ipsec.conf. Each peer must have a SA which corresponds with a SA on the remote peer. Therefore, a rule in ipsec.conf on one gateway must have a corresponding rule in the ipsec.conf of the other gateway.

The ipsec.conf for vpn-gateway1 is Listing 1. The keyword passive tells isakmpd not to initiate a connection, but rather wait for incoming connections. We specify esp in tunnel mode (both between the two gateways on the are defaults). The from and to keywords identify the source and destination addresses for traffic that will be protected by ESP. The peer keyword is the remote peer running an implementation of IKE (vpn-gateway2).

The keyword main specifies attributes used for establishing the Phase 1 SA, the ISAKMP SA. (main refers to main mode - the Identity Protection exchange type). These are also default values. The keywords are:

algorithm used to auth authenticate IKE messages

- enc algorithm used to encrypt all IKE messages once secret key is established
- group defines values required for the Diffie-Hellman exchange

The fourth line, starting with the keyword quick (referring to the Quick Mode exchange type) contains attributes for the phase 2 IPSEC SA. Keywords auth and enc in quick mode specify the algorithms used for authentication and encryption of the ESP packets. These values are also the defaults.

Listing 2 is the ipsec.conf file vpngateway2. It is almost identical to the one on vpn-gateway1. Differences are:

- Instead of passive, we use active (the default). This causes isakmpd on vpn-gateway2 to initiate a connection. The from and to networks are reversed
- the peer references vpn-gateway1.

Now the pf rules which must be included on vpn-gateway1 (Listing 3):

The first two rules allow ESP traffic external interface. The second two allow IKE UDP traffic on ports 500 and 4500 (use of port 4500 is discussed later). The next rule is specifically for ipencap - the protocol for tunneling IP within IP datagrams. The final two rules filter traffic on enco based upon source/destination IP addresses found within the unencrypted IPv4 datagram. Note that the final three rules explicitly bind the state to the enc0 interface. The reason for this is explained in the enc(4) manpage. Rules for vpn gateway2 (Listing 4) are analogous.

Before we can start the daemons, it will be necessary to exchange public keys of the hosts <code>vpn-gateway1</code> and vpn-gateway2. The isakmpd daemon uses a public/private key pair found in /etc/isakmpd/local.pub and /etc/

```
Listing 7. tcpdump capture of Phase 1 packet exchange
52
                payload: SIG len: 260
53
                payload: NOTIFICATION len: 28
54
                     notification: INITIAL CONTACT (b3ec3c1bd7d14984->f3dc38d41c937286)
55
         1.1.1.1.500 > 2.2.2.2.500: isakmp v1.0 exchange ID PROT
                 cookie: b3ec3c1bd7d14984->f3dc38d41c937286 msgid: 00000000 len: 328
56
57
                payload: ID len: 12 type: IPV4 ADDR = 1.1.1.1
58
                payload: SIG len: 260
                payload: NOTIFICATION len: 28
59
                     notification: INITIAL CONTACT (b3ec3c1bd7d14984->f3dc38d41c937286)
60
```

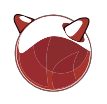

This isakmpd/private/local.key. a 2048 bit RSA key pair that is generated automatically on first boot.

Part of establishing a phase 1 SA is authenticating the identity of the peer. The isakmpd daemon defines four ways a host can specify its identity: as an IPv4 or IPv6 address, a Fully Qualified Domain Name (FODN) or a User Fully Qualified Domain Name (UFQDN). By default, isakmpd sends its IPv4 address as the identity. An identity of a different type would have to be specified in ipsec.conf.

The identity type also determines the file system directory where the public key of the remote peer is kept. Since we're going with isakmpd's default choice of an IPv4 identity, the remote peer's public key should go in /etc/isakmpd/pubkeys/ ipv4/ and should be renamed to match the IP address the remote peer will use (e.g., the public key of vpn-gateway1 is in /etc/isakmpd/pubkeys/ipv4/1.1.1.1 ON vpn-gateway2).

It is also necessary that hosts on the internal networks route traffic intended for the remote internal network to the VPN gateway (a host on corp-net1 will send packets destined for corp-net2 to vpn-gateway1 for forwarding). The gateways could also be default routes for all traffic leaving the internal networks. In this case, only traffic intended for the remote corporate network is sent through the VPN tunnel.

After loading our new pf rules (pfctl -f /etc/pf.conf), we can start the isakmpd daemon and load our configuration from ipsec.conf. Starting with  ${\tt vpn-gateway1}$  we execute:

```
/sbin/isakmpd -vKL
```

The -v flag enables verbose logging; the -K flag tells isakmpd not look for any configuration files (we will use ipsecctl to configure isakmpd). The -L flag tells isakmpd to capture an unencrypted copy of the IKE negotiations to a file which can be later read by tcpdump. The default location of this file is /var/run/ isakmpd.pcap. We will examine this file when looking at how isakmpd negotiates and maintains SAs.

The command to load our configuration from ipsec.conf is:

is The -v flag is for verbosity, and the -f SAs. The first two lines identify flows in ipsec.conf file.

executed on vpn-gateway2.

SAs established.

-sa. This confirms the existence of our authenticated during phase 1.

Listing 8. tcpdump capture of Phase 2 packet exchange

flag passes the file name containing our the SPD. The values in and out refer to the particular direction of traffic to which this The above two commands are then flow applies. The output for the second flow basically says that an out-bound With these options, isakmpd will write IPv4 datagram with a source address information to /var/log/daemon and /var/ on the 192.168.10.0/24 network and log/messages. This can provide important a destination address on the 10.0.10.0/24 information about the negotiation. network will be processed by ESP and ipsecctl can show information about the sent to the remote peer at 2.2.2.2 Also shown are the source and destination Listing 5 is the output from ipsecctl identities of the VPN gateways which are

```
1 2.2.2.2.500 > 1.1.1.1.500: isakmp v1.0 exchange QUICK MODE
2
   cookie: b3ec3c1bd7d14984->f3dc38d41c937286 msgid: b12eaece len: 428
    payload: HASH len: 24
3
4
    payload: SA len: 52 DOI: 1(IPSEC) situation: IDENTITY ONLY
5
      payload: PROPOSAL len: 40 proposal: 1 proto: IPSEC ESP spisz: 4
xforms: 1 SPT: 0x1795569e
       payload: TRANSFORM len: 28
6
7
          transform: 1 ID: 3DES
8
             attribute LIFE TYPE = SECONDS
9
            attribute LIFE DURATION = 1200
            attribute ENCAPSULATION MODE = TUNNEL
11
             attribute AUTHENTICATION ALGORITHM = HMAC MD5
12
            attribute GROUP DESCRIPTION = 14
13
    payload: NONCE len: 20
14
    payload: KEY EXCH len: 260
    payload: ID len: 16 type: IPV4_ADDR_SUBNET = 10.0.10.0/255.255.0
15
    payload: ID len: 16 type: IPV4 ADDR SUBNET = 192.168.0.0/255.255.0
16
17
     1.1.1.1.500 > 2.2.2.2.500: isakmp v1.0 exchange QUICK MODE
18
     cookie: b3ec3c1bd7d14984->f3dc38d41c937286 msgid: b12eaece len: 416
19
      payload: HASH len: 24
20
      payload: SA len: 52 DOI: 1(IPSEC) situation: IDENTITY ONLY 2
21
        payload: PROPOSAL len: 40 proposal: 1 proto: IPSEC ESP spisz: 4
xforms: 1 SPI: 0x6bbaeabd
             payload: TRANSFORM len: 28
23
               transform: 1 ID: 3DES
24
               attribute LIFE TYPE = SECONDS
25
               attribute LIFE DURATION = 1200
2.6
               attribute ENCAPSULATION_MODE = TUNNEL
27
               attribute AUTHENTICATION_ALGORITHM = HMAC_MD5
2.8
               attribute GROUP DESCRIPTION = 14
29
      payload: NONCE len: 20
30
      payload: KEY EXCH len: 260
31
      payload: ID len: 16 type: IPV4_ADDR_SUBNET = 10.0.10.0/255.255.255.0
      payload: ID len: 16 type: IPV4_ADDR_SUBNET = 192.168.10.0/
32
255.255.255.0
33 2.2.2.2.500 > 1.1.1.1.500: isakmp v1.0 exchange QUICK_MODE
    cookie: b3ec3c1bd7d14984->f3dc38d41c937286 msgid: b12eaece len: 60
34
35
     payload: HASH len: 24
```

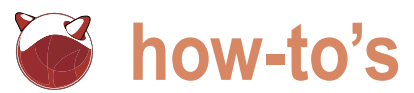

the peers, the SPI value and the rule that caught the packet. This includes authentication and encryption algorithms the interface where the packet was seen. negotiated in phase 2.

maximum verbosity. Here we see many correct. tcpdump on the enco interface is values for the entries in the SAD. The also useful: identity src and identity dst specify the peers (the VPN gateways). The src flow and dst flow specify the src/ destination of traffic that will get ESP The -v (verbose) flag will show both protection. Also shown is information about the lifetime's hard and soft limits and the current values.

debugging if there are problems. If pf is tcpdump can capture them on the pflog0 interface:

tcpdump -e -i pflog0

The output for the SAD shows The -e flag will print information about the Packet Analysis for SA If a packet on the enco interface shows Listing 6 executes ipsecctl with up in the output, then the pf rules are not

#### tcpdump -vn -i enc0

inner and outer IP headers. (Note: to use expressions to filter traffic on enco. it is necessary to pass the -1 option to tcpdump The tcpdump utility is very useful for and grep for the desired output: tcpdump vnl -i enc0 | grep 192.168.10.20) netstat configured to log blocked packets, then m' and the route -n will show will show entries for the ESP encap family.

> Read the man pages for enc(4) and ipsecctl(8) and isakmpd(8) for more ways to examine the status of the VPN.

#### establishment and ESP traffic

We can now look at the file containing the unencrypted copies of the packets exchanged during negotiation of the SAs. The file /var/run/isakmpd.pcap gets created when the -L flag is passed to isakmpd on start up.

IKE communicates with its peer using messages sent in UDP packets to port 500. Every IKE message begins with an ISAKMP header. Important fields in this header include the exchange type (e.g. Quick Mode), and cookie. The purpose of the cookie is to prevent certain kinds of DOS attacks where an attacker floods a host with IKE messages containing random forged source IP addresses. In such a scenario, the recipient host would make repeated expensive (and useless) Diffie-Hellman

#### Listing 9. ESP traffic between two gateways

```
22:58:14.994055 esp 2.2.2.2 > 1.1.1.1 spi 0x1795569e seq 1 len 116 (DF)
22:58:14.996830 esp 1.1.1.1 > 2.2.2.2 spi 0x6bbaeabd seq 1 len 116 (DF)
22:58:14.997749 esp 2.2.2.2 > 1.1.1.1 spi 0x1795569e seq 2 len 100 (DF)
22:58:15.015284 esp 1.1.1.1 > 2.2.2.2 spi 0x6bbaeabd seq 2 len 116 (DF)
22:58:15.016143 esp 2.2.2.2 > 1.1.1.1 spi 0x1795569e seq 3 len 116 (DF)
22:58:15.020448 esp 1.1.1.1 > 2.2.2.2 spi 0x6bbaeabd seg 3 len 884 (DF)
22:58:15.022903 esp 2.2.2.2 > 1.1.1.1 spi 0x1795569e seq 4 len 884 (DF)
22:58:15.216085 esp 1.1.1.1 > 2.2.2.2 spi 0x6bbaeabd seq 4 len 100 (DF)
22:58:15.216907 esp 2.2.2.2 > 1.1.1.1 spi 0x1795569e seq 5 len 116 (DF)
22:58:15.224242 esp 1.1.1.1 > 2.2.2.2 spi 0x6bbaeabd seq 5 len 244 (DF)
```

#### Listing 10. tunneled IP datagrams captured on enc0

```
23:23:41.668665 (authentic, confidential): SPI 0x1795569e: 2.2.2.2 > 1.1.1.1: 192.168.10.20.4754 > 10.0.10.15.22: .
ack 1 win 16384
23:23:41.684920 (authentic, confidential): SPI 0x6bbaeabd: 1.1.1.1 > 2.2.2.2: 10.0.10.15.22 > 192.168.10.20.4754: P
1:22(21) ack 1 win 17376
23:23:41.687152 (authentic, confidential): SPI 0x1795569e: 2.2.2.2 > 1.1.1.1: 192.168.10.20.4754 > 10.0.10.15.22: P
1:22(21) ack 22 win 16384
23:23:41.690609 (authentic, confidential): SPI 0x6bbaeabd: 1.1.1.1 > 2.2.2.2: 10.0.10.15.22 > 192.168.10.20.4754: P
22:806(784) ack 22 win 17376
23:23:41.695056 (authentic, confidential): SPI 0x1795569e: 2.2.2.2 > 1.1.1.1: 192.168.10.20.4754 > 10.0.10.15.22: P
22:814(792) ack 806 win 15600
23:23:41.890620 (authentic, confidential): SPI 0x6bbaeabd: 1.1.1.1 > 2.2.2.2: 10.0.10.15.22 > 192.168.10.20.4754: .
ack 814 win 17376
23:23:41.892862 (authentic, confidential): SPI 0x1795569e: 2.2.2.2 > 1.1.1.1: 192.168.10.20.4754 > 10.0.10.15.22: P
814:838(24) ack 806 win 16384
23:23:41.899418 (authentic, confidential): SPI 0x6bbaeabd: 1.1.1.1 > 2.2.2.2: 10.0.10.15.22 > 192.168.10.20.4754: P
806:958(152) ack 838 win 17376
23:23:41.904189 (authentic, confidential): SPI 0x1795569e: 2.2.2.2 > 1.1.1.1: 192.168.10.20.4754 > 10.0.10.15.22: P
838:982(144) ack 958 win 16384
23:23:41.944319 (authentic, confidential): SPI 0x6bbaeabd: 1.1.1.1 > 2.2.2.2: 10.0.10.15.22 > 192.168.10.20.4754: P
958:1678(720) ack 982 win 17376
```

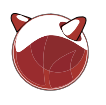

calculations as part of negotiating header, the Key exchange payloads (KE) a phase 1 SA. To prevent this, the initiator and the responder each include a cookie in the headers of the first two messages they exchange. When a peer receives a message with the cookie it sent, it knows the source address of the sender is valid.

An individual IKE message is made up of one or more payloads. Payloads information about carry relevant either the existing or proposed SA. A payload may itself contain another payload. These are sometimes called nested or hierarchical payloads. There are different, pre-defined types of payloads, and their type determines their contents.

Three types which can be understood together are the SA payload, the Proposal payload, and the Transform payload. A SA payload is an example of a nested or hierarchical payload. The SA payload contains at least one Proposal payload, which contains at least one Transform payload. The Transform payload is a list of proposed values for the SA's attributes. These include values set in /etc/ipsec.conf. The attributes listed in the Transform payload are what must be agreed upon by both peers.

The Key Exchange payload and the Nonce payload contain keying material for session management, including Diffie-Hellman calculations. The Identification payload contains the identity of the peer (e.g., a IPv4 address, FQDN or UserFQDN). This is the identity which will be verified through authentication. Our implementation authenticates with digital signatures sent in the Signature payload.

The Vendor payload contains vendor specific information and allows peers to determine which IKE implementation the remote side is running. The Notification payload is used to exchange various error or status information. A Delete payload informs the receiver that the sender is removing a SA from it SAD and IPsec traffic for that SA will no longer be valid.

Figure 4 shows the six packet exchange that creates a Phase 1 ISAKMP SA. The first two packets contain the ISAKMP header (HDR) and the SA payloads. Packets 3 and 4 contain the

and Nonce payloads (NO). Packets 5 and 6 have Identification payloads and Signature payloads. These last two are encrypted using the information exchanged in packets 1 through 4. This exchange is specific to a Phase 1 in main mode using authentication with digital signatures. Were a different authentication mechanism used, the exchange would still require six packets, but packets 3 through 6 would have the responder. This is identical to the different payloads.

Listing 7 is the output from tcpdump -nv -r /var/run/isakmpd.pcap. This is the unencrypted version of the exchange initiated earlier (the lines are numbered for easier reference - blank lines separate individual packets). The ISAKMP header will be in the first two lines of each packet. The last field on line 43-48) are an exchange of Key Exchange 1 has the exchange type of this packet, ID PROT (Identity Protection). Since this is necessary information to generate the initiator's first packet, the responder a Diffie-Hellman shared secret. The cookie (on line 2) is set to all zeros. shared secret is then used to generate

Payloads start on line 3. This packet contains the SA, Proposal and Transform pavloads: the indentation by tcpdump reflects the nesting. The Transform payload contains the attributes which are being negotiated and the proposed values. Lines 14-18 contain Vendor payloads identifying the particular IKE implementation.

The second packet (lines 19-36) contains the proposal chosen by proposal sent by the initiator and sending this packet constitutes agreement on the values for the SA's attributes. This packet also contains the responder's cookie. The values for the cookies remain constant for the duration of the SA being established.

The next two packets (lines 37-42 and and Nonce payloads. These contain the

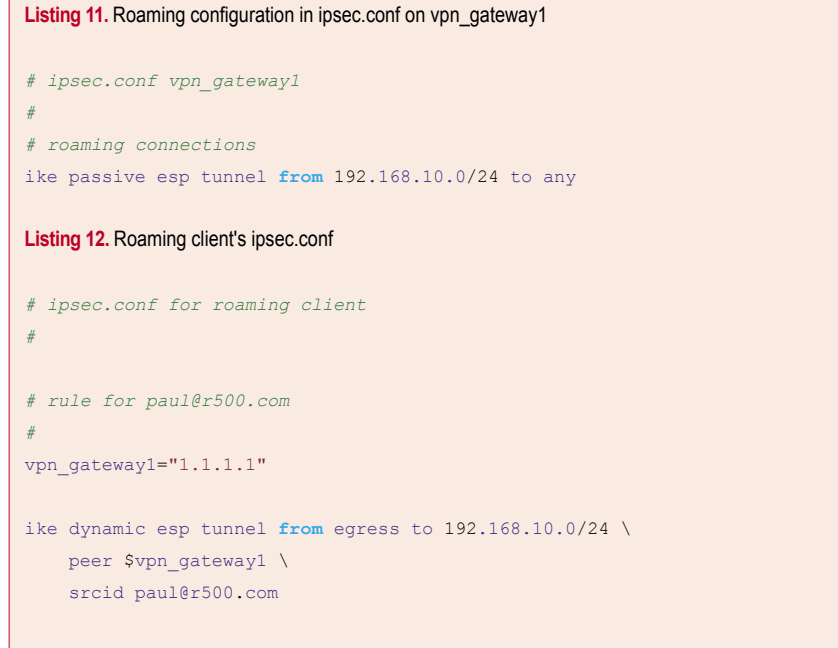

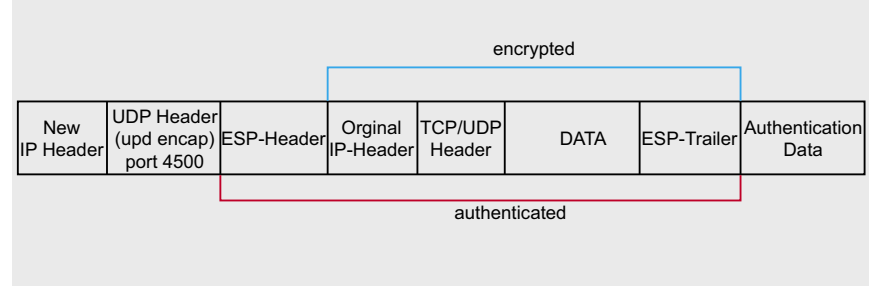

Figure 5. ESP encapsulation in tunnel mode with UDP encapsulation for NAT-T

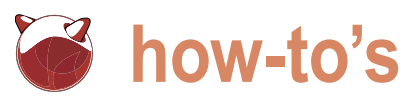

encrypt subsequent IKE traffic.

In packets 5 and 6, data after OUICK MODE in their header. the ISAKMP header is encrypted. The Signature (lines 52 and 58) payloads, proposals just as in phase 1, but along with data derived from the attributes in the Transform payloads previous messages, are used to differ (the particular attributes of authenticate the identities specified in a Transform payload are determined the ID (Identification) payloads (lines 51 and 57).

are the Phase 2, Quick mode negotiation the Identity payloads contain IPV4 ADDR which creates an IPSEC SA. These SUBNET identities (lines 15,16 and 31,32)

keying material. After exchanging these packets are cryptographically protected which correspond to the source and two packets the peers are able to by the Phase 1 SA. Note that all three packets now have the exchange type

The first two packets have the completes the exchange. by the exchange type). The proposals also contain the sender's SPI for this Listing 8 shows the 3 packets that SA (last values in lines 5 and 21), and

```
Listing 13. vpn_gateway1 pf rules for roaming client
# vpn-gatewav1 pf.conf rules for roaming clients
vpn gateway1 = "1.1.1.1"
# pass IKE traffic on ports 500 and port 4500
pass in on $ext_if inet proto udp from any to $ext_if \
    port { 500, 4500 }
pass out on $ext_if inet proto udp from $ext_if to any \
    port { 500, 4500 }
# IP-in-IP traffic flowing between gateways on the enc0 interface.
pass in on enc0 proto ipencap from any to $vpn gateway1 \
     keep state (if-bound)
# pass traffic on the enc0 interface
pass in on enc0 from any to 192.168.10.0/24 keep state (if-bound)
pass out on enc0 from 192.168.10.0/24 to any keep state (if-bound)
Listing 14. pf rules for roaming client
# Roaming client's pf.conf rules
wifi if="iwn0"
vpn gateway1="1.1.1.1"
# pass IKE traffic on ports 500 and port 4500
pass in on $wifi if inet proto udp from $vpn gateway1 to $wifi if \
    port { 500, 4500 }
pass out on $wifi_if inet proto udp from $wifi_if to $vpn_gateway1 \
    port { 500, 4500 }
# IP-in-IP traffic flowing between gateways on the enc0 interface.
pass in on enc0 proto ipencap from $vpn_gateway1 to $wifi if \
     keep state (if-bound)
# Rules for enc0
pass in on enc0 from 192.168.10.0/24 to $wifi if keep state (if-bound)
pass out on enc0 from $wifi_if to 192.168.10.0/24 keep state (if-bound)
```

destination addresses in the ipsec.conf files.

The final packet (lines 33-35)

Listing 9 contains ESP traffic captured on the external interface of vpn gateway1 with tcpdump. Here we see contents of the ESP header - the Security Parameter Index (SPI), and the sequence number (for anti-replay protection), being incremented for each packet a peer sends.

Listing 10 contains traffic captured on the enc0 interface on vpn-gateway1. The v flag was used (some of the output has been trimmed) to show contents of the ESP header in addition to the tunneled IP dataaram.

#### Roaming clients (road warriors).

We now present a configuration for roaming clients. In this scenario, the same host is both the VPN gateway (i.e., a peer running an implementation of IKE) and the source and destination of the ESP traffic. (In the previous example. the source/destination of ESP traffic was the private internal networks). Physically, these clients may be connecting from an airport, hotel, cafe, etc.

For this example, it is assumed that the roaming clients are connecting from behind a 'NAT'ed gateway and have a dynamically assigned IP address on an internal network. They will run isakmpd locally and have access to hosts on corp-net1. The VPN tunnel will extend from vpn-gateway1 all the way to the client machine (i.e., through whatever firewall is in between). Traffic originating from the client with a destination on the corp-net1 network will be sent through the tunnel. Traffic destined for other networks will leave the client normally. This is referred to as a split horizon configuration.

Before showing the actual configuration, it will be necessary to briefly discuss issues regarding ESP traffic as it passes through gateways that perform NAT and PAT. Performing NAT/PAT requires the ability to modify values in the IP and transport layer headers of a packet (e.g., src/dest IP addresses, src/dest port numbers, checksums). Because ESP encapsulates and encrypts data

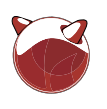

in the original IP datagram, the contents the ESP traffic) and all traffic protected NAT/PAT timeout thresholds. These are of the original IP header and TCP/UDP by the ISAKMPD SA (IKE traffic) use port called keep-alive packets, and their header are unreadable. Gateways that 4500 (recall that IKE normally uses try to apply NAT or PAT to an ESP packet usually corrupt the packet and break that performs PAT to remap port 4500 IPsec traffic.

The solution is called NAT-Traversal (NAT-T). While it doesn't solve all problems related to NAT/PAT and IPsec interoperability, it does cover some common cases. NAT-T is applied by encapsulating all traffic (IKE traffic and ESP packets) within UDP headers. This is referred to as UDP encapsulation and source and destination port numbers is illustrated in Figure 5. The UDP header are used to identify which datagrams provides PAT with a source port which it should be processed by IPsec. To can remap. When NAT-T is implemented, solve this, peers send each other UDP all traffic protected by the IPSEC SA (i.e., packets at intervals shorter than the Although NAT-T was not required in the

Listing 15. Output of '/usr/sbin/systat rules'

port 500). We can expect the gateway to another number in the ephemeral no purpose for the recipient and are ranae.

Because NAT/PAT translation mappings on the gateway have a timeout determined by IKE during the phase 1 based upon a period of inactivity, there is the possibility of a gateway dropping the map entry for IKE and IPsec traffic. NAT-T. Then they perform NAT Discovery This would break the SA because to test for the presence of any NAT

sole purpose is to keep the translation mappings of the senders NAT/PAT from expiring. These keep-alive packets serve therefore janored when they arrive.

Whether or not to use NAT-T is and phase 2. The first step is for both peers to advertise that they support occurring between them. If NAT-T is deemed necessary, then the peers will begin UDP encapsulation and switch to port 4500 for all IKE and ESP traffic.

| 1 use | rs Loa | ıd 0.11 | L 0.11 0.08 |         |      | Wed Dec | 30 22:2 | 1:52 2009                                                 |
|-------|--------|---------|-------------|---------|------|---------|---------|-----------------------------------------------------------|
| RULE  | ACTION | DIR     | IF          | PR      | PKTS | BYTES   | STATES  | INFO                                                      |
| 11    | Pass   | In      | bge0        | tcp     | 333  | 51006   | 1       | inet <b>from</b> any to 1.1.1.1/32 port = ssh             |
| 12    | Pass   | In      | bge0        | udp     | 4    | 936     | 1       | <pre>inet from any to 1.1.1.1/32 port = isakmp</pre>      |
| 13    | Pass   | In      | bge0        | udp     | 424  | 59809   | 1       | <pre>inet from any to 1.1.1.1/32 port = ipsec-nat-t</pre> |
| 14    | Pass   | Out     | bge0        | udp     | 0    | 0       | 0       | <pre>inet from 1.1.1.1/32 to any port = isakmp</pre>      |
| 15    | Pass   | Out     | bge0        | udp     | 0    | 0       | 0       | <pre>inet from 1.1.1.1/32 to any port = ipsec-nat-t</pre> |
| 16    | Pass   | In      | enc0        | ipencap | 61   | 8521    | 2       | inet <b>from</b> any to 1.1.1.1/32                        |
| 17    | Pass   | In      | enc0        |         | 124  | 15466   | 1       | inet <b>from</b> any to 192.168.10.0/24                   |
| 18    | Pass   | Out     | enc0        |         | 0    | 0       | 0       | inet <b>from</b> 192.168.10.0/24 to any                   |

#### Listing 16. udp encapsulation of isakmpd and esp traffic on port 4500

abc-internet-cafe.com.54721 > vpn-gateway1.org.4500: [no cksum] udpencap: esp abc-internet-cafe.com > vpngateway1.org spi 0x19b15c99 seq 27 len 196 vpn-gateway1.org.4500 > abc-internet-cafe.com.54721: [no cksum] udpencap: esp vpn-gateway1.org > abc-internetcafe.com spi 0xb38daea1 seq 26 len 180 (DF) abc-internet-cafe.com.54721 > vpn-gatewayl.org.4500: [no cksum] udpencap: esp abc-internet-cafe.com > vpngateway1.org spi 0x19b15c99 seq 28 len 100 abc-internet-cafe.com. 54721 > vpn-gatewayl.org. 4500; [udp sum ok] udpencap: isakmp vl.0 exchange INFO encryptedcookie: 1539d90ef4af6130->5ae83f08105b67c2 msgid: cb5aacc9 len: 92 vpn-gatewayl.org.4500 > abc-internet-cafe.com.54721: [udp sum ok] udpencap: isakmp v1.0 exchange INFO encrypted cookie: 1539d90ef4af6130->5ae83f08105b67c2 msgid: 606a9a2b len: 92 abc-internet-cafe.com.54721 > vpn-gatewayl.org.4500: [no cksum] udpencap: esp abc-internet-cafe.com > vpngateway1.org spi 0x19b15c99 seq 29 len 244 vpn-gatewayl.org.4500 > abc-internet-cafe.com.54721: [no cksum] udpencap: esp vpn-gatewayl.org > abc-internetcafe.com spi 0xb38daea1 seq 27 len 132 (DF) abc-internet-cafe.com.54721 > vpn-gatewayl.org.4500: [no cksum] udpencap: esp abc-internet-cafe.com > vpngateway1.org spi 0x19b15c99 seq 30 len 228 190: vpn-gateway1.org.4500 > abc-internet-cafe.com.54721: [no cksum] udpencap: esp vpn-gateway1.org > abcinternet-cafe.com spi 0xb38daeal seq 28 len 148 (DF) abc-internet-cafe.com.54721 > vpn-gatewayl.org.4500: [udp sum ok] NAT-T Keepalive

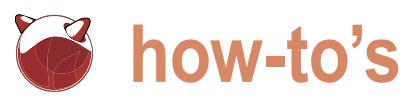

perform negotiation and NAT Discovery peer (these can be seen in the file and subsequently determined that NAT- containing unencrypted IKE traffic). T wasn't necessary. In Listing 7, lines The source is defined as from egress 14-17 (and 32-35) show each peer (egress is a default network interface sending Vendor payloads identifying group name) which translates to the themselves and their support for IP address assigned to our NIC. The a NAT-T implementation. In the third to keyword is the destination network and fourth packets, payloads of the and peer specifies the IP address of NAT-D type contain data used for vpn-gateway1. The srcid is the identity NAT Discovery (lines 41-42 and 47-48, that the client will send in the Identity respectively). Were the peers to detect payload. This will be the identity which the presence of NAT, then the last two packets of the phase 1 exchange would have occurred over port 4500 on vpn-gateway1 (see Listing 13). Note and all subsequent IKE traffic would use this port number.

The need for NAT-T with ESP traffic is also negotiated in phase 2. Typically, if NAT is detected in phase 1, the initiator sets the value for the Encapsulation Mode attribute to UDP-Encapsulated-Tunnel in the phase 2 proposal.

Another (configuration) issue involves the identity of the client. As in the previous example, both the client and the gateway have exchanged public keys. The isakmpd daemon maps an identity type (IPv4, IPv6, FQDN, UFQDN) to a particular directory in the filesystem where it expects to find a public key for the remote identity (e.g., /etc/isakmpd/ pubkeys/ipv4/). Roaming clients cannot use the IPv4 identity type, because their IP address will change depending upon their location. We therefore use the UFQDN type, naming the remote client's public key after a UFQDN (e.g., paul@r500.com) and putting it in /etc/ isakmpd/pubkeys/ufqdn/. The identity is also specified in ipsec.conf of the 4 packets of the phase 1 exchange. roaming client.

Listing 11 is the ipsec.conf on vpngateway1. Since this is the gateway, we specify passive. The any keyword is used for the destination, since the roaming client's IP address is not known, The peer IP address is not specified; the default is to use the IP address of the connecting machine. Because were using defaults, we don't show the values for phase 1 and phase 2 negotiation.

Listing 12 is the ipsec.conf on the roaming client. The dynamic keyword turns on Dead-Peer-Detection. This will cause the IKE peers to exchange informational messages containing Notification payloads which verify the

previous example, the daemons did continued presence of the remote is authenticated.

> Now consider the rules for pf.conf that unlike the previous example, we don't need to pass rules for the ESP protocol, since the ESP header will be encapsulated by the UDP header.

The first two rules pass UDP traffic on ports 500 and 4500. The next rule is for tunneled IP traffic (ipencap) on enco, and the last two filter on source/ destination addresses on enco.

Listing 14 has the pf rules for the roaming client. Here, the macro swifi if substitutes for whatever IP address is currently assigned to the wireless interface, iwn0. As before, the first two rules allow IKE UDP traffic on ports 500 and 4500. The last three are for the enco interface.

As in the previous example, isakmpd and ipsecctl are executed on both peers. Listing 15 is the (abbreviated) output from the command systat rules on vpn-gateway1. Shown are the number of packets which matched individual pf rules. Rule 12, the pass in rule for port 500, had 4 packets; these were the first After these, all traffic switched to port 4500 (ipsec-nat-t) because NAT was discovered between the peers. This is reflected in the packet count for rule 13, the pass in rule for port 4500. The packet counts for rules 16 and 17 also show that traffic is being passed on the enco interface

Listing 16 is tcpdump output for traffic on the external interface of vpn-gateway1 to port 4500. The two hosts are abcinternet-cafe.com, the roaming client's external gateway, and vpn-gateway1. This output contains IKE traffic, IPsec traffic and (on the last line) a NAT-T Keepalive. The tcpdump run outputs the particular inner protocol (esp or isakmp) after udpencap.

#### Conclusion

This article has been an attempt to provide a high-level overview of IKE and IPsec. to show two functional configurations using OpenBSD, and to explain the contents of IKE and IPsec traffic at the packet level. We specifically covered the use of Encapsulating Security Payload in tunnel mode, showing how an IPv4 datagram is encapsulated and encrypted by ESP, and how that traffic is routed before and after de-capsulation. We discussed how IKE daemons exchange messages containing payloads in UDP datagrams, and saw at the packet level how IKE negotiates a phase 1 ISAKMP SA in main mode (i.e., of the Identity Protection exchange type) for protecting IKE traffic, and how the phase 2 IPSEC SA is established to protect traffic with ESP. Also discussed was a simple configuration for roaming clients. We explained how two peers attempt to detect the presence of NAT and apply NAT-T, encapsulating IKE traffic and ESP packets within UDP datagrams exchanged on port 4500.

There are many more details to IPsec and IKE. The focus here has been to provide an introduction to some basic concepts and give an example of how they are implemented. As always, the OpenBSD manpages are an important resource for additional information - specifically ipsec(4), ipsec.conf(5), ipsecctl(8), enc(4), isakmpd(8); and for more in-depth reading: Demystifying the IPsec Puzzle by Sheila Frankel (Artech House, 2001), and VPNs Illustrated by Jon C. Snader (Addison-Wesley, 2006).

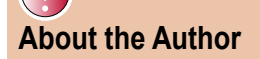

Paul McMath has worked as a Unix admin for over 10 years in Europe and the United States. He became interested in BSD Unix in 2002 after installing OpenBSD on a 32-bit Sparc machine. Current interests include networking and BSD kernels.

## HEALTICAL PROTECTION

SAINT Integrated Julnerability and Penetration Testing

HOW TO STAY SAFE THE FEAR FACTOR - STUDY OF A NEW GI OF MALWARES CALLED 'SCAREWARES' DEBLOGGR'S - KNOW YOUR ENERM' SMS TRICKERY IN PUBLIC TRANSPORT FILE CARNING - TEMMNOLOGY, BASICS AND TOOLS BEHAVIORAL MALYSIS OF UNWISE - EXE MALWARE APPLICATIONS ON THE CD

PRACTICAL PROTECTION HARD CORE IT SECURI

# Concerned our of concerned of the concerned of the concer

## IT SECURITY MAGAZINE

WWW.HAKIN9.ORG/EN

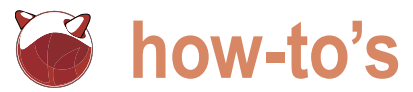

## LDAP on FreeBSD

#### Eric Vintimilla

Keeping your information synced across multiple systems can be a pain. While there are many ways to ensure consistency in your media and documents (rsync and scp work wonders in this area), there are not too many options for maintaining your address book.

a large corporate network or just want to centralize for your own system). the information for your home network, LDAP will help

immensely.

#### What is LDAP?

LDAP stands for Lightweight Directory Access Protocol. It is basically a directory-based storage system that can be used We are going to make some configurations to get your LDAP to hierarchically store information. Each entry has a unique identifier, known as its Distinguished Name (DN) and a number of named attributes (which hold the information you wish to store).

```
dn: cn=Barbara J Jensen,dc=example,dc=com
cn: Barbara J Jensen
objectclass: person
sn: Jensen
```

This example shows a very basic layout, where the DN consists directory /var/db/openldap-data: (2). of the relative distinguished name (CN), which is the person's config file testing succeeded name, and the domain component (DC), which is their domain (in this case, it is example.com).

for the elements in an LDAP directory, and new ones can easily be created.

#### Installing and Configuring openIdap

To start, we are going to install openIdap, which is the open source implementation of LDAP, onto our FreeBSD machine. config file testing succeeded This can be found in FreeBSD's ports tree.

[root@moe ~]# cd /usr/ports/net/openldap24-server/ [root@moe /usr/ports/net/openldap24-server]# portinstall -P

uckily, there is a common solution for this problem: If you are presented with any installation options, just choose set up an LDAP server. Whether you maintain the defaults (unless you want to perform any customizations

> Next, you will start to personalize your installation. Using your favorite editor, open up the slapd.conf file.

```
[root@moe ~]# nano /usr/local/etc/openldap/slapd.conf
```

directory up and running. Note, that this set up will be relatively insecure, so you will want to add TLS support and probably deny anonymous access to your data, but we will not concern ourselves with that now. Edit your slapd.conf so it looks like Listing 1 (you can change the domain to whatever your domain is).

Now, we will test our configuration to make sure there are no errors.

```
[root@moe ~] # sudo /usr/local/libexec/slapd -Tt
bdb_db_open: warning - no DB_CONFIG file found in
```

It looks like we are missing a database configuration file. Again, this is a very basic setup. There are many options Fortunately, there is a sample one that we can copy to the correct location.

```
[root@moe ~] # cp /usr/local/etc/openldap/DB_
CONFIG.example /var/db/openldap-data/DB_CONFIG
 [root@moe ~]# /usr/local/libexec/slapd -Tt
```

#### Next, you will have to edit Idap.conf file.

[root@moe ~]# nano /usr/local/etc/openldap/ldap.conf

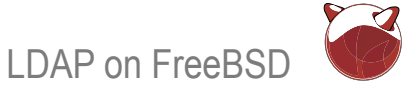

The two options you are concerned blaring security issue that should be [root@moe ~]# slappasswd -s secret heading, you will enter your domain called rootpw, which shows what the component and under the URI heading root password to your directory is... in Now, type this hash string in the rootpw you will enter the URLs associated with a plain text. Luckily, openIdap comes field in you slapd.conf file. your LDAP server. See Listing 2 for an with a way to hide your real password: example.

fully set up. Unfortunately, there is one for secret):

Listing 1. slapd.conf

the slappasswd command. To use it, just LDAP and Mozilla Thunderbird Now, the LDAP server is almost type (substituting your desired password This system is almost ready for use.

with are BASE and URI. Under the BASE fixed. In the slapd.conf file, there is a field {SSHA}3t7MIHB3VSkuqBZtBs37qXzXnejQan8x

However, it will be very helpful if we can

| #                                     |           |                                          |                  |                                                             |        |                                           |  |  |  |
|---------------------------------------|-----------|------------------------------------------|------------------|-------------------------------------------------------------|--------|-------------------------------------------|--|--|--|
| # See si                              | lapd.com  | nf(5) for details on configuration       | # if 1           | <i>#</i> if no access controls are present, the default     |        |                                           |  |  |  |
| options.                              | •         |                                          | polic            | policy                                                      |        |                                           |  |  |  |
| # This f                              | file shou | ild NOT be world readable.               | # all            | ows                                                         | anyoi  | ne and everyone to read anything but      |  |  |  |
| #                                     |           |                                          | restr.           | icts                                                        | 5      |                                           |  |  |  |
| include                               |           | /usr/local/etc/openldap/schema/          | # upd            | ates                                                        | s to i | rootdn. (e.g., "access to * by * read")   |  |  |  |
| core.scł                              | nema      |                                          | #                |                                                             |        |                                           |  |  |  |
|                                       |           |                                          | # roo            | tdn                                                         | can a  | always read and write EVERYTHING!         |  |  |  |
| # Define                              | global    | ACLs to disable default read access.     |                  |                                                             |        |                                           |  |  |  |
|                                       |           |                                          | #####            | ###+                                                        | #####i | ******                                    |  |  |  |
| # Do not                              | t enable  | e referrals until AFTER you have         | # BDB            | dat                                                         | tabase | e definitions                             |  |  |  |
| a workir                              | ng direc  | ctory                                    | #####            | ###1                                                        | #####  | ******                                    |  |  |  |
| # servic                              | ce AND a  | an understanding of referrals.           |                  |                                                             |        |                                           |  |  |  |
| #referra                              | al        | ldap://root.openldap.org                 | databa           | ase                                                         |        | dbd                                       |  |  |  |
|                                       |           |                                          | suffix           |                                                             |        | "dc=example,dc=com"                       |  |  |  |
| pidfile                               |           | /var/run/openldap/slapd.pid              | rootdi           | n                                                           |        | "cn=Manager,dc=example,dc=com"            |  |  |  |
| argsfile /var/run/openldap/slapd.args |           |                                          | # Clea<br>should | # Cleartext passwords, especially for the rootdn,<br>should |        |                                           |  |  |  |
| # Load d                              | dynamic   | backend modules:                         | # be .           | avoi                                                        | id. :  | See slappasswd(8) and slapd.conf(5) for   |  |  |  |
| modulepa                              | ath       | /usr/local/libexec/openldap              | detai.           | ls.                                                         |        |                                           |  |  |  |
| modulelo                              | oad       | back_bdb                                 | # Use            | of                                                          | stro   | ng authentication encouraged.             |  |  |  |
| # module                              | eload     | back_hdb                                 | rootp            | W                                                           |        | secret                                    |  |  |  |
| # module                              | eload     | back_ldap                                | # The            | dat                                                         | tabase | e directory MUST exist prior to running   |  |  |  |
|                                       |           |                                          | slapd            | ANI                                                         | 2      |                                           |  |  |  |
| # Sample                              | e securi  | ity restrictions                         | # sho            | uld                                                         | only   | be accessible by the slapd and slap       |  |  |  |
| #                                     | Require   | integrity protection (prevent hijacking) | tools            |                                                             |        |                                           |  |  |  |
| #                                     | Require   | e 112-bit (3DES or better) encryption    | # Mod            | e 70                                                        | 00 red | commended.                                |  |  |  |
| for upda                              | ates      |                                          | direc            | tory                                                        | 7      | /var/db/openldap-data                     |  |  |  |
| #                                     | Require   | e 63-bit encryption for simple bind      | # Ind            | ices                                                        | s to i | maintain                                  |  |  |  |
| # securi                              | ity ssf=  | =1 update_ssf=112 simple_bind=64         | index            | c                                                           | object | tClass eq                                 |  |  |  |
| # Sample                              | e access  | s control policy:                        | Listing          | 2. ld                                                       | ap.con | f configuration                           |  |  |  |
| #                                     | Root DS   | SE: allow anyone to read it              |                  |                                                             |        |                                           |  |  |  |
| #                                     | Subsche   | ema (sub)entry DSE: allow anyone to read | # LDA            | P De                                                        | efaul  | ts                                        |  |  |  |
| it                                    |           |                                          | #                |                                                             |        |                                           |  |  |  |
| #                                     | Other L   | DSEs:                                    | # See            | lda                                                         | ap.col | nf(5) for details                         |  |  |  |
| #                                     |           | Allow self write access                  | # Thi            | s fi                                                        | le sho | ould be world readable but not world      |  |  |  |
| #                                     |           | Allow authenticated users read access    | writa            | ble.                                                        |        |                                           |  |  |  |
| #                                     |           | Allow anonymous users to authenticate    |                  |                                                             |        |                                           |  |  |  |
| #                                     | Directi   | ives needed to implement policy:         | BASE             | do                                                          | c=exar | nple,dc=com                               |  |  |  |
| # access                              | s to dn.  | base="" by * read                        | URI              | 10                                                          | lap:// | /ldap.example.com ldap://192.168.1.13:389 |  |  |  |
| # access                              | s to dn.  | base="cn=Subschema" by * read            |                  |                                                             |        |                                           |  |  |  |
| access                                | to *      |                                          | #SIZE            | LIM                                                         | TΤ     | 12                                        |  |  |  |
| k                                     | by self   | write                                    | #TIME.           | LIM                                                         | TΤ     | 15                                        |  |  |  |
| k                                     | oy users  | read                                     | #DERE            | F                                                           |        | never                                     |  |  |  |
| k                                     | oy anony  | mous auth                                |                  |                                                             |        |                                           |  |  |  |

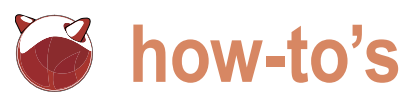

#### Listing 3. mozillaorgperson.schema

# mozillaOrgPerson schema v. 0.6.3

```
#
# reg. core
# reg. cosine
# req. inetorgperson
# attribute defs
attributetype ( 1.3.6.1.4.1.13769.2.1.1
      NAME ( 'mozillaNickname' )
       SUP name )
attributetype (1.3.6.1.4.1.13769.2.1.2
       NAME ( 'mozillaUseHtmlMail' )
       SYNTAX 1.3.6.1.4.1.1466.115.121.1.7
       SINGLE-VALUE )
attributetype ( 1.3.6.1.4.1.13769.2.1.3
       NAME 'mozillaSecondEmail'
       EQUALITY caseIgnoreIA5Match
       SUBSTR caseIgnoreIA5SubstringsMatch
       SYNTAX 1.3.6.1.4.1.1466.115.121.1.26{256})
attributetype ( 1.3.6.1.4.1.13769.2.1.4
       NAME 'mozillaHomeLocalityName'
       EQUALITY caseIgnoreMatch
       SUBSTR caseIgnoreSubstringsMatch
       SYNTAX 1.3.6.1.4.1.1466.115.121.1.15{128})
attributetype ( 1.3.6.1.4.1.13769.2.1.5
       NAME 'mozillaPostalAddress2'
       EQUALITY caseIgnoreListMatch
       SUBSTR caseIgnoreListSubstringsMatch
       SYNTAX 1.3.6.1.4.1.1466.115.121.1.41 )
attributetype ( 1.3.6.1.4.1.13769.2.1.6
       NAME 'mozillaHomePostalAddress2'
       EQUALITY caseIgnoreListMatch
       SUBSTR caseIgnoreListSubstringsMatch
       SYNTAX 1.3.6.1.4.1.1466.115.121.1.41 )
attributetype ( 1.3.6.1.4.1.13769.2.1.7
      NAME ( 'mozillaHomeState' ) SUP name )
attributetype ( 1.3.6.1.4.1.13769.2.1.8
      NAME 'mozillaHomePostalCode'
       EQUALITY caseIgnoreMatch
       SUBSTR caseIgnoreSubstringsMatch
       SYNTAX 1.3.6.1.4.1.1466.115.121.1.15(40) )
attributetype ( 1.3.6.1.4.1.13769.2.1.9
      NAME ( 'mozillaHomeCountryName' )
       SUP name SINGLE-VALUE )
```

```
attributetype ( 1.3.6.1.4.1.13769.2.1.10
NAME ( 'mozillaHomeFriendlyCountryName' )
```

SUBSTR caseIgnoreSubstringsMatch SYNTAX 1.3.6.1.4.1.1466.115.121.1.15 ) attributetype ( 1.3.6.1.4.1.13769.2.1.11 NAME ( 'mozillaHomeUrl' ) EQUALITY caseIgnoreIA5Match SUBSTR caseIgnoreIA5SubstringsMatch SYNTAX 1.3.6.1.4.1.1466.115.121.1.26{256} ) attributetype ( 1.3.6.1.4.1.13769.2.1.12 NAME ( 'mozillaWorkUrl' ) EQUALITY caseIgnoreIA5Match SUBSTR caseIgnoreIA5SubstringsMatch SYNTAX 1.3.6.1.4.1.1466.115.121.1.26{256}) # un-comment for all LDAP server NOT supporting SYNTAX 2.16.840.1.113730.3.7.1 attributetype ( 1.3.6.1.4.1.13769.2.1.13 NAME ( 'nsAIMid' ) DESC 'AOL Instant Messenger (AIM) Identity' EQUALITY telephoneNumberMatch SUBSTR telephoneNumberSubstringsMatch SYNTAX 1.3.6.1.4.1.1466.115.121.1.50 ) attributetype ( 1.3.6.1.4.1.13769.2.1.14 NAME (

EQUALITY caseIgnoreMatch

'mozillaHomeStreet' )
 EQUALITY caseIgnoreMatch
 SUBSTR caseIgnoreSubstringsMatch
 SYNTAX 1.3.6.1.4.1.1466.115.121.1.15(128) )

```
attributetype ( 1.3.6.1.4.1.13769.2.1.96
NAME ( 'mozillaCustom1' )
SYNTAX 1.3.6.1.4.1.1466.115.121.1.15
SINGLE-VALUE )
```

attributetype ( 1.3.6.1.4.1.13769.2.1.97 NAME ( 'mozillaCustom2' ) SYNTAX 1.3.6.1.4.1.1466.115.121.1.15 SINGLE-VALUE )

attributetype ( 1.3.6.1.4.1.13769.2.1.98 NAME ( 'mozillaCustom3' ) SYNTAX 1.3.6.1.4.1.1466.115.121.1.15 SINGLE-VALUE )

```
attributetype ( 1.3.6.1.4.1.13769.2.1.99
NAME ( 'mozillaCustom4' )
SYNTAX 1.3.6.1.4.1.1466.115.121.1.15
SINGLE-VALUE )
```

```
attributetype ( 1.3.6.1.4.1.13769.2.1.100
NAME ( 'mobile' 'mobileTelephoneNumber' )
DESC 'RFC1274: mobile telephone number'
EQUALITY telephoneNumberMatch
SUBSTR telephoneNumberSubstringsMatch
```

just import an LDIF file from our email This process is more involved than the time (and headaches) in the long run. client (in this case, Mozilla Thunderbird). previous steps, but it will save a lot of First, you will have to create a schema

```
Listing 3. mozillaorgperson.schema
        SYNTAX 1.3.6.1.4.1.1466.115.121.1.50 )
                                                                     description $
                                                                     mozillaCustom1 $
attributetype ( 1.3.6.1.4.1.13769.2.1.101 NAME 'pager'
                                                                     mozillaCustom2 $
       DESC 'RFC2256: Telephone Number'
                                                                     mozillaCustom3 $
                                                                     mozillaCustom4 ) )
       EQUALITY telephoneNumberMatch
       SUBSTR telephoneNumberSubstringsMatch
       SYNTAX 1.3.6.1.4.1.1466.115.121.1.50{32})
                                                             Listing 4. Our LDAP structure.
attributetype ( 1.3.6.1.4.1.13769.2.1.102
                                                             # Organization
       NAME ( 'homePhone' 'homeTelephoneNumber' )
                                                             dn: dc=example,dc=com
       DESC 'RFC1274: home telephone number'
                                                             objectClass: dcObject
       EQUALITY telephoneNumberMatch
                                                            objectClass: organization
       SUBSTR telephoneNumberSubstringsMatch
                                                             dc: example
       SYNTAX 1.3.6.1.4.1.1466.115.121.1.50 )
                                                             o: Name Of Organization
                                                             description: Description of Organization
# objectClass defs
                                                             # Organizational Role for Directory Manager
objectclass ( 1.3.6.1.4.1.13769.2.2.1
                                                             dn: cn=root,dc=example,dc=com
       NAME 'mozillaOrgPerson'
                                                             objectClass: organizationalRole
       SUP top
                                                             cn: Manager
       AUXILIARY
                                                             description: Directory Manager
       MAY (
       sn $
                                                             dn: ou=Users,dc=example,dc=com
                                                             objectClass: top
       givenName $
                                                             objectClass: organizationalunit
       cn $
       mozillaNickname $
                                                             ou: Users
       title $
                                                             description: This is the tree were user accounts are
       telephoneNumber $
                                                             stored
       facsimileTelephoneNumber $
                                                             Listing 5. Thunderbird LDIF file.
       mobile $
       pager $
       homePhone $
                                                             # 1st User Entry
        street $
                                                             dn: uid=username1, ou=users, dc=example, dc=com
       postalCode $
                                                             objectClass: inetOrgPerson
       mozillaPostalAddress2 $
                                                             uid: username1
       mozillaHomeStreet $
                                                             userPassword: userpass1
       mozillaHomePostalAddress2 $
                                                             cn: Johnny FreeBSD
       1 $
                                                             givenName: Johnny
       mozillaHomeLocalityName $
                                                             sn: FreeBSD
                                                             title: Title of user
        st $
       mozillaHomeState $
                                                             mail: johnnyfreebsd@example.com
       mozillaHomePostalCode $
                                                             telephoneNumber: none
       с $
                                                             homePhone: 610 555-1212
                                                             homePostalAddress: 123 First St.
       mozillaHomeCountryName $
       mozillaHomeFriendlyCountryName $
                                                             facsimileTelephoneNumber: none
       011 S
                                                             pager: none
       o Ś
                                                             mobile: none
       mail $
                                                             o: Acme Inc
       mozillaSecondEmail $
                                                             1: Anytown
       mozillaUseHtmlMail $
                                                             st: PA
        nsAIMid $
                                                             postalAddress: 54321 Street
       mozillaHomeUrl $
                                                             postalCode: 19380
       mozillaWorkUrl $
                                                             description: Additional notes go here
```

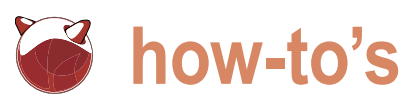

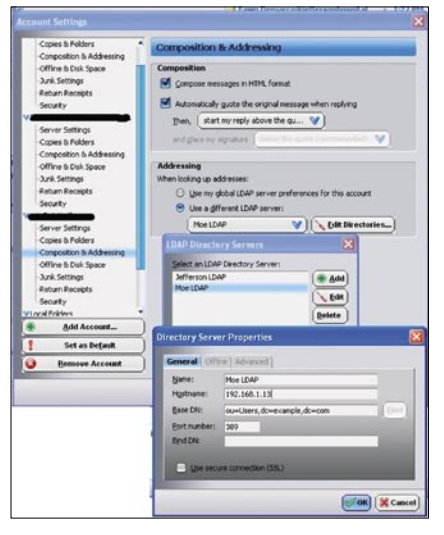

Figure 1. Thunderbird Configuration

#### file for Thunderbird's LDIF structure. Its contents can be seen in Listing 3.

[root@moe ~] # nano /usr/ local/etc/openldap/schema/ mozillaorgperson.schema

Once you have created the schema We are finally ready to define the basic file, you will have to add it to your configuration file. Add the following lines to your slapd.conf file:

| include                       | /usr/                |  |  |  |  |  |
|-------------------------------|----------------------|--|--|--|--|--|
| local/etc/openldap/schema/    |                      |  |  |  |  |  |
| mozillaorgpersor              | n.schema             |  |  |  |  |  |
| include                       | /usr/local/etc/      |  |  |  |  |  |
| openldap/schema/cosine.schema |                      |  |  |  |  |  |
| include                       | /usr/local/etc/      |  |  |  |  |  |
| openldap/schema/              | 'inetoroperson.schem |  |  |  |  |  |

Once these changes have been made to the configuration file, we can test it again to be sure. You may receive an error that says Inconsistent duplicate for the homePhone and mobile attributes.

[root@moe ~]# /usr/local/libexec/ slapd -Tt

```
/usr/local/etc/openldap/schema/
cosine.schema: line 637 attributetype:
Inconsistent duplicate attributeType:
"mobile"
```

slaptest: bad configuration file!

If you see this message, then edit /usr/ local/etc/openldap/schema/cosine.schema and comment out the offending attribute declarations.

```
#attributetype ( 0.9.2342.19200300.1
00.1.41
```

# NAME ( 'mobile'

```
'mobileTelephoneNumber' )
       DESC 'RFC1274: mobile
#
```

telephone number'

# EQUALITY telephoneNumberMatch

# SUBSTR telephoneNumberSubstr ingsMatch

SYNTAX 1.3.6.1.4.1.1466.115.1 # 21.1.50 )

structure of the directory. Listing 4 shows what we will use. To import it, we will use the slapadd command.

[root@moe ~]# slapadd -l initial3.ldif none elapsed none fast! Closing DB...

We can now start to add our Thunderbird LDIF file. In this example, we will be importing the contents of Listing 5. Again, use the slapadd command to add the LDIF file.

```
[root@moe ~]# slapadd -v -1
mozilla.ldif
added: "uid=username1,ou=users,dc=exa
```

축 Compose: (no subject) File Edit ⊻iew Insert Format Options Tools Help 5 Contacts Attach Security Send Save Eric Vintimilla <eric@vintimilla.org> - eric@vintimilla.org From: V Bcc: 1 V To: iohnny FreeBSD <iohnnyfreebsd@example.com> Subject: A A B I U : V

Figure 2. Composing a new message

mple,dc=com" (00000004) ######################### 100.00% eta none elapsed none fast! Closing DB...

Next, start up the Stand-alone LDAP daemon. You can use sockstat to make sure it is running.

[root@moe ~]# /usr/local/libexec/slapd [root@moe ~] # sockstat -4 -p 389 USER COMMAND PID FD PROTO FORETON ADDRESS LOCAL ADDRESS 11891 7 tcp4 \*: root slapd 389 \* : \*

Now that the daemon is running, we can perform a search to make sure our data was properly imported. The Idapsearch command will output the recently imported information.

[root@moe ~] # ldapsearch -x -b 'dc=example,dc=com' '(objectclass=\*)'

Do not forget to add the following to your rc .conf file, so your LDAP server will automatically restart if you reboot your system:

slapd enable="YES"

#### Conclusion

Congratulations! You now have an LDAP server where you can centrally store your contact information. Now you have this directory of information, but how can you access it (besides the command line)? You can easily set up LDAP directory searching in Mozilla Thunderbird! Just right-click on your e-mail account in the folder listing on the left side, then click Properties. Click on Composition & Addressing and then select the Use a different LDAP Server option. Click the Add button and fill in your LDAP server's information. Now, whenever you start to type in an email address in a message's To: field, it'll autocomplete using your LDAP data!

Once you have set up all of your email clients to use your new LDAP server, you will never have to worry about syncing your contacts between multiple machines again! You will only have to maintain the information in your LDAP directory (phpldapadmin can help you in this area). In the long run, this data storage will help save you time and headaches, and it will be well worth the initial effort!

## Install your server in our colocation center

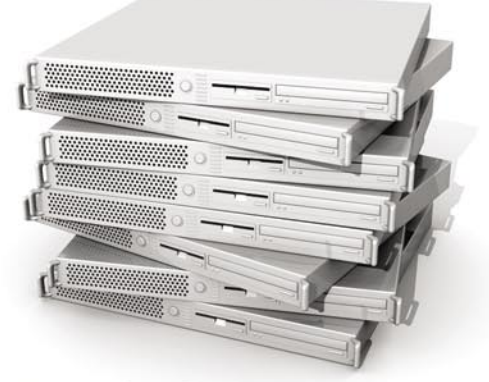

Standard-size 1U server

- 99.99 percent server uptime guarantee in writing
- Fully redundant BGP6 network throughout our data center
- 100 mbps port speed on all our colocation plans
- From 1U to full-size racks (42U) and ½ racks available as well
- The best price in the industry with the most reliable technical support
- Data center manned by security guards 24 hours a day, 365 days a year
- Fully redundant UPSs and Caterpillar diesel power generators
- Free reboots and free visits to the data center 24 hours a day, 365

#### Get the best deal on a reliable dedicated server

- We offer Dell or HP dedicated servers
- Your choice of Linux or Windows
- 99.99 percent uptime guarantee
- Raid 1 servers also available with SAS70 certification
- Your choice of cPanel, Plesk or no control panel if you prefer
- All servers offer Intel CPUs and Azus mother boards

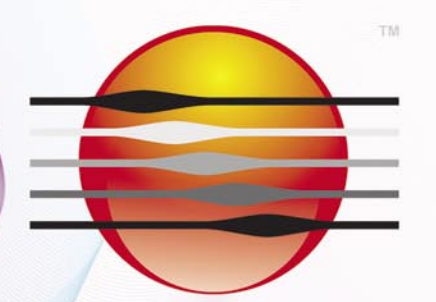

Tell us that you saw our ad in BSD Magazine and get a 10% price discount!

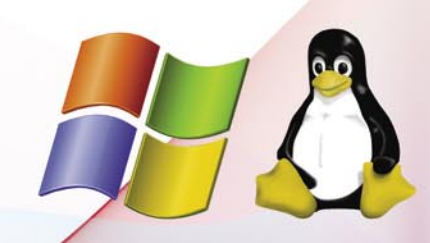

www.sunhosting.ca support@sunhosting.ca

## sunhosting

International: 1-514-630-1153 US & Canada, toll free: 1-800-547-4149 Our motto is "Host Only Once"

Sun Hosting was established in 1995 and is one of the largest hosting company in Canada. PRM-BSDMAG

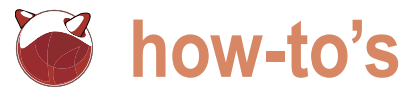

## Secure and stable mailservers with **OpenBSD** and qmail

Matthias Pfeifer

Secure and stable email servers are important for everyone who is using email. Most of the communication in companies is done by sending and receiving emails. So, reliable email systems are very important for each Internet company.

any companies sell special email systems Lets start! email systems are running Linux or BSD with one /usr. See the following disk layout for example: of the popular MTAs on top.

You can build your own email system. And, of course, this could be reliable, stable and secure too.

I have installed many email systems on many different machines. Over the time, I found that systems with OpenBSD and qmail work best for me and my customers.

My customers always want stable, secure and highly flexible email systems.

From my point of view, it is also very easy to manage and upgrade the following email system. With this article, you get a very extensible and reliable email system without the need to buy user licenses or software.

The MTA we will use is gmail. Qmail was developed by Daniel J. Bernstein in 1995. In 1995 there were a very few alternatives MTA available. The most common MTA was sendmail, which has many security problems. Bernstein followed a new way with this MTA: modularity. Bernstein also designed amail for security and speed. No-one has found a security flaw in gmail since to 1997. See References for more information.

For managing virtual hosting and non /etc/passwd user /dev/sd0e /var ffs rw,nodev 1 2 accounts, we will use vpopmail. Vpopmail makes the handling of users and domains in our gmail installation very easy. You Reboot the machine or remount the /var partition. will need virtual domains if you plan to add more than one domain to your email system.

and ucspi, also developed by Daniel J. Bernstein.

The rest of this Article is a how-to. You can follow this installation by copying and pasting the posted commands.

Please do not forget to buy an OpenBSD CD set or at least mkdir /qmail donate.

and antispam gateways which are reliable and I assume that you have a fresh OpenBSD installation. Make designed to be secure. In fact, many of these sure that you have enough disk space under /var, /tmp and

| /dev/sd0a | 2.0G  | 52.1M | 1.8G  | 3% | /         |
|-----------|-------|-------|-------|----|-----------|
| /dev/sd0e | 3.9G  | 2.0K  | 3.8G  | 0% | /tmp      |
| /dev/sd0f | 39.4G | 457M  | 37.0G | 1% | /usr      |
| /dev/sd0g | 1.7T  | 2.6M  | 1.6T  | 0% | /usr/home |
| /dev/sd0d | 19.7G | 27.4M | 18.7G | 0% | /var      |

Of course, this is a very large system. In OpenBSD, /var is mounted with the nosuid flag by default. We have to change this if we want to get qmail running properly. In qmail, there is just one program which is using setuid - qmail-queue. Two other programs are running as root: qmail-start as qmail-lspawn.

All qmail binarys will be installed in /var/qmail/bin. Change the entry in fstab from

/dev/sd0e /var ffs rw,nodev,nosuid 1 2

#### Get the Software

We will also use some other software like daemontools Load the following tarball which contains all software packages you will need for the installation. Create a directory and fetch the package:

cd /qmail

ftp http://www.freshmail.de/mailgate/ package.tgz tar xvzf package.tgz

Stort the prepare.sh script. The script will do the following things:

- create directories
- create users and groups
- unpack and move software packages
- patch qmail

Just execute prepare.sh:

sh prepare.sh

#### Now, lets build gmail

The system is prepared and we are ready for installing qmail itself:

cd /usr/source/gmail/gmail-1.03 make man make setup check ./config-fast YOUR DOMAIN NAME

Change YOUR DOMAIN NAME to the name of your mail system. For example mail.yourcompany.com. Next, we need to install ucspi-tcp. This package contains the program tcpserver. tcpserver works like the inetd superserver, but has more features. We will use the program for managing incoming connections on port 25.

cd /usr/source/qmail/ucspi-tcp-0.88/ make make setup check

We also need daemontools. This package contains the programs supervise and

Listing 1. gmail related processes

multilog. Supervise is used for monitoring qmail processes. If an important process dies, the supervise process takes note and tries to restart the process. Multilog is used for logging. Installing daemontools:

cd /usr/source/qmail/admin/ daemontools-0.76 sh package/install

Reboot the server. It is the easiest way to check all the steps we have completed. After the reboot, log into the server and look for qmail like this: see Listing 1.

You should see some amail related processes running. Check for the You now need to follow the instructions readproctitle service like this:

ps -waux | grep read root 3140 0.0 0.0 304 400 ?? I 0:00.00 5:34PM readproctitle service errors: ..... 

readproctitle is a part of daemontools. It maintains an rotated log in memory. This log can be inspected with ps. When you see this line of dots, gmail is working well. Otherwise there will be error messages in the output of readproctitle.

#### Installing vpopmail

Now, that qmail is up and running we can install vpopmail. You can decide to use a MySQL database for running vpopmail. Using MySQL as a user data back-end helps you to extend the system later. Please note that only data which relates to a user account is stored in the database. Emails are still stored in the

file system. In this case I will show you how to install vpopmail by using MySQL.

#### Installing MySQL on OpenBSD

Set up the PKG PATH environment variable. For example:

export PKG\_PATH="ftp:// ftp.openbsd.org/pub/OpenBSD/4.6/ packages/i386/"

#### Install the Server:

pkg\_add mysql-server

in /usr/local/share/doc/mysql/README. OpenBSD and you are done.

#### Vpopmail and MySQL

MySQL is installed and running. It is time to set up vpopmail's MySQL configuration. Create the needed directory and set user rights:

```
mkdir ~vpopmail/etc
chown vpopmail:vchkpw ~vpopmail/etc
```

the configuration file Create for connecting the MySQL database and set up the user rights. Insert your vpopmail USER and PASSWORD here.

echo "localhost|0|VPOPMAILUSER|PA SSWORD|vpopmail" > ~vpopmail/etc/ vpopmail.mysgl chown vpopmail:vchkpw ~vpopmail/etc/ vpopmail.mysgl chmod 640 ~vpopmail/etc/ vpopmail.mysgl

| ps -waux   grep qm |       |     |     |     |                     |   |        |                                                           |
|--------------------|-------|-----|-----|-----|---------------------|---|--------|-----------------------------------------------------------|
| root               | 21393 | 0.0 | 0.0 | 364 | 512 ??              | I | 5:48PM | 0:01.71 supervise qmail-send                              |
| root               | 6655  | 0.0 | 0.0 | 308 | 512 ??              | I | 5:48PM | 0:00.49 supervise qmail-smtpd                             |
| root               | 31989 | 0.0 | 0.0 | 360 | 508 ??              | I | 5:48PM | 0:00.92 supervise qmail-pop3d                             |
| qmaill             | 25905 | 0.0 | 0.0 | 424 | 512 ??              | I | 5:52PM | 0:00.02 multilog t s100000 n20 /var/log/qmail/qmail-send  |
| qmails             | 2029  | 0.0 | 0.0 | 340 | 752 ??              | I | 5:52PM | 0:00.06 qmail-send                                        |
| qmaill             | 17911 | 0.0 | 0.0 | 276 | 512 ??              | I | 5:52PM | 0:00.02 multilog t s100000 n20 /var/log/qmail/qmail-smtpd |
| vpopmail           | 30315 | 0.0 | 0.0 | 324 | 752 ??              | I | 5:52PM | 0:00.01 /usr/local/bin/tcpserver -v -R -l mail.your-      |
| domain.com ()      |       |     |     |     |                     |   |        |                                                           |
| qmailr             | 5584  | 0.0 | 0.0 | 248 | 576 ??              | I | 5:52PM | 0:00.01 qmail-rspawn                                      |
| qmaill             | 8636  | 0.0 | 0.0 | 416 | 512 ??              | I | 5:52PM | 0:00.01 multilog t s100000 n20 /var/log/qmail/qmail-pop3d |
| root               | 21233 | 0.0 | 0.0 | 408 | 556 ??              | I | 5:52PM | 0:00.01 tcpserver -H -R -v -c100 0 110 qmail-popup        |
| ()                 |       |     |     |     |                     |   |        |                                                           |
| qmailq             | 13451 | 0.0 | 0.0 | 228 | <mark>668</mark> ?? | I | 5:52PM | 0:00.01 qmail-clean                                       |
| root               | 13990 | 0.0 | 0.0 | 424 | 616 ??              | I | 5:52PM | 0:00.01 qmail-lspawn ./Maildir                            |
|                    |       |     |     |     |                     |   |        |                                                           |

how-to's

and execute the following SQL statement: name of your mail system:

```
CREATE DATABASE vpopmail;
GRANT select, insert, update, delete, cr
eate, drop ON vpopmail.* TO
VPOPMAILUSER@localhost IDENTIFIED BY
'PASSWORD':
```

Use the same vpopmail USER and PASSWORD qmailctl stop as specified in the configuration.

Now the vpopmail database and the /etc/tcp.smtp vpopmail user have been created. We gmailctl cdb can now build vpopmail:

cd /qmail/source tar zxvf vpopmail-5.4.27.tgz cd vpopmail-5.4.27

I recommend the following configuration. Feel free to customize it to your needs. Just type ./configure --help to see the configuration options.

```
./configure --enable-logging=p --
enable-auth-module=mysql
--disable-passwd --enable-clear-passwd
--disable-many-domains
--enable-auth-logging --enable-sql-
logging --enable-valias
--disable-mysql-limits
```

make && make install-strip

If you get no errors here then vpopmail should be installed correctly.

#### Finishing the installation

installation. It will tell you if something is wrong.

cd /qmail sh finish.sh

The last steps must be done by hand. In -s /var/gmail/bin/sendmail /usr/ Open the following files, search for lib/sendmail

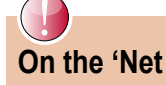

- OpenBSD installation http://www.openbsd.org/faq/faq4.html
- amail website http://www.amail.org/
- qmail configuration options http://www.lifewithqmail.org/lwq.html#configuration
- vpopmail Website http://www.inter7.com/index.php?page=vpopmail
- Using vpopmail with gmail http://www.gmailwiki.org/Vpopmail
- UCSPI-TCP http://cr.yp.to/ucspi-tcp.html
- daemontools http://cr.yp.to/daemontools.html
- Author's Website http://www.freshmail.de

Log into your MySQL database as root mail.example.com and change it to the There is also a crontab entry for qmail.

/var/qmail/supervise/qmail-pop3d/run /var/qmail/supervise/qmail-smtpd/run

Stop gmail and enable selective relaying:

```
echo '127.:allow, RELAYCLIENT=""' >>
```

Go to the /gmail directory and run the script below:

cd /qmail sh default\_user.sh

Add a default user here. I recommend the user postmaster@your-domain.com.

Note: Do not forget to add you domain to the system by using vpopmail (See vpopmail, adding a domain in this article). Adding a domain Since sendmail is the default MTA under OpenBSD, we have to deactivate it. Kill all running sendmail processes:

pkill -9 sendmail

#### Then move the original sendmail binary:

mv /usr/sbin/sendmail /usr/sbin/ sendmail.old chmod 0 /usr/sbin/sendmail.old echo sendmail=NO >> /etc/rc.conf.local

Run the following script to check your gmail ships with a sendmail compliant sendmail binary. Link the gmail sendmail to the place of the original OpenBSD sendmail:

> ln -s /var/qmail/bin/sendmail /usr/ sbin/sendmail

Run contab -e and delete the sendmail line. If you are done, start gmail:

qmailctl start

Run the following script to check your installation:

sh /qmail/check installation.sh

If the script says it is ok, congratulations. You now have a OpenBSD system with qmail and vpopmail running.

#### Using vpopmail

Vpopmail is used to manage virtual domains and users

- vpopmail programs can be found in /usr/home/vpopmail/bin
- domains and users are stored in /usr/home/vpopmail/domains

cd /usr/home/vpopmail/bin ./vadddomain my-domain.com MY PASSWORD

The user postmaster created is automatically.

#### Adding a user

cd /usr/home/vpopmail/bin ./vadduser new-user@my-domain.com USER\_PASSWORD

Please read http://www.qmailwiki.org/ Vpopmail for more information about vpopmail and its programs.

Congratulations! Your email system is running. The installation was easy, but don't underestimate the management of email systems. If you are new to Internet email servers, you should learn to control your system. Take your time and play around with all the configuration options. Use the references for information about the installed software. In following articles I will show you how to extend this installation with Dovecot (IMAP) and qpsmtpd.

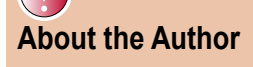

Matthias Pfeifer works as a system administrator at an internet company and for freshmail.de.

## BSDCan 2010 The Technical BSD Conference High value. Low cost. Something for everyone.

BSDCan, a BSD conference held in Ottawa, Canada, has quickly established itself as the technical conference for people working on and with 4.4BSD based operating systems and related projects. The organizers have found a fantastic formula that appeals to a wide range of people from extreme novices to advanced developers.

BSDCan 2010 will be held on 13-14 May 2010 at University of Ottawa, and will be preceded by two days of Tutorials on 11-12 May 2010.

There will be related events (of a social nature, for the most part) on the day before and after the conference.

http://bsdcan.org/

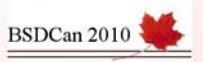

♦ ELDOS FI DOS

## **Developing Secure Storages:** Now On FreeBSD

Theodore Tereshchenko, EldoS Corp.

Developers of server-side, desktop and mobile applications working with FreeBSD now get access to Solid File System - a well-known component designed by EldoS Corporation. FreeBSD-developers have an ability to store documents and files in a highly secure robust and flexible file system with no run-time fees. Clean room implementation allows royalty-free business applications.

with files that are in use. This applies to benefit from exploring Solid File System files processed by software application capabilities if you develop software of you develop, as well as to auxiliary any of the following types: files your application uses or creates. As a thoughtful software architect, you are taking care about organization of correct approach to file management from your application, and also about providing a convenient secured storage for them.

For years, Solid File System is successfully used by developers to achieve these goals. Following numerous from FreeBSD-developers requests community, EldoS Corporation has ported the product for this popular platform. Moreover, after appearance of the Standard Edition of Solid File System for FreeBSD, the time of Driver Edition came out as well.

Solid File System is primarily oriented for use in applications located either on a server, desktop or a mobile platform, operating with binary files or reach terabytes...Compliance with current compound objects. For example, if your application operates with documents in the US, analogous laws elsewhere)

house application? Working models or classes, formatted text or raw on a code for sale? You must binary data of variable size - Solid File ensure a convenience of work System is worth taking a look at. You will

- Business and corporate software
- Applications for PDA, handheld computers and mobile phones
- Data backup and archiving software
- 3D graphics/design/engineering/ science applications
- Document management systems, document storage systems
- video and other media Secure archives
- Internet and intranet applications

#### **Business** and corporate software

According to National Law Journal (2006), about 90% of business documents are stored in electronic form, while between 60 and 70% of corporate data reside in e-mails or in attachments. Volumes can government regulations (eDiscovery or collections of documents, business is a must for companies who can not as general-purpose file storages. One

re you developing an in- or other user-defined entities, object afford significant downtime due to any routine investigations.

> The most critical aspects of file and document processing in corporate environment are providing security of sensitive information, protection against loss of valuable information, preservation business documents of integrity, management of documents access permissions, reliability and ease of access to requested data by end-users.

> Use of DBMS (database management system) is justified only for homogeneous data arrays that can be ordered by a chosen characteristic. In some cases binary data can also be ordered accordingly and stored in a database. In the remaining cases, when your application should manage data in form of files or compound objects, keeping them in a regular database is not rational.

> From the very nature of files follows the use of file system as a storage: ensuring easy access and other necessary functionality. But modern file systems emphasize read/write speed, sacrificing at the same time security, and, in some cases, - reliability.

> Standard file systems are designed

size does not fit all, as well as there is no single file system suitable for all types of applications. If an application that you develop creates or receives files for processing or storage, it is better to base it upon the file system developed especially for this purpose.

Experienced developers starting to use Solid File System usually mention its flexibility and ease of use for applied tasks, comparing to standard file systems. On the other hand, novices learn the API quite easily: the methods and syntax are the same as in standard Windows API and there is no need to apply extra efforts to use the extended functionality.

To demonstrate the ease of use of Sold File System API take a look at the code example demonstrating encryption of a file in storage. To do this you only need to add this simple code:

StorageSetFileEncryption(storage, filename, ecAES256\_HMAC256, old\_ password, old\_password\_length, new\_ password, new\_password\_length);

where old\_password is current encryption password if the file is encrypted or the empty string otherwise, new\_password is the password to be used with new encryption mode (if any).

If you want to use your own encryption algorithms \_ you can implement it in a just few steps. Replace correspondent StorageSetFileEncrypti on() parameter in the example above from ecAES256 HMAC256 to ecCustom256, then ddd a code to process OnDataEncrypt(), OnDataDecrypt(), OnHash Validate() and OnHashCalculate() events correspondingly

Solid File System allows you to assign user-defined attributes and tags to stored files. This dramatically decreases your efforts to implement ordering, search and further processing code within your application context.

Moreover, if you develop a crossplatform application, then use of such a cross-platform components can be a wise decision. Besides FreeBSD version, EldoS released versions for Windows. Windows Mobile. Linux MacOS X. The kernel of Solid File System is written in ANSI C. This allows an easy port to other software and hardware platforms.

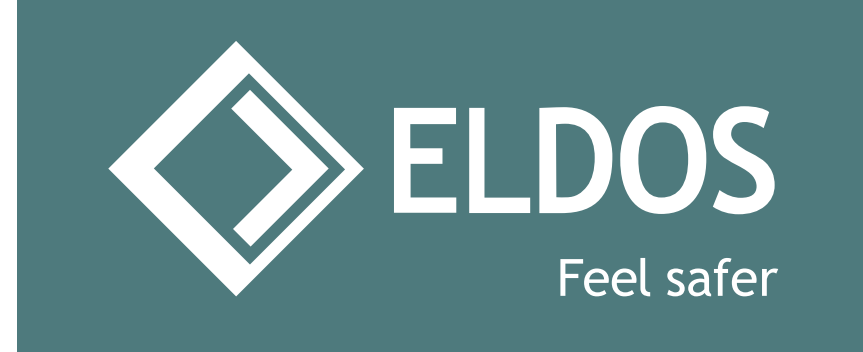

#### Applications for PDA, handheld computers and mobile phones

Specific design of handheld hardware and mobile phones dictates peculiarities of data handling. The main problems are data protection from power failures, ensuring data security from loss or theft, and compensating for relatively low speed of handheld devices hardware.

Solution of these problems is mainly responsibility of hardware manufacturer, but, nevertheless, during development of applications for PDA handheld computers and mobile phones you must take these problems into account.

First, these devices can unexpectedly loose power. This is not an ordinary situation, but still occurs regularly. A user of your application will hardly be happy to loose data because of this cause, insignificant from his point of view. Therefore, this factor of partial information loss must be taken into account during development of an application. The measures should be taken to ensure data integrity. It is nice when a file storage that you use helps you to do this.

For example, during creation of Solid File System storage you can set the value of parameter usertransactions to *true*, launching, therefore, a mechanism of operations journaling. In this case an integrity of files and whole storage is insured, even in case of an outside failure, by recording each file operation processed within transactional frame.

Loss of a mobile device is not a rarity either. One can not be sure that it always will end up in hands of an honest person. If your application works with data that can be considered sensitive – make sure that your secrets are well protected from unauthorized access. The easiest way to do so is to

use encryption algorithms. No, you will not have to implement them yourself: Solid File System supports transparent strong encryption on both per-stream basis and encryption of the whole storage.

Solid File System may play a role of a superstructure over existing file system (for example, creating a file system) inside a single file of other file system), or be a fully fledged replacement of standard file system – by processing of corresponding events of sector-bysector read and write. Therefore, by implementing optimal algorithms of events processing for required type of memory you will get a fully-fledged royalty-free file system.

#### Data backup and archiving software

There are 7 traditionally defined tiers of data recovery: from regular data backup without a hot site, up to the highest level – highly integrated automated data backup solutions. For every tier of data recovery Solid File System may be of significant help to you.

For the reserve copying purposes, it is very convenient to place data into a Solid File System based storage. All documents will be conveniently stored in one file. There is no need to rewind the tape searching for a specific document – the whole storage can be quickly restored.

But what is even more important, according to Computer Crime and Security Survey about 44% of US companies face an attack against their servers each year. A survey published by Ponemon Institute LLC in 2008 (The 2008 Annual Study: Cost of a Data Research) states that an average loss related to malicious attack against business amount about 6.6 million US

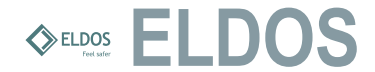

dollars per company. These numbers are the justification for paying additional attention to data security and protection by encryption.

Therefore, the fact that Solid File System has built-in cryptographic protection, allows you to entrust tape storage to almost any third-party service provider without risk of information leaks. In this case the keys or passwords used for encryption should be kept separately from backups. A loss of such key will not on Solid File System makes possible effect feasibility of storage restoration. but will make access do stored data impossible.

Solid File System also allows you to use incremental backup systems working on the sector-by-sector basis: you will not have to update the whole storage file when minimal changes have been made to the data. Practicability of this approach depends on the frequency of stored file changes, i.e. on or even development of a full-fledged the specific application. The advantage of reserve copying whole storages is that the backup system does not need to know the internal structure, encapsulation level, or directory tree of the storage. The whole storage will be copied without possibility of loss of a sinale file attribute.

In addition, Solid File System supports native data compression. If your Solid File System storage contains data susceptible to compression, use of Solid File System for whole storage is to use a securely protected storage compression is much more time- and cost-effective than use of regular compression tools applied to separate files or folders. Solid File System based storages use journaling for self-integrity checks. If a part of a tape or sector on disk becomes physically damaged and unreadable, the whole storage, save the damaged file(s), remains intact and functional. You also can backup separate files from your Solid File This edition of allows you to create System storage, if necessary. Solid File System Driver Edition allows making access to your storage the same way you access regular files and folders from the application of reserve copying or any other application. This also makes possible development of a monitoring tools watching the changes made to files inside a Solid File System storage and exporting them in any convenient format for reserve copying or any other manipulations.

Naturally, the restoration of a whole Solid File System storage takes more time than a single file, but, as a result, you are getting the whole working storage with all files inter-dependencies and directory content preserved. Such data-restore operation can be executed by less qualified personal than that required for a full manual re-assembly of storage structure.

In addition, use of storage based easy separation of storage backups from operating system back-up procedures: quickly restore your storage independently from software operation environment.

#### 3D graphics/design/engineering/ science applications

Development of additional enhancements for an existing application application for 3D graphics processing, industrial engineering and design are very challenging tasks. In addition to non-trivial algorithms of application itself, you need to take care of storage of logical structures, models and objects processed by your application. Even if an internal structure of the objects is pre-defined, it is often necessary to keep them away from end-user direct access.

A good approach to these problems or several storages with robust authentication system and access delimitation. Therefore, by using Solid File System based storages you can focus your efforts on development of major functionalities of your application. Moreover, if there will be a need to make run-time access to files and documents in a storage from a third-party application you can always count on Driver Edition. a controlled virtual drive from a storage. This drive can be mounted as a local drive. Moreover, access to this storage will not be different from that to real local files.

Transparent compression on perstream basis allows you to keep objects developed by you maximally compacted. The compression is done absolutely automatically and does not require any compression algorithms: additional its is done on the level of storage file

system. Thus, a minimal size of objects is maintained, which is especially important when an object contains a lot of text information.

Huge size of data processed by your application will not be a problem for distributed storage based on Solid File System. This storage can function on different computers and even under different operating systems. You will jut have to implement sector-by-sector read/write callback functions. All other aspects of storage operations will be unchanged and no modifications of software code will be necessary.

Scientific data are no different. Just to give you an example, it s expected that the Hadron Collider to be launched by CERN will generate terabytes of diverse data. Millions of the particles trajectories with mass, charge and other data need to be sorted through and stored. The heterogeneous nature of cluster-based storage does not allow use of more traditional storage solutions. Solid File System based storage will provide fast access, transferability and integrity of all expensive and expansive scientific data.

Virtual drug lead library are universally used in the filed of molecular medicine and drug design. They are models of chemical compounds that are used for virtual screening during searches for potential novel drugs. A single virtual library may contain millions of compound models that need to be screened according to specific criteria. The storage, again, is usually highly distributed. The libraries contain patented information and company know-hows, and, therefore serious security measures must be taken to protect them. Solid File System allows creation of secure storages that, at the same time, can be easily and quickly accessed via standard command line FreeBSD interface and therefore can be analyzed and searched through with conventional FreeBSD batch scripts.

#### Document management systems, document storage systems

Developers of document storage subsystems or developers of document management systems plan their application on the basis of chosen file storage method. Some of them use databases to store documents and their versions, some use features provided by file systems. While pros of file system comparing to databases are evident. the cons are limitations of file attributes. logic of their ordering, weak protection of file information from unauthorized access.

During Solid File System development we removed above-mentioned shortcominas of ordinary file systems, and, therefore, by using storage based on Solid File System your application will be able to preserve all range of data necessary for description of your documents in user-defined file attributes. Ability to use build-in tags on the level of file system extends existing hierarchical folder structure and use of symbolic links. Attribute- and taa-based search is also implemented on the file system level.

Multi-stream access to Solid File System files allows simultaneous work with files of different users, which is a must for modern DMS systems. Moreover, a number of simultaneously used storages is also unlimited.

Protection of data in storages build on Solid File System is secured by modern reliable encryption algorithms, such as AES and SHA (HMAC) algorithms with 256-bit key. Additionally, as a developer you can determine whether you will apply encryption to a whole storage, to a file or even to single stream within a file.

Document archiving imposes additional requirements on economical use of storage space allocated to documents. Solid File System has builtin ability to compress files on-the-fly with Zip algorithm so that you would not have to worry about saving your storage space.

Journaling and special recovery functions of storages based on Solid File System ensure high probability of full recovery from serious software and hardware failures. Naturally, only reserve copy can help in case of complete failure of memory device where the storage is kept. But even in this case standard functionality of Solid File System will simplify task of preserving document of retrieval exist in TV industry, where integrity.

An ability to place storages not only on local disks, but also on remote servers, in memory, inside database records and on custom devices will also be of use for you. By implementing callback functions of sector-by-sector

to restrict yourself while selecting place for actual data storage. Your application will be able to work with storages placed locally, as well as with remote storages. And you will not even have to change the code of your software application.

#### Secure video/document archives

During the last decade, volume of industrial video and audio recordings been arowina exponentially. has IDC, a leading market research firm, estimates that total amount of stored digital information is around 2.8 exabytes (2.8 million terabytes) with tenfold expected growth every five years! All this huge amount of information needs to be stored and retrieved upon demand.

Moreover, author rights protection is a requirement: its is important to secure media archives against unauthorized access. Currently, many solutions for implementation of media-archives storage do not address this problem, or it is often approached through administrative restrictions. This can be explained by the fact that encryption of huge files requires significant time and consumes twice the storage space amount. To add insult to injury, when user needs just a small fragment from the inside of the file - the whole file should be decrypted, searched for the fragment, played back and then the unencrypted file must be deleted.

If you use Solid File System based storage, everything gets much more encryption/decryption simple since operations are made on-the-fly, imperceptibly to the application. Therefore, to encrypt a media file you just needs to copy it to the storage. Encryption operation will be performed automatically. In order to play this record back, it is necessary to jump to record beginning and start playback. The decryption operation will be done automatically.

Special requirements for the speed a specific story must be quickly found by its description and other metadata and delivered to the mixing studio. As for many other applications, reliability and impenetrability are very important. The problem is complicated by a fact that many studios have huge legacy tape

read/write operations you do not have storages, while transfer to new media is slow due to budgetary considerations.

> Solid File System makes possible creation of huge but easily accessible storages (maximum storage size of 256 terabytes... just ask EldoS if you need more) for video files. Any material can be quickly retrieved by its metadata, which are user-defined and can hold all necessary descriptive information. Legacy storages can be integrated into the system without expensive transfer from tapes to modern media.

#### Internet and intranet applications

The main ideology behind Internet and intranet application is that data used by these applications are stored on remote servers located away from end-users. Therefore, the problem of control over storage data, ensuring their integrity and confidentiality, becomes extremely important.

Everybody has heard about hacker attacks on Internet servers, stealing passwords and other user data. Little attention is paid to the fact that such an attack is often done either on the level of server operating system or on additional web-services - not on a level of applied end-user software. Meanwhile, this is an extremely important moment: when a hacker gets access to files he can get access to sensitive information only if files are stored unencrypted.

To put it in other way, if your Internet/intranet application stores user information in regular files, it is advised to think about securing the files against outside malicious attacks. Therefore, by using Solid File System for creation of secured file storage you continue working with files in your application, plus make them secure. Even by getting access to the storage, intruders will not be able to get access to files inside it. Users of your application will certainly appreciate it.

If you are working on one of the discussed applications or need to implement similar storage functions considering Solid File System is the right step. You can learn more from the EldoS Corporation website http:// www.EldoS.com/solfs/.

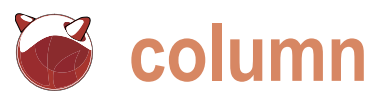

## Web Server Benchmarking

Mikel King

I cannot lie; I had an extremely difficult time determining what to write about for this issue of the magazine.

of the magazine. After considerable meditation I was fortunate enough to settle on the topic of Web Server a rehashing of something we've already talked about.

Have you ever built up an application on a server where initially performance was good however after you bring several other programmers onboard the application grew exponentially over night? When you got out to the beta testers things start falling apart. Programmers start pointing fingers at other departments. The hardware guys which is another utility from the Apache shrug, saying we wanted to deploy on Group. If you are afraid of the command the latest and greatest hardware but it line, then you've probably already wasn't in the budget. Management is stopped reading BSD Magazine. In on the war path because, let's face it, case you've hung in there and have they're just management and generally Java installed on your machine, by all have no clue. More importantly they means give jmeter a go. Personally I do don't want to buy the most expensive not like jmeter, finding it both awkward piece of big iron because it will cut to use and difficult to get good results into their budget and their year-end from. bonuses.

ince this issue centers on in. You could cobble together your own the URL you give ab must have at the topic of servers, I found it tools and that's all fine and dandy, but least one leaf. For instance if I wanted a particularly hard since there probably far more of an investment then to test my company's website I have has been at least one article management is willing to spend. The to pick a specific page as ab will not about a server project or application in remainder of this article we'll discuss every issue. It's a topic that we've covered the basic use of a couple of tools. The more or less throughout the entire span first and the easiest is the command line based Apache Bench utility known as ab

If you have an Apache installation Benchmarking, one that would not be then you already have ab. What I like about *ab* is that you can test any http(s) server with this tool. It is extremely command: lightweight and very flexible.

> The second is a tool called siege and it is available in the ports collection. Once again this is a command line friendly utility that is rather lightweight and offers a lot of the same features as ab but in a slightly different form.

The last tool I will talk about is *imeter* 

test the domain root. Therefore I need to give it a complete URL like http:// www.olivent.com/about. In addition I have found that at a minimum you need to set the number of requests and the concurrency in order to gather any useful information.

An example of the Apache Bench

ab -n 2 -c 2 http:// www.olivent.com/about

An example of the Siege command:

siege -r 2 -c 2 http:// www.olivent.com/about

While the output of these commands is interesting it is not necessary for the purposes of this article. What is important is that you understand that before you can test the web server and your application, you need to define the battery of tests you wish to run.

Properly implemented, these tools can assist you with determining if Let's take a quick look at ab and the problem is truly the fault of your So what's good sysadmin to do? how you might use it to test your hardware, the application code, or even Well that's where benchmarking comes server. The first thing I learned is that an outside source such as network latency. As you can imagine, benchmark in PHP and integrated into an existina testing is a time-consuming process and you need to be able to approach management with all of your punctuation in the right place.

At a minimum I recommend that you perform several baseline tests on a static page host on the server in question. You must have a local server test to eliminate any inconsistencies relating to your LAN environment. Obviously you should have a corresponding result from another machine (or several) on the LAN to determine if your application is experiencing any latency from a poor network topology.

Next you will want to run the similar tests against various phases of your application. Perhaps a page that generates the same data as the static HTML page previously tested. If there is a noticeable discrepancy between the two then you have isolated your issue to the application's processing engine. It could be that the programming language you are working in performs poorly.

If the difference between the static HTML page and the dynamic page is not too large, then have the language pull that text from your database before rendering. Keep in mind that if you have a dynamic database-driven application, and the database is on another server, you will have to rely on the connectivity between the two servers.

In any event you have enough information at this point to approach management and get the programmers to tweak the performance of their work. If that is not possible then you might consider installing a language optimizer. I worked on one project written in PHP that just ran slowly.

Eventually we redeployed it under the Zend Server community edition on the exact same hardware and received a huge boost in performance. Obviously the application was written using the Zend Framework, thus making the port rather trivial.

On another project I worked with some Ruby developers and, sad to say, even purchasing better hardware didn't seem to improve performance. My firm feeling is that Ruby was not to blame but these particular developers were in over their heads. Eventually the important parts of the application were rewritten

system. Understand the latter choice was a result of the existing application and not any language preference of PHP vs. Ruby.

Overall the use of these sorts of benchmarking tools can help an application project immensely. For a web programmer these sorts of tools could help them optimize their code as the write it. These tools definitely help the sysadmin ensure that the hardware is running at optimal levels.

One thing worth considering is the installation method of you web server. Did vou install a pre-compiled package built with someone else's choices in an unknown environment? Did you compile the server vourself optimizing it for your hardware? Many believe that a production application should be compiled from source on the actual hardware for maximum efficiency.

Ultimately the choice is yours, but for the record I like to compile. Hopefully this 30.000 meter view of web server benchmarking was enough to give you pause to consider such things while you are building you next great web application. I would like to encourage you to give these utilities a try. If there is interest in discussing your findings, perhaps we can start a thread on the BSD News Network's site at http://BSDNews.net.

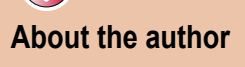

Mikel King (http://twitter.com/mikelking) has been working in the Information Services field for over 20 years. He is currently the CEO of Olivent Technologies, a professional creative services partnership in NY. Additionally he is currently serving as the Secretary of the BSD Certification group as well as a Senior Editor for Daemon News.

If you wish to contribute to BSD magazine, share uour knowledge and skills with other BSD users - do not hesitate - read the guidelines on our website and email us your idea for an article.

## Join our team!

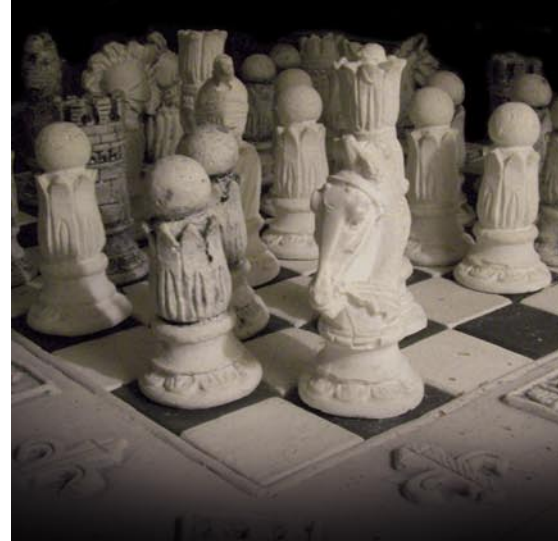

#### **Become BSD magazine** Author or Betatester

As a betatester you can decide on the contents and the form of our quarterly. It can be you who read the articles before everybody else and suggest the changes to the author.

**Contact us:** editors@bsdmag.org www.bsdmag.org

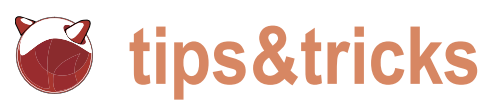

## Tips and tricks

#### by Machtelt Garrels

hat do you know about OpenSSH, the tool you use every day? Can you configure it on a per-host basis? Do you know how tunnels can help you in a tight corporate environment? Do you know how it can help you to securely browse in an unsecure environment? Does remote portforwarding ring a bell? Do you know how to build your own subsystems? If you answered no to at least one of these questions, you might learn a thing or two from this article.

#### What do you need?

We used in our examples OpenSSH as shipped with the operating system. Any version of OpenSSH will do the trick, as long as it is more recent than December 2005. Other implementations of SSH might support the features described below to a lesser extend, e.g. Putty for Windows and Mac, or WinSCP. The command line version on UNIX or alikes is always the most flexible. Apart from \*BSD. OpenSSH is available for a wide variety of platforms, including all Linux distributions, most UNIX flavours, Mac OS X and Cygwin, see http://www.openssh.com. OpenSSH was originally developed by the OpenBSD team. There is a second team focussing on portability to other platforms.

#### **SSH Configuration**

The system-wide configuration of the SSH clients (ssh, scp, sftp) is done through /etc/ssh/ssh config. All info can be found in man ssh\_config. Use this command to get a comprehensible overview of how your setup differs from the default:

grep -v ^# /etc/ssh/ssh config

On a per-user basis, the configuration is done in ~/.ssh/config.

The file is just called config, and not ssh config like the systemwide file. Example:

Host dev.example.org User petra

NoHostAuthenticationForLocalhost yes Host web.example.org

SendEnv JAVA HOME

Host \*

StrictHostKeyChecking yes

Here you see how different hosts can take different options. Specifying the username, for instance, prevents you from having to type ssh -1 user hostname. Other options would normally be defined on the command line like ssh -o option=value hostname. In our example, we also use:

NoHostAuthenticationForLocalhost' used in an environment with shared home directories so that you don't get warnings about changed host keys. SendEnv: Specify which environment variables of the local host environment will be exported to the

remote host environment. StrictHostKeyChecking: do not add Subsystem helloworld host keys automatically to ~/.ssh/ known hosts; SSH refuses to connect to hosts of which the host key has changed.

When starting an SSH session, the remote host name is looked up in the table. The options found in the first match are applied. If the host name is not found in the configuration file, default options (\*) are applied.

More options can be found in the man page.

#### SSH Subsystems

A subsystem specifies a command to be executed by the SSH daemon on the remote host. The most common subsystem is sftp. Subsystems are defined in /etc/ ssh/sshd config on the remote host:

Subsystems sftp /usr/lib/openssh/ sftp-server

In order to make your own subsystem, perform the following steps:

Create a script that holds the command(s) to be executed, for instance<sup>.</sup>

echo "echo Hello World" > /usr/

lib/openssh/subsystest

Make the script executable by chmodding it to 555.

Edit /etc/ssh/sshd config: /usr/lib/ openssh/subsystest

Test:

ssh -s remote\_host helloworld

#### SSH Agent Forwarding

One of the interesting features of the SSH agent is forwarding or keychaining. This feature allows users to take their identity with them from one host to another, as demonstrated in the Figure 1.

In the apicture below, this is what would happen without using the agent:

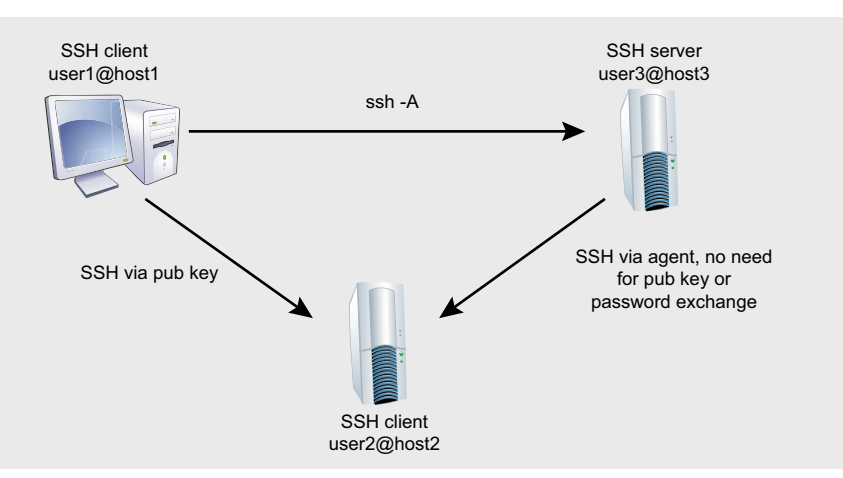

Figure 1. ssh agent

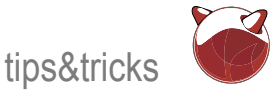

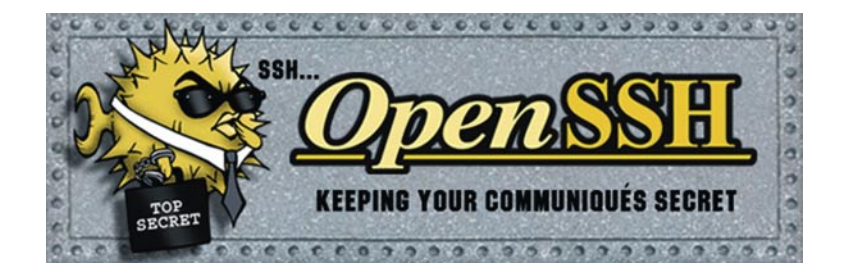

- ssh as user1 on host1 to user2 Read more in the man pages for sshon host2: works using public key authentication, user2 on host2 has the public key info of user1 on host1 in his/her file, so user1 does not have to provide a password.
- ssh as user1 on host1 to user3: only works using password authentication. ssh as user3 on host 3 to user2 on
- host2: only works using password authentication.

Using the SSH agent, however, allows user3 to connect from host3 to user2 on host2 as well, without providing a password, eventhough this would normally not be allowed because user2 on host2 has not added user3's key to ~/.ssh/ authorized keys. For host2, it would appear as if user3 on host3 is actually user1 on host1, the public key of the user is found in authorized keys and authentication is done using keys instead of passwords.

#### Usage of the agent:

- Start the agent: ssh-agent (this could also be done at login time, so all user processes know about it and can use the feature).
- Add your key to the agent: ssh-add
- Use the agent: ssh -A user@host
- Configure the agent in ~/.ssh/config

```
Host trusted.example.org
   ForwardAgent yes
Host *
   ForwardAgent no
```

agent and ssh-add.

#### SSH Tunnels

#### Local Port Forwarding

Local port forwarding is used for instance when the SSH port is open in a firewall, but the port you actually need is blocked, as shown in the image where we need to connect to a MySQL database. Moreover, in the case of databases you usually secure them and only allow connections from localhost. With SSH, we can fake this behaviour (see Figure 2). The general syntax unreachable home computer. for a local port forwarding is as follows:

ssh -Llocal port:localhost:remote port user@host

#### The practical example:

ssh -L12345:127.0.0.1:3306 mysqladmin@server

#### Usage of the tunnel:

mysql -u admin -p -h 127.0.0.1 -P 12345

#### Remote Port Forwarding

Say that your home machine is in ssh -D proxy\_port server a local, non-routable home network, unaccessible from the outside. Yet when Now configure your browser to use you are at work, you would like to have access to your home machine. This is a case for using remote port forwarding. You will need a server which you can Just do it

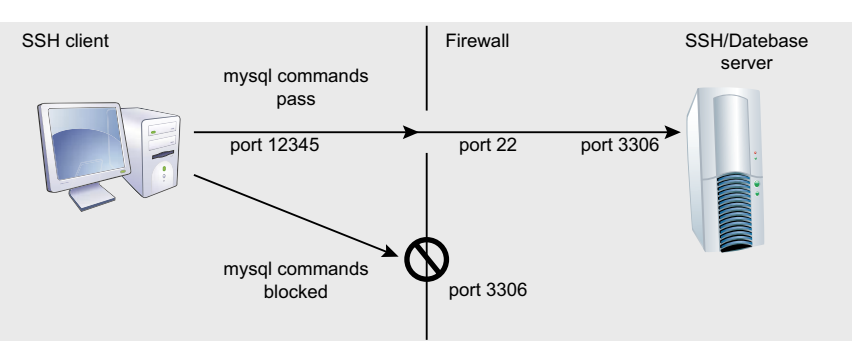

Figure 2. ssh tunnels

On your home machine, make

reach both from work and from home through normal SSH. Setting up the

tunnel works as follows:

a connection to a public machine, using the remote port forwarding syntax. Generally speaking, this would be

ssh user@server -R local port: your\_local\_ip:remote\_port

#### In practice:

ssh user@pubserver -R 54321:

#### 192.168.10.2:22

Note that the local port is local on the remote server, not on the local host, as demonstrated in the next step:

- Go to work, there connect to the public server and use the tunnel:
- ssh -p 54321 localhost

This will connect you to the normally

#### Secure Browsing

How often have you found yourself in an untrusted environment. like when using the wireless network at a conference? How do you know if your moves are monitored and logged? Can you surf the web in all safety? Using an SSH feature called the built-in SOCKS proxy, you don't need to worry. The SOCKS proxy is a special type of tunnel to a secure server. This server will make the HTTP requests for you, and securely send all information through the encrypted SSH channel. Start the tunnel as follows:

SOCKS proxy localhost on this proxy\_ port; do not configure any HTTP proxy.

So you've read through this article, now grab your keyboard and get started! And remember, there is lots of information in the man pages, including examples and other features that we couldn't include here. Keep in mind that there is more than just man ssh; try

apropos ssh

to see which man pages are installed on your system and just read them all!

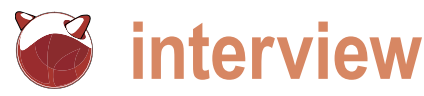

## Interview with Olivier Cochard-Labbé, **Founder of FreeNAS**

Jesse Smith

The FreeNAS project (http://freenas.org/freenas), founded by Olivier Cochard-Labbé in 2005, is an open source network attached storage distribution. The project offers a simple, elegant way for home users and network administrators to host data on a small, stable platform at very low cost. Back in December there was talk of the FreeNAS project moving away from its FreeBSD roots and using Debian as the base for future releases. A short time later, iXsystems offered to the take the FreeNAS project under the company's wing and continue development using the FreeBSD platform. M. Cochard-Labbé was kind enough to take a few minutes from his busy schedule to talk about the project.

#### BSD Mag: Monsieur Cochard-Labbé, thank you for taking the time to answer some questions. To start, would you please tell us a little about yourself? Where you are from and how you became interested in open source?

OCL: I'm living in France, 33 years old, married with two daughters and I work as a network consultant at Orange Business Services. I discovered Slackware Linux during my studies in 1996, and have been a Linux desktop user since.

#### BSD Mag: There are not a lot of open source projects providing specialized NAS services. What prompted you to create FreeNAS?

OCL: In mid 2005, I wanted to transform one of my old PCs into a NAS server for use subversion, how to write PHP that home. My goals were simple:

- should be small)
- Use a software RAID-5 with 4 PATA hard drives

I didn't find an open source project that BSD Mag: For your latest release, there filled my needs, so I chose to build my own. My second motivation was that I was a simple computer user, and wanted to use this exercise to explore the operating system more deeply. I already had a m0n0wall system at home, and I wanted to have the same interface for my NAS. This is the historical reason why FreeNAS is based on FreeBSD. I learned PHP and discovered FreeBSD by studying the m0n0wall code. And after some days, the first release of FreeNAS was available.

I never imagined that my little customized m0n0wall to NAS would become so famous... And this created some problems: Because ľm not a developer, I had to learn how to supported translation (getext), and I was afraid of unknown potential bugs. Boot from my USB key (the OS FreeNAS was only a hobby, and couldn't be prioritised over my family life and paid job. Managing this project eats into lots of my sleep time.

were over 10,000 downloads for the project's live CD. From the feedback you've received, would you say most of your users are home users or businesses?

OCL: I believe lots of users are home users. The business features of FreeNAS are presently too limited (user authentication, user/group fine permission and quota management). But, because I never used a professional NAS (like netapp), it's not easy for me to find out what type of features are needed for business.

And it's not easy to work alone, at home, on the professional features. For example, for adding the MS Active Directory authentication, I needed to build a MS Windows server VM, and understand how Windows servers work before testing it with FreeNAS. This is why I never had time to add LDAP integration and other more complex features.

Looking for help, tip or advice? Want to share your knowledge with others?

www.bsdmag.org

## Visit BSD magazine forum

Give us your opinion about the magazine's content and help us create the most useful source for you!

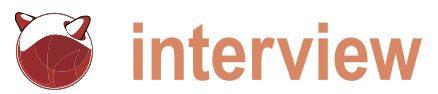

#### BSD Mag: A little while ago, you announced that FreeNAS would move away from FreeBSD to a Debian base. Would you mind explaining your reasons for the change?

OCL: It's a little more complex story:

I created FreeNAS during October 2005, and was the only developer until July 2006 when Volker Theile joined the project as a developer. But my professional and personal status changed a lot in 2007 and prevented me from continuing to spend my free time on FreeNAS. Then I chose to give the project keys to Volker in April 2008 to prevent slowing down the development of FreeNAS: I didn't contribute to the code after that. Volker has worked, almost alone, on FreeNAS since. And in September 2009, we had an internal discussion about the future of FreeNAS regarding its present technical limitations (the biggest is the difficulty of adding user plug-ins). The conclusion was FreeNAS needed a full rewrite. Volker (still project leader and the only developer) preferred to use a Linux base because he found it easier to develop under Linux. I approved this choice. But soon after the public announcement of this big planned change, I received a lot of email from the FreeBSD world. And the most important one from iXsystems that proposed to take FreeNAS under their wings. This is why I came back actively to the project, to manage the transition period with iXsystems.

#### BSD Mag: Regarding the arrangement with iXsystems, how will FreeNAS benefit from their involvement and how does iXsystems benefit? Will we still see a Debian version of FreeNAS in the future?

OCL: They will give FreeNAS a more BSD Mag: The ZFS file system seems business-use direction (still keeping the home user features). Regarding the Debian version of FreeNAS, as a full new project, we can't call it the Debian version of FreeNAS. This project was created by Volker and is called OpenMediaVault, and you can follow the rapid development here: http:// blog.openmediavault.org.

#### BSD Mag: FreeNAS recently reached version 0.7. What new features or improvements are we going to see between now and version 1.0? OCL: You need to ask this question to iXsystems now.\*

#### BSD Mag: What are some advantages to choosing FreeNAS over other, proprietary, NAS solutions?

OCL: I've never used proprietary NAS solutions, so I can't really answer this question. Ask this question to the FreeNAS users.

#### BSD Mag: Lots of people in the open source community like to tinker. Are there areas where the FreeNAS project could use some help (developing, testing, writing documentation)?

OCL: The documentation needs a big update. And we always need developers. It's very easy to contribute on FreeNAS: It's only some PHP pages that create text files!

#### BSD Mag: NAS systems tend to get very large. How do you test the storage/speed limits of FreeNAS?

OCL: I can't test the storage and speed limits, because these tests need some hardware that I don't have.

\* As Cochard-Labbé said, the future of the FreeNAS project is now in the hands of iXsystems. Back in December, Josh Paetzel gave an interview to BSD Talk in which he chatted a little about the project and its future. During the interview he mentioned that not only does iXsystems use FreeNAS internally for storage, but they also sell and support it as a product. One of the reasons iXsystems opted to take over the FreeNAS project is in order to maintain a steady support path for their clients. Keeping the project on a FreeBSD base

will additionally insure their customers can continue to use ZFS for their storage needs. Mr. Paetzel went on to say that iXsystems has three general objectives for FreeNAS:

- Move FreeNAS to the new FreeBSD 8.0 platform.
- Improve modularity and add-in packages.
- Maintain smooth support for existing FreeNAS installs.

For those interested, you can listen to the entire enlightening Paetzel interview on the BSD Talk website at http://bsdtalk.blogspot.com/2009/12/bsdtalk-182-freenas-with-josh-paetzel.html.

#### designed for servers and NAS systems. What are some things you like about ZFS and is there anything you don't like about it?

OCL: I'm not a system engineer. I didn't really have the skills for comparing ZFS to another file system. What I've read on the Feature Requests list to add to ZFS, I've never heard about before. ZFS needs a big system that is not very compatible with a little home NAS.

#### BSD Mag: Are you working on any other projects at the moment? What sort of things are on your plate?

OCL: Learning from my FreeNAS experience and as a network guy, I've started a new project: BSD Router Project (http://bsdrp.net). It's an embedded open source router distribution (based on nanoBSD) configurable from the CLI only. But, with my coming back to the FreeNAS project, I can't work as I would like to on this project.

#### BSD Mag: Is there anything else you'd like to share with our readers?

OCL: Before starting FreeNAS, I'd never touched a FreeBSD system and didn't know PHP/Shell programming. It's by creating FreeNAS that I've learned these technologies. This means that anyone who has a good idea, without programming skills, can very easily create an appliance OS such as FreeNAS.

Thanks again to M. Cochard-Labbé for his time and inspiring words.

#### About the author

Jesse Smith is a system administrator and programmer by training, an open source advocate by choice and a writer at heart. When he's not working with computers, he loves spending time with his family and enjoying the natural beauty of his native Canada.

## SANT® Integrated Vulnerability Assessment and Penetration Testing

#### Examine, expose, and exploit your vulnerabilities before an attacker does

Examine your network with the SAINT<sup>®</sup> vulnerability scanner, and expose the areas where an attacker could breach your network. Then, take the next step and exploit the vulnerability. This allows you to focus on the high-severity vulnerabilities and provides a starting point for prioritizing remediation efforts.

#### What SAINT can do for you -

- ✓ Lets you exploit vulnerabilities found by the vulnerability scanner
- Show you if your network is compliant with PCI security standards. SAINT is a PCI DSS approved scanning vendor.
- Show you where to begin remediation—with the exploitable vulnerabilities
- ✓ Let you scan and exploit both IPv4 and IPv6 addresses
- ✔ Give you cross references to CVE, CVSS, IAVA, OSVDB, and SANS/FBI Top 20
- ✓ Allows you to generate colorful and easy-to-read reports

Get free white papers and more information at www.saintcorporation.com

Contact SAINT's sales team at 1-800-596-2006 x0119 or sales@saintcorporation.com

## Orion II iX-N4236

#### Powerful 4U Orion II Storage Series

- Outstanding performance
- Excellent cooling efficiency
- ✓ Up to 72 TB in 4U, unparalleled storage density

#### To order today call: 1-800-820-BSDi

#### Notable features include:

- Dual Intel® 64-Bit Socket 1366 Quad-Core or Dual-Core, Intel® Xeon® Processor 5500 Series
- 4U Storage Server Chassis with up to 72 TB storage capacity
- 36 x 3.5 Hot-Swap SAS/SATA HDDs (24 front side + 12 rear side)
- 1400 W (1+1) Redundant High Efficiency Power Supply (Gold level 93%+ power efficiency)

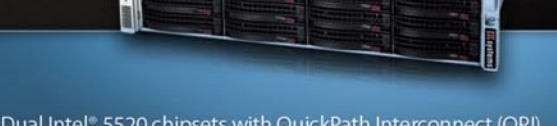

- Dual Intel® 5520 chipsets with QuickPath Interconnect (QPI) up to 6.4 GT/s
- Up to 144GB DDR3 1333/1066/800 MHz ECC Registered DIMM/24 GB Unbuffered DIMM
- 2 (x16) PCI-E 2.0, 4 (x8) PCI-E 2.0 (1 in x16 slot), 1 (x4) PCI-E (in x8 slot)
- Intel® 82576 Dual-port Gigabit Ethernet Controller

#### iXsystems Introduces the Orion II 4U Storage Solution

The iX-N4236 boasts energy efficient technology and maximum, high density storage capacity, creating a 4U powerhouse with superior cooling.

The Orion II has thirty-six hot-swappable SAS/SATA drive bays, providing 50% more storage density than its predecessor. By delivering high-end storage density within a single machine, iXsystems cuts operating costs and reduces energy requirements.

**Storage sizes for the iX-N4236 are customizable**, with 250GB, 500GB, 750GB, 1TB, and 2TB hard drives available. For environments requiring maximum storage capacity and efficiency, 2TB Enterprise-class drives are available from Western Digital<sup>®</sup>, Seagate<sup>®</sup>, and Hitachi. These drives feature technologies to prevent vibration damage and increase power savings, making them an excellent choice for storage-heavy deployment schemes.

**Powerful Intel® Xeon® 5500 Series Processors** have a light footprint, while creating a perfect environment for intense virtualization, video streaming, and management of storage-hungry applications. Energy efficient DDR3 RAM complements the other power saving components while still providing 18 slots and up to144GB of memory overall.

**100% cooling redundancy,** efficient airflow, and intelligent chassis design ensure that even under the heaviest of workloads, the Orion II remains at an optimal temperature, while still drawing less power than other servers in its class. With a 1400 W Gold Level (93%+ efficient) power supply, the entire system works together to efficiently manage power draw and heat loss.

For more information or to request a quote, visit: <u>http://www.iXsystems.com/Orion2</u>

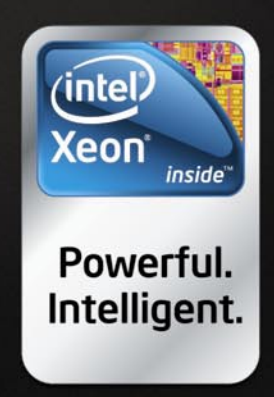

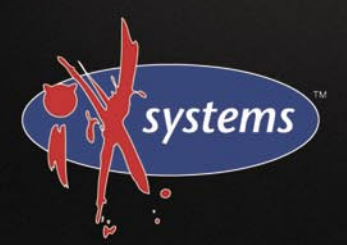